# Honeywell

## **User Manual**

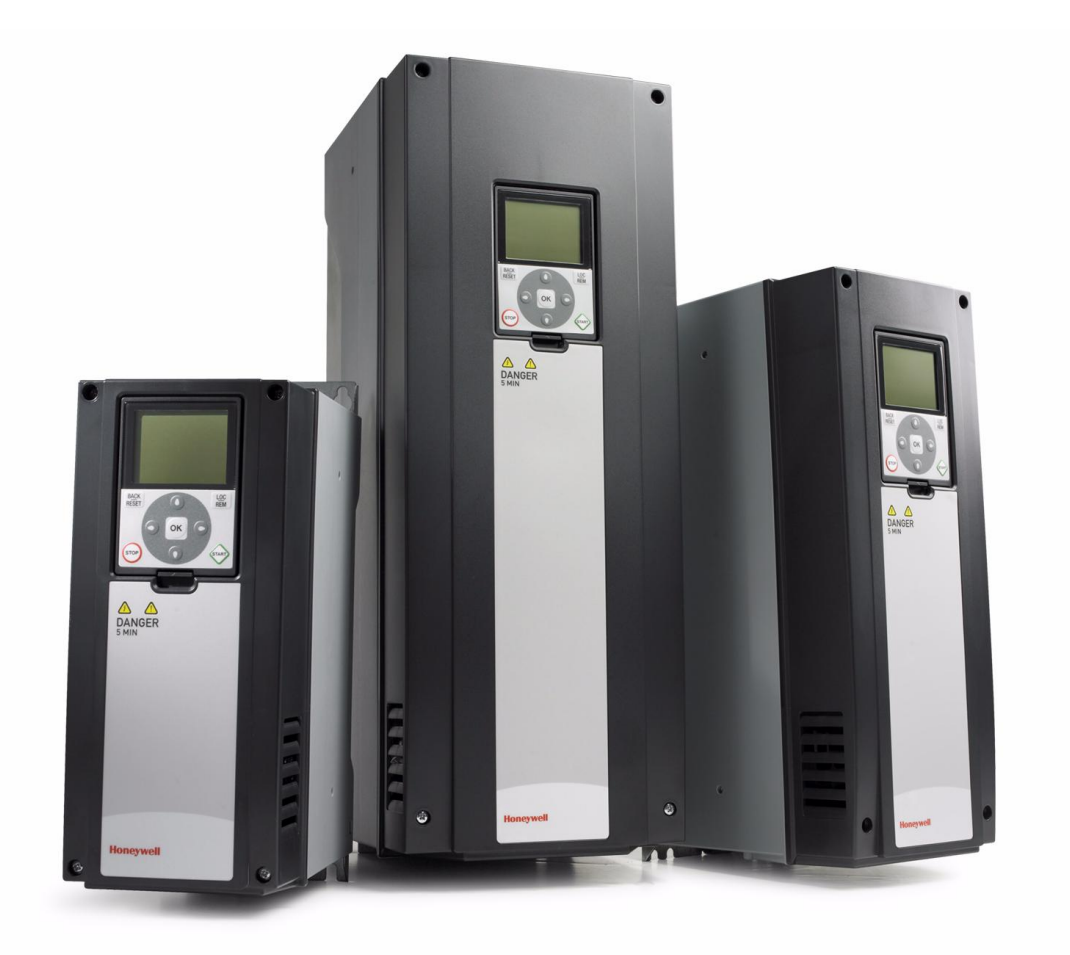

## **Smart VFD HVAC**

Variable Frequency Drives for Constant and Variable Torque Applications

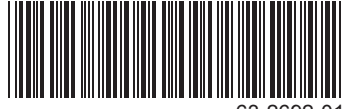

63-2692-01

#### INDEX

Document: DPD00049A Version release date: 9.6.09

| 1.    | Safety                                         | .2       |
|-------|------------------------------------------------|----------|
| 1.1   | Danger                                         | . 2      |
| 1.2   | Warnings                                       | . 3      |
| 1.3   | Grounding and ground fault protection          | . 3      |
| 1.4   | Changing EMC protection class                  | . 4      |
| 1.4.1 | Frames MR4 to MR7                              | . 4      |
| 1.5   | Running the motor                              | . 6      |
| 2.    | Receipt of delivery                            | .8       |
| 2.1   | 'Product modified' sticker                     | . 8      |
| 2.2   | Unpacking and lifting the drive                | . 9      |
| 2.2.1 | Lifting frames MR4 to MR7                      | . 9      |
| 2.3   | Type designation code                          | 10       |
| 3.    | Mounting                                       | 12       |
| 3.1   | Dimensions                                     | 12       |
| 3.1.1 | Normal mount, MR4-MR7                          | 12       |
| 3.1.2 | Flush mount, MR4 to MR7                        | 14       |
| 3.2   | Cooling                                        | 16       |
| 4.    | Power cabling                                  | 18       |
| 4.1   | UL standards on cabling                        | 19       |
| 4.1.1 | Cable dimensioning and selection               | 19       |
| 4.2   | Brake resistor cables                          | 21       |
| 4.3   | Control cables                                 | 21       |
| 4.4   | Cable installation.                            | 22       |
| 4.4.1 | Frames MR4 to MR7                              | 22       |
| 4.4.Z |                                                | 29       |
| 5.    | Commissioning                                  | 30       |
| 5.1   | Commissioning of the SmartVFD HVAC             | 31       |
| 6.    | Control unit                                   | 32       |
| 6.1   | Control unit cabling                           | 33       |
| 6.1.1 | Control cable sizing                           | 33       |
| 6.1.2 | Control terminals and DIP switches             | 34       |
| 0.Z   | Prenare for use through othernet               | 31       |
| 622   | Prepare for use through MS/TP                  | 31<br>30 |
| 623   | RS485 cable data                               | 42       |
| 6.3   | Battery installation for Real Time Clock (RTC) | 43       |
| 6.4   | Galvanic isolation barriers                    | 44       |
| 7.    | Product data                                   | 45       |
| 71    | Power ratings                                  | 45       |
| 7.1.1 | Definitions of overloadability                 | 46       |
| 7.2   | SmartVFD HVAC - technical data                 | 47       |
| 7.2.1 | Technical information on control connections   | 49       |

## 1. SAFETY

This manual contains clearly marked cautions and warnings which are intended for your personal safety and to avoid any unintentional damage to the product or connected appliances.

#### Please read the information included in cautions and warnings carefully.

The cautions and warnings are marked as follows:

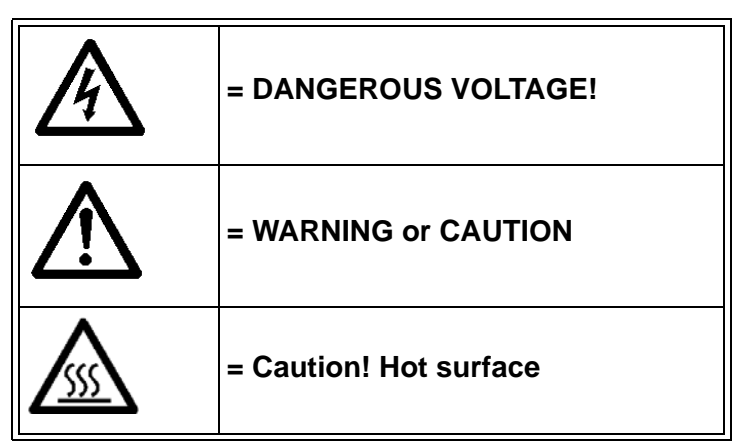

Table 1. Warning signs

#### 1.1 Danger

| A | The <b>components of the power unit of the Smart VFD HVAC are live</b> when the drive is connected to mains potential. Coming into contact with this voltage is <b>extremely dangerous</b> and may cause death or severe injury.                                                                                                    |
|---|----------------------------------------------------------------------------------------------------|
| A | The motor terminals U, V, W and the brake resistor terminals are live when the drive is connected to mains, even if the motor is not running.                                                                                                    |
| A | After disconnecting the drive from the mains, wait until the indicators on the keypad go out (if no keypad is attached see the indicators on the cover). Wait 5 more minutes before doing any work on the connections of the drive. Do not open the cover before this time has expired. After expiration of this time, use a measuring equipment to absolutely ensure that no voltage is present. Always ensure absence of voltage before starting any electrical work! |
| A | The control I/O-terminals are isolated from the mains potential. However, the <b>relay outputs and other I/O-terminals may have a dangerous control voltage</b> present even when the drive is disconnected from mains.                                                                                                    |
| A | Before connecting the drive to mains make sure that the front and cable covers of the drive are closed.                                                                                                    |
| A | During a ramp stop (see the Application Manual), the motor is still generating voltage to the drive. Therefore, do not touch the components of the drive before the motor has completely stopped. Wait until the indicators on the keypad go out (if no keypad is attached see the indicators on the cover). Wait additional 5 minutes before starting any work on the drive.                                                                                           |

#### 1.2 Warnings

| $\triangle$ | The Honeywell Smart VFD HVAC is meant for <b>fixed installations only</b> .                                                                                                    |
|-------------|----------------------------------------------------------------------------------------------------|
| $\wedge$    | Do not perform any measurements when the drive is connected to the mains.                                                                                                    |
| $\triangle$ | The <b>ground leakage current</b> of the Honeywell Smart VFD HVAC exceeds 3.5mA AC. According to standard EN61800-5-1, <b>a reinforced protective ground connection</b> must be ensured. See chapter 1.3.                                                                                                    |
| $\triangle$ | If the drive is used as a part of a machine, the <b>machine manufacturer is</b><br><b>responsible</b> for providing the machine with a <b>supply disconnecting device</b> (EN<br>60204-1).                                                                                                    |
| $\wedge$    | Only <b>spare parts</b> delivered by Honeywell can be used.                                                                                                    |
| ⚠           | At power-up, power brake or fault reset <b>the motor will start immediately</b> if the start signal is active, unless the pulse control for Start/Stop logic has been selected. Futhermore, the I/O functionalities (including start inputs) may change if parameters, applications or software are changed.Disconnect, therefore, the motor if an unexpected start can cause danger. |
| $\wedge$    | The <b>motor starts automatically</b> after automatic fault reset if the autoreset func-<br>tion is activated. See the Application Manual for more detailed information.                                                                                                    |
| $\wedge$    | <b>Prior to measurements on the motor or the motor cable</b> , disconnect the motor cable from the drive.                                                                                                    |
| $\wedge$    | <b>Do not touch the components on the circuit boards</b> . Static voltage discharge may damage the components.                                                                                                    |
| $\wedge$    | Check that the <b>EMC level</b> of the drive corresponds to the requirements of your supply network. See chapter 1.4.                                                                                                    |
|             | In a domestic environment, this product may cause radio interference in which case supplementary mitigation measures may be required.                                                                                                    |

#### 1.3 Grounding and ground fault protection

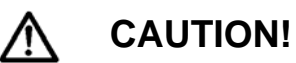

The Honeywell Smart VFD HVAC AC drive must always be grounded with an grounding conductor connected to the grounding terminal marked with  $(\downarrow)$ .

The ground leakage current of the drive exceeds 3.5mA AC. According to EN61800-5-1, one or more of the following conditions for the associated protective circuit shall be satisfied:

- a) The protective conductor shall have a cross-sectional area of at least 10 mm<sup>2</sup> Cu or 16 mm<sup>2</sup> Al, through its total run.
- b) Where the protective conductor has a cross-sectional area of less than 10 mm<sup>2</sup> Cu or 16 mm<sup>2</sup> Al, a second protective conductor of at least the same cross-sectional area shall be provided up to a point where the protective conductor has a cross-sectional area not less than 10 mm<sup>2</sup> Cu or 16 mm<sup>2</sup> Al.

c) Automatic disconnection of the supply in case of loss of cortinuity of the protective conductor. See chapter 4.

The cross-sectional area of every protective grounding conductor which does not form part of the supply cable or cable enclosure shall, in any case, be not less than:

- 2.5mm<sup>2</sup> if mechanical protection is provided or
- 4mm<sup>2</sup> if mechanical protection is not provided.

The ground fault protection inside the drive protects only the drive itself against ground faults in the motor or the motor cable. It is not intended for personal safety.

Due to the high capacitive currents present in the drive, fault current protective switches may not function properly.

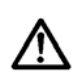

**Do not perform any voltage withstand tests** on any part of the drive. There is a certain procedure according to which the tests shall be performed. Ignoring this procedure may result in damaged product.

#### 1.4 Changing EMC protection class

If your supply network is an IT (impedance-grounded) system but your drive is EMC-protected according to classes C1 or C2 you need to modify the EMC protection of the drive to EMC-level **T**. This is done by removing the built-in RFI-filters from ground with a simple procedure described below:

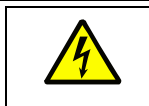

Warning! Do not perform any modifications on the drive when it is connected to mains.

#### 1.4.1 Frames MR4 to MR7

Remove the main cover (frames MR4 to MR7) and the cable cover (frames MR6 and MR7) of the drive (see pages 25 and 26) and locate the jumpers connecting the built-in RFI-filters to ground. See Figure 1.

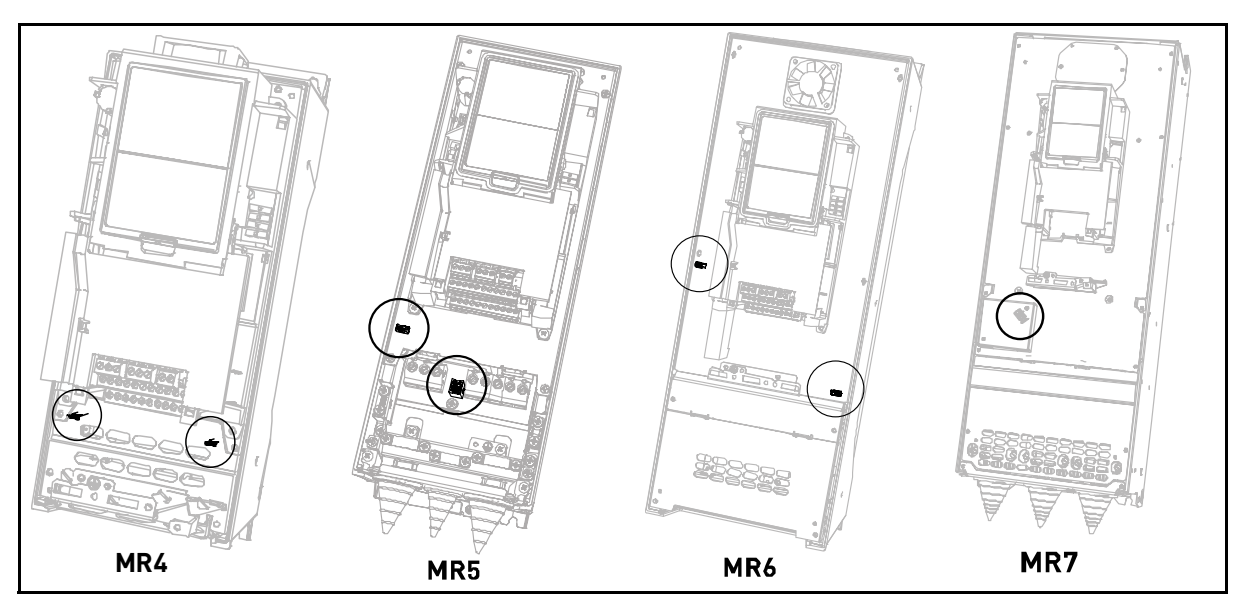

Figure 1. Locations of the built-in RFI-filters in frames MR4 to MR7

| 2 | Disconnect the RFI-filters from ground by <b>lifting</b> the jumpers <b>up</b> from their default positions. See Figure 2.                                                                                   |
|---|----------------------------------------------------------------------------------------------------|
| 3 | <b>NOTE!</b> Secure the upper position of jumpers with locking clip (provided in Accessories bag, see chapter 2.4) as shown in Figure 2. in order toprevent the jumpers from being accidentally pushed down. |

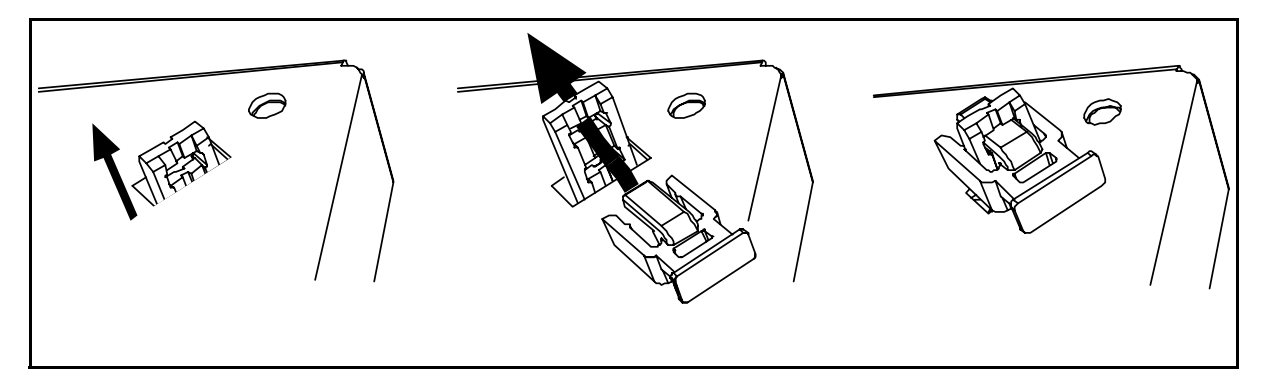

*Figure 2. Disconnecting the jumper and locking to upper position (MR7 as example)* 

| 4 Additionally for MR7, locate the DC grounding busbar between connectors and U and connect the busbar to the frame with an M4 screw (provided in the cessories bag). | R-<br>e Ac- |
|----------------------------------------------------------------------------------------------------|-------------|
|----------------------------------------------------------------------------------------------------|-------------|

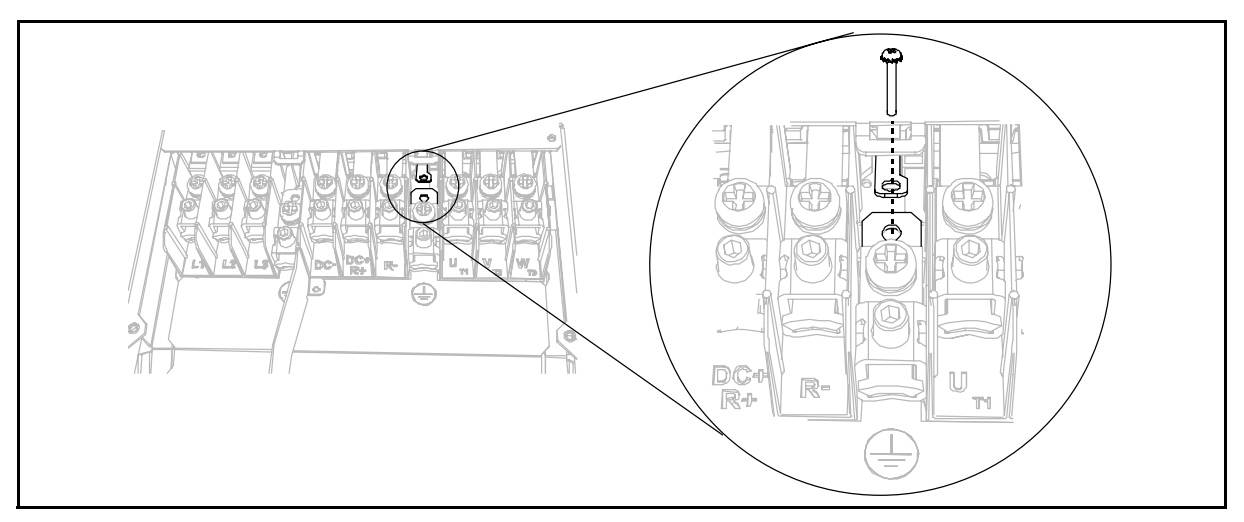

Figure 3. MR7: Connecting the DC grounding busbar to frame

**CAUTION!** Before connecting the drive to mains make sure that the EMC protection class of the drive has the proper setting on.

| <b>NOTE!</b> After having performed the change write ' <i>EMC level modified'</i> on the sticler included with the drive delivery (see below) and note the date. Unless alread done, attach the sticker close to the name plate the drive. |  |  |  |  |
|----------------------------------------------------------------------------------------------------|--|--|--|--|
| Product modified<br>Date:<br>EMC-level modified C1->T<br>Date:<br>Date:<br>Date:                                                                                                    |  |  |  |  |

### 1.5 Running the motor

MOTOR RUN CHECK LIST

| $\triangle$ | Before starting the motor, check that the motor is mounted properly and ensure that the machine connected to the motor allows the motor to be started. |
|-------------|----------------------------------------------------------------------------------------------------|
| $\land$     | Set the maximum motor speed (frequency) according to the motor and the machine connected to it.                                                        |
| $\wedge$    | Before reversing the motor make sure that this can be done safely.                                                                                     |
| $\wedge$    | Make sure that no power correction capacitors are connected to the motor cable.                                                                        |
| $\triangle$ | Make sure that the motor terminals are not connected to mains potential.                                                                               |

## 2. **RECEIPT OF DELIVERY**

Check the correctness of delivery by comparing your order data to the drive information found on the package label. If the delivery does not correspond to your order, contact the supplier immediately. See chapter 2.3.

#### 2.1 'Product modified' sticker

In the small plastic bag included with delivery you will find a silver *Product modified* sticker. The purpose of the sticker is to notify the service personnel about the modifications made in the drive. Attach the sticker on the side of the drive to avoid losing it. Should the drive be later modified mark the change on the sticker.

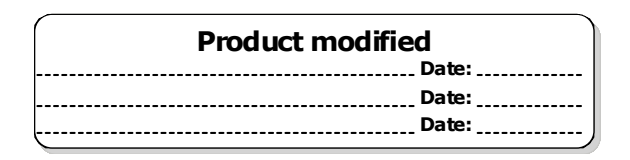

Figure 4. 'Product modified' sticker

#### 2.2 Unpacking and lifting the drive

The weights of the drives vary greatly according to the size. You may need to use a piece of special lifting equipment to remove the drive from its package. Note the weights of each individual frame size in Table 2 below.

| Frame | Weight [kg] |
|-------|-------------|
| MR4   | 6.0         |
| MR5   | 10.0        |
| MR6   | 20.0        |
| MR7   | 37.5        |

Table 2. Frame weights

If you decide to use a piece of lifting equipment see picture below for recommendations to lift the drive.

#### 2.2.1 Lifting frames MR4 to MR7

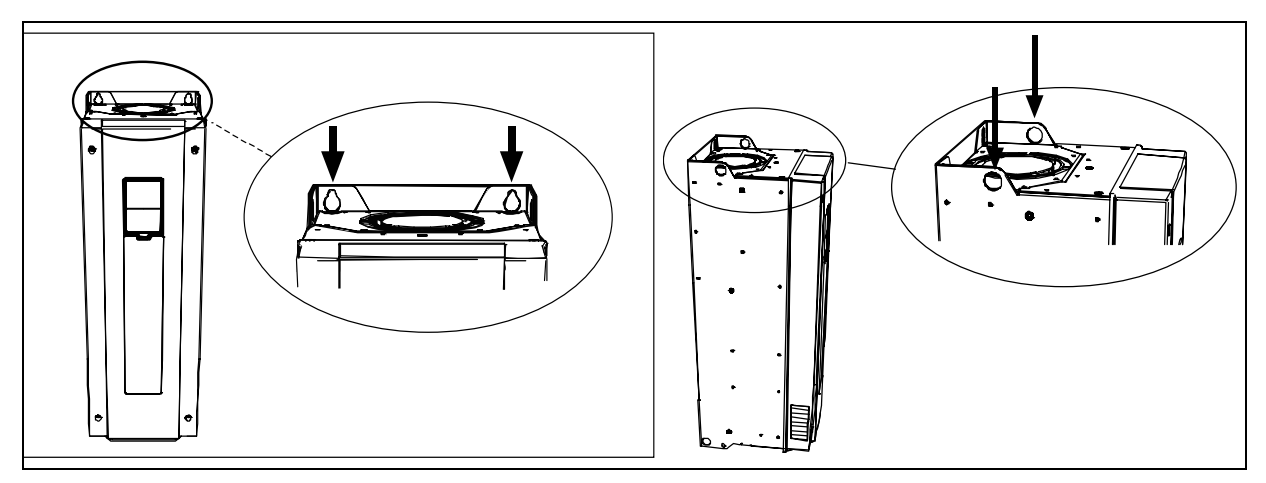

Figure 5. Placing the lifting hooks, MR4-MR6 (left) and MR7 (right)

The Honeywell Smart VFD HVAC undergoes scrupulous tests and quality checks at the factory before it is delivered to the customer. However, after unpacking the product, check that no signs of transport damages are to be found on the product and that the delivery is complete.

Should the drive have been damaged during the shipping, please contact primarily the cargo insurance company or the carrier.

#### 2.3 Type designation code

Honeywell type designation code is formed of a nine-segment code and optional +codes. Each segment of the type designation code uniquely corresponds to the product and options you have ordered. The code is of the following format:

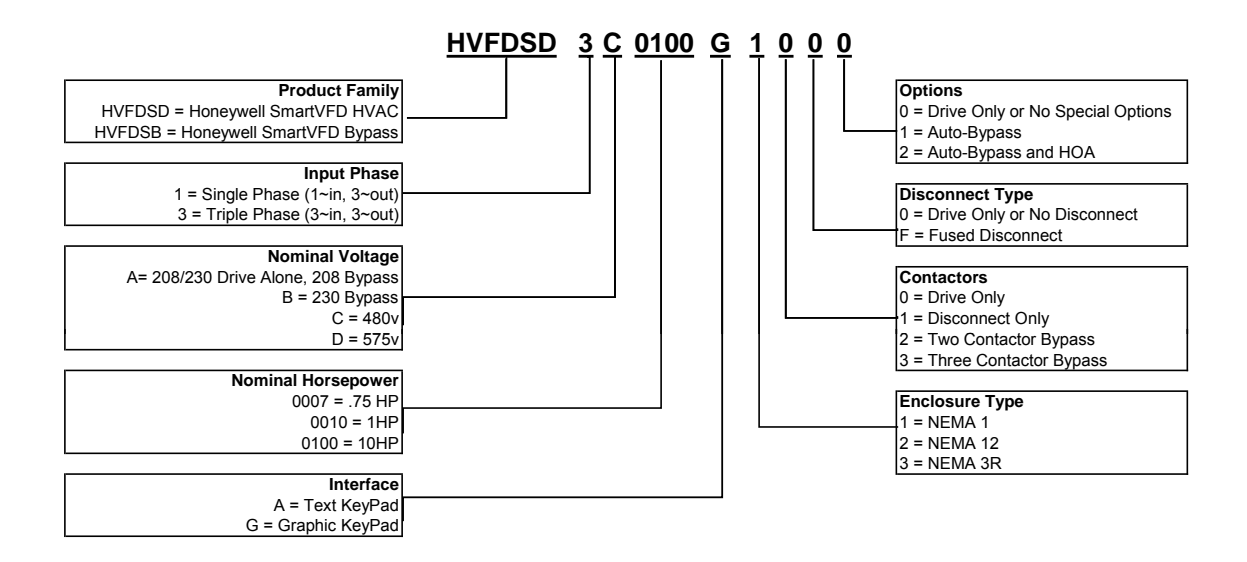

## 3. MOUNTING

The drive must be mounted in vertical position on the wall. Ensure that the mounting plane is relatively even.

The drive shall be fixed with four screws (or bolts, depending on the unit size).

#### 3.1 Dimensions

#### 3.1.1 Normal mount, MR4-MR7

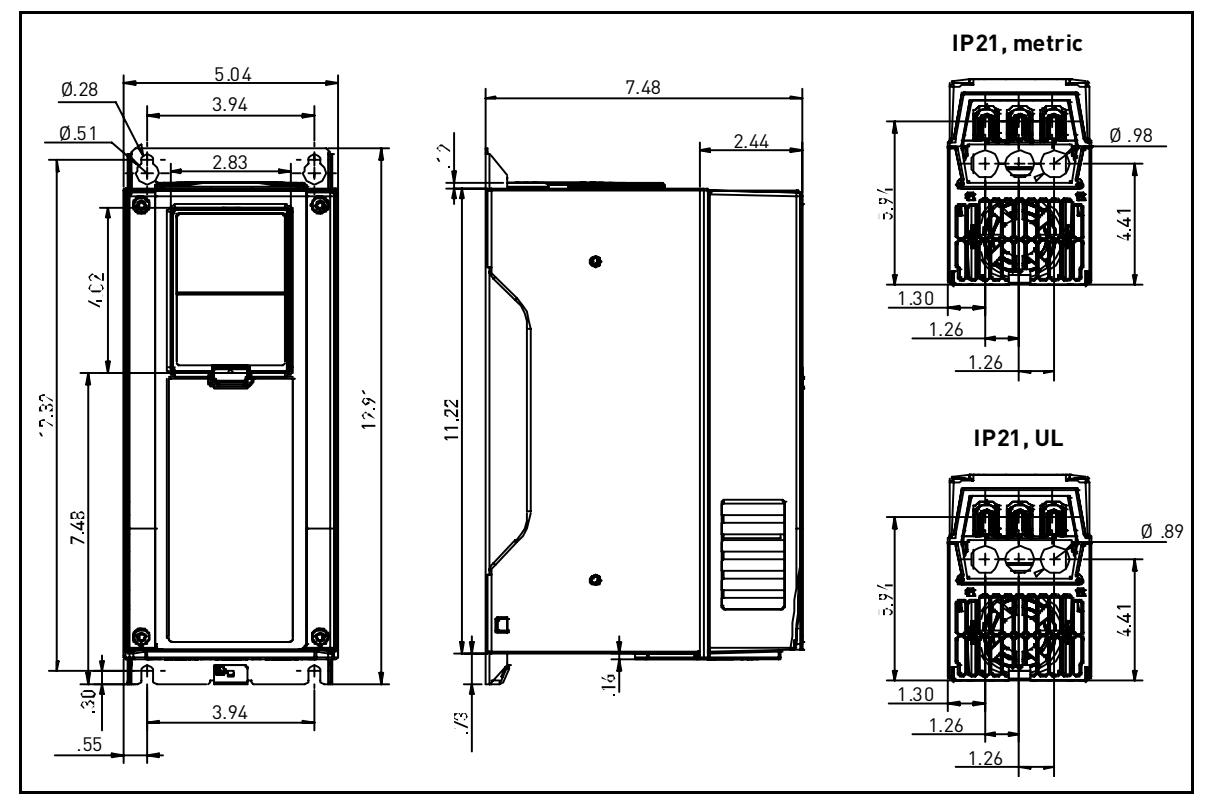

Figure 7. SmartVFD HVAC dimensions, MR4, normal mount

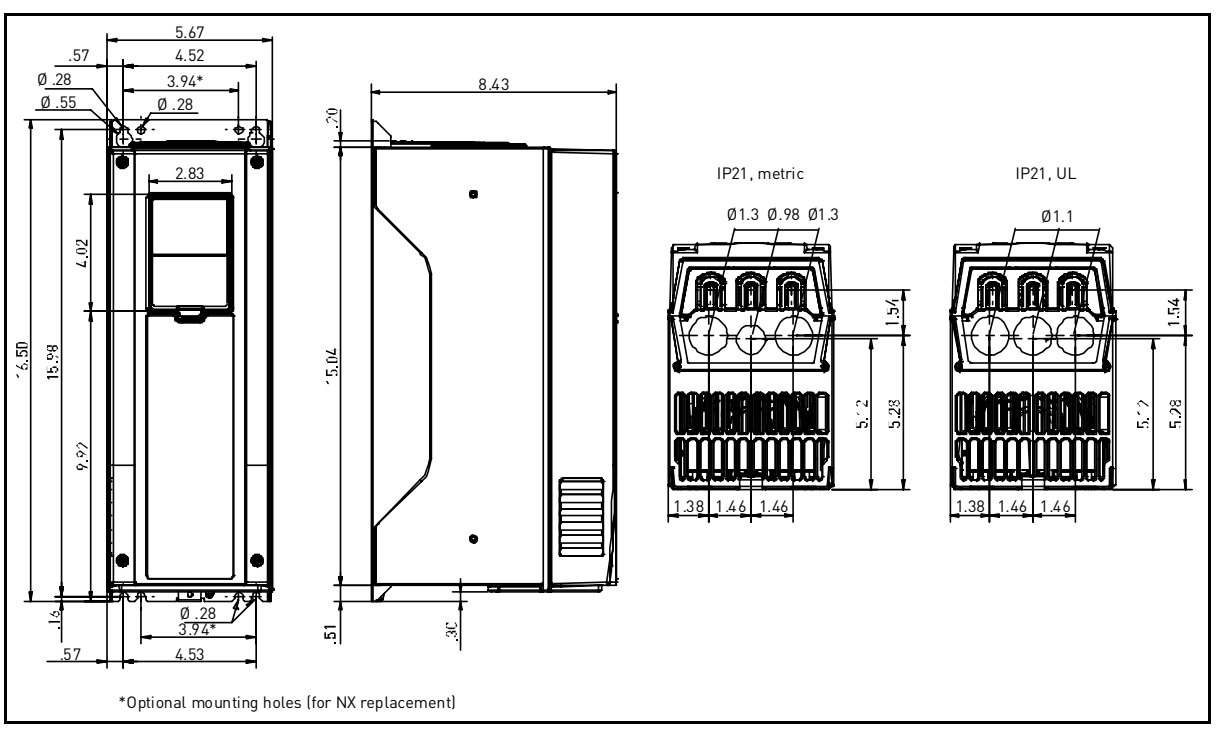

Figure 8. SmartVFD HVAC dimensions, MR5, normal mount

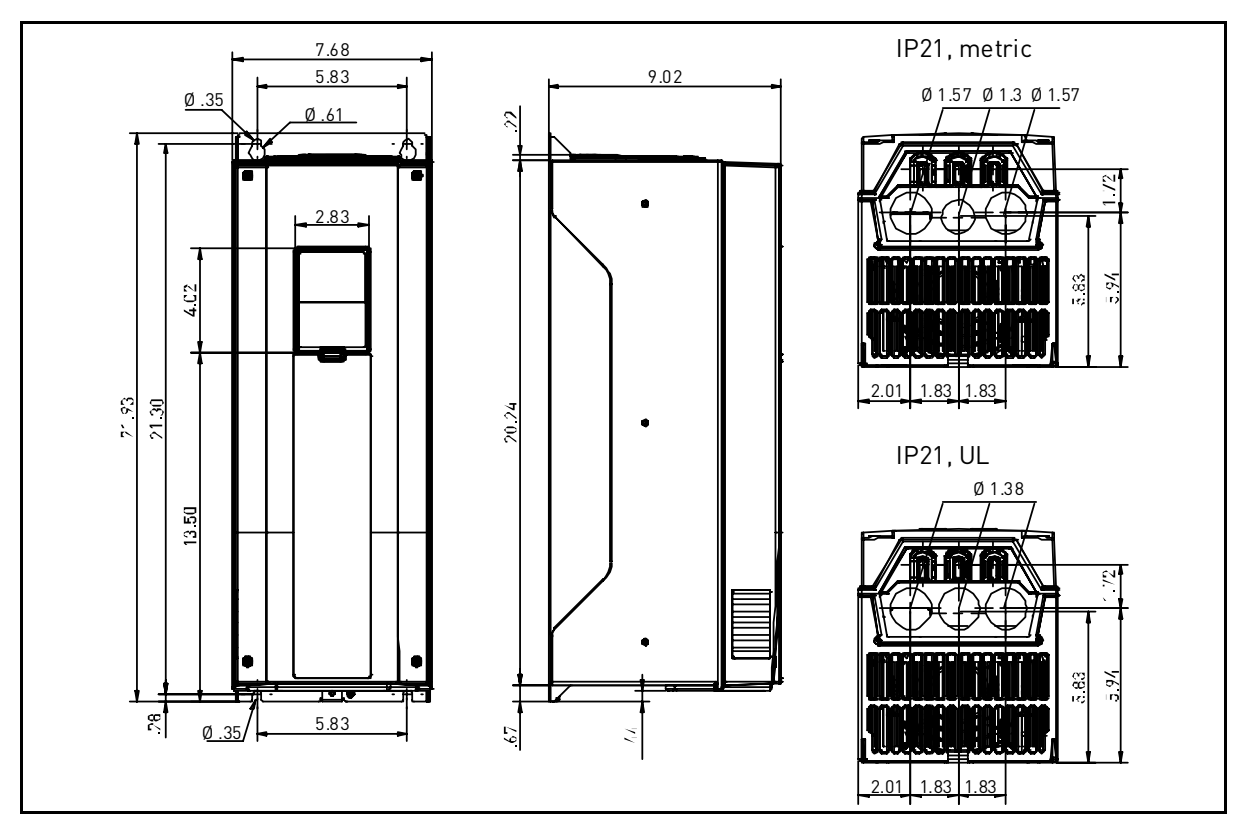

Figure 9. SmartVFD HVAC dimensions, MR6, normal mount

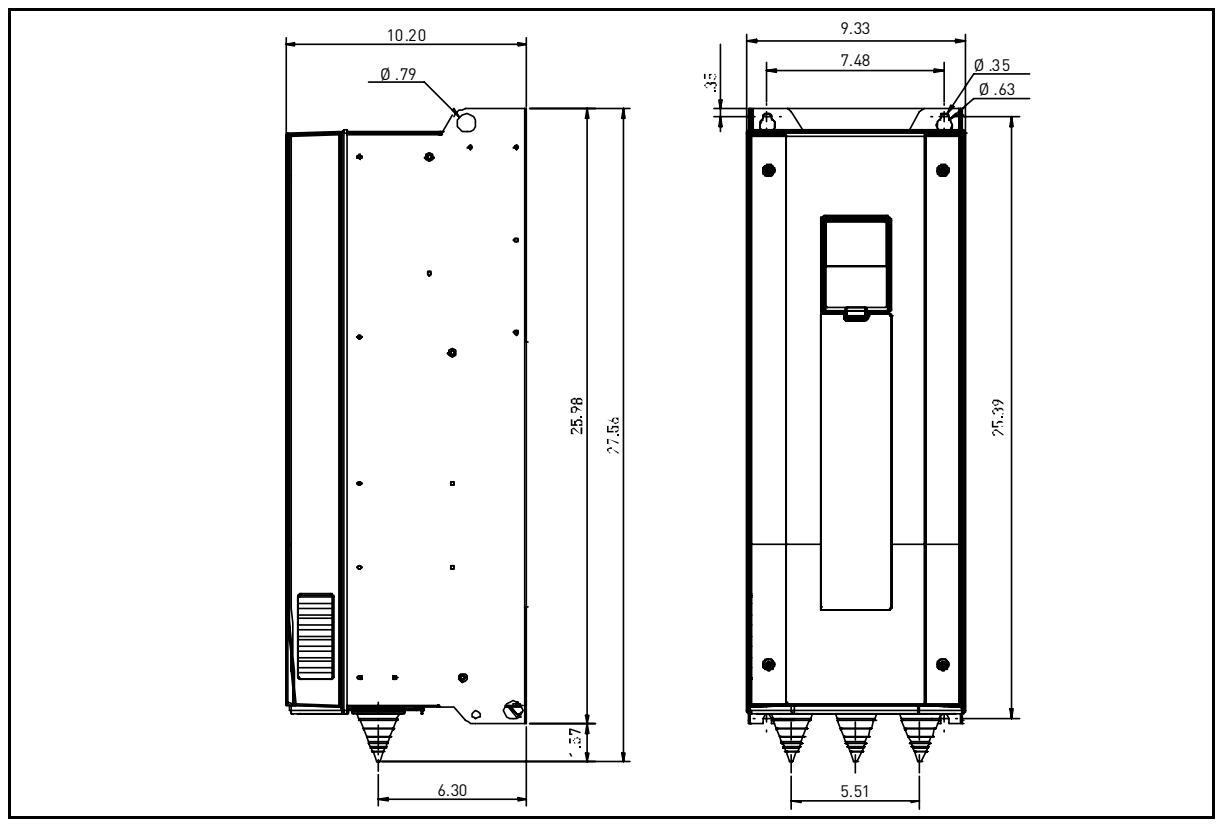

Figure 10. SmartVFD HVAC dimensions, MR7, normal mount

#### 3.1.2 Flush mount, MR4 to MR7

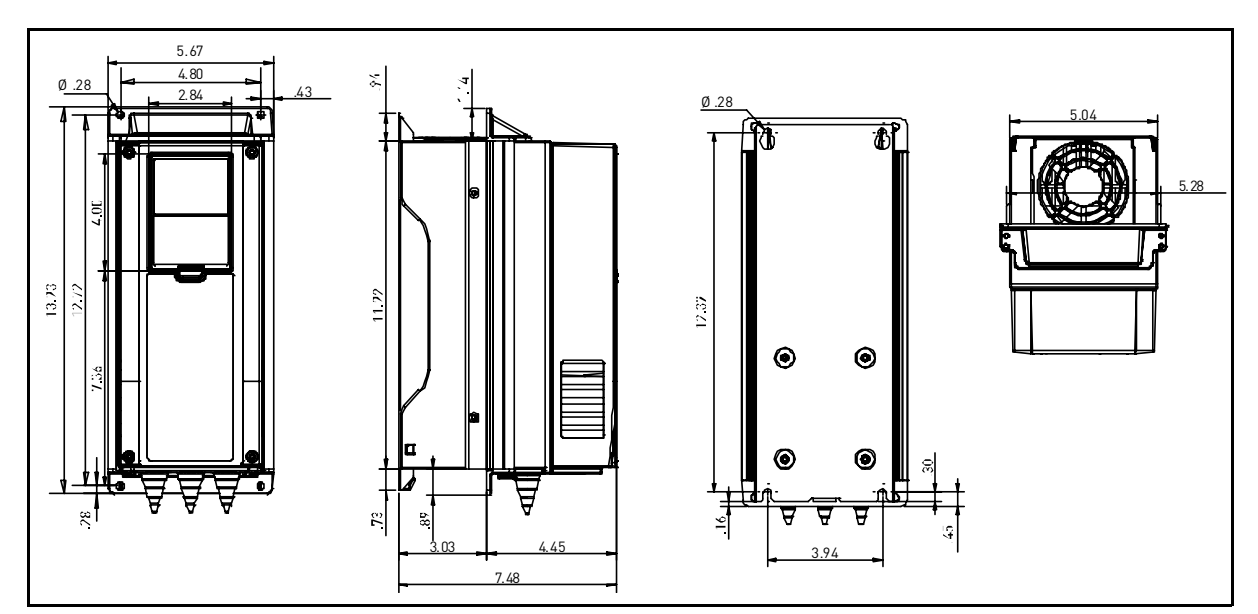

Figure 11. SmartVFD HVAC dimensions, MR4, flush mount

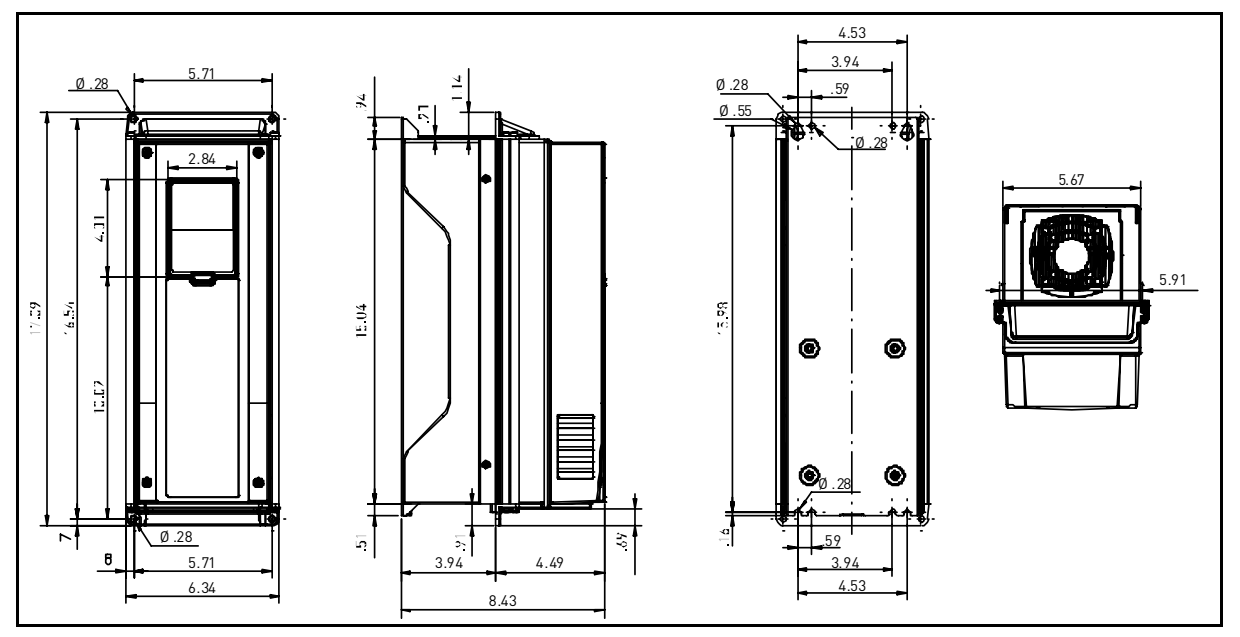

Figure 12. SmartVFD HVAC dimensions, MR5, flush mount

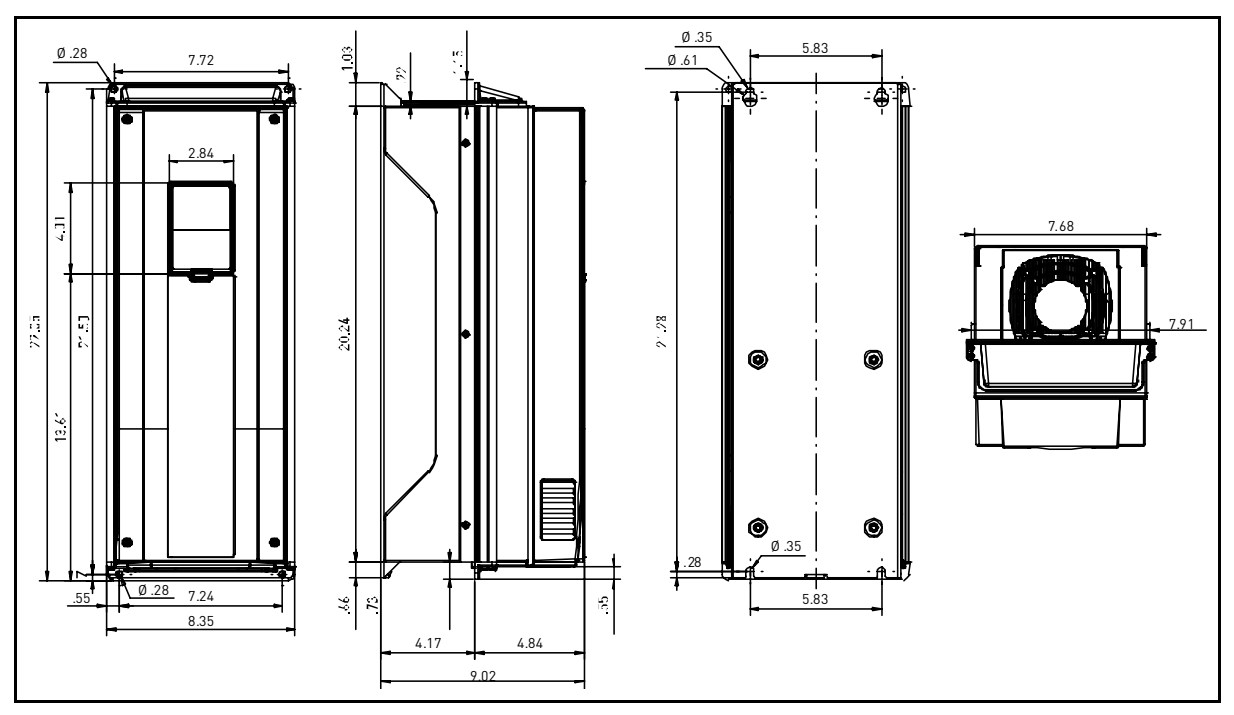

Figure 13. SmartVFD HVAC dimensions, MR6, flush mount

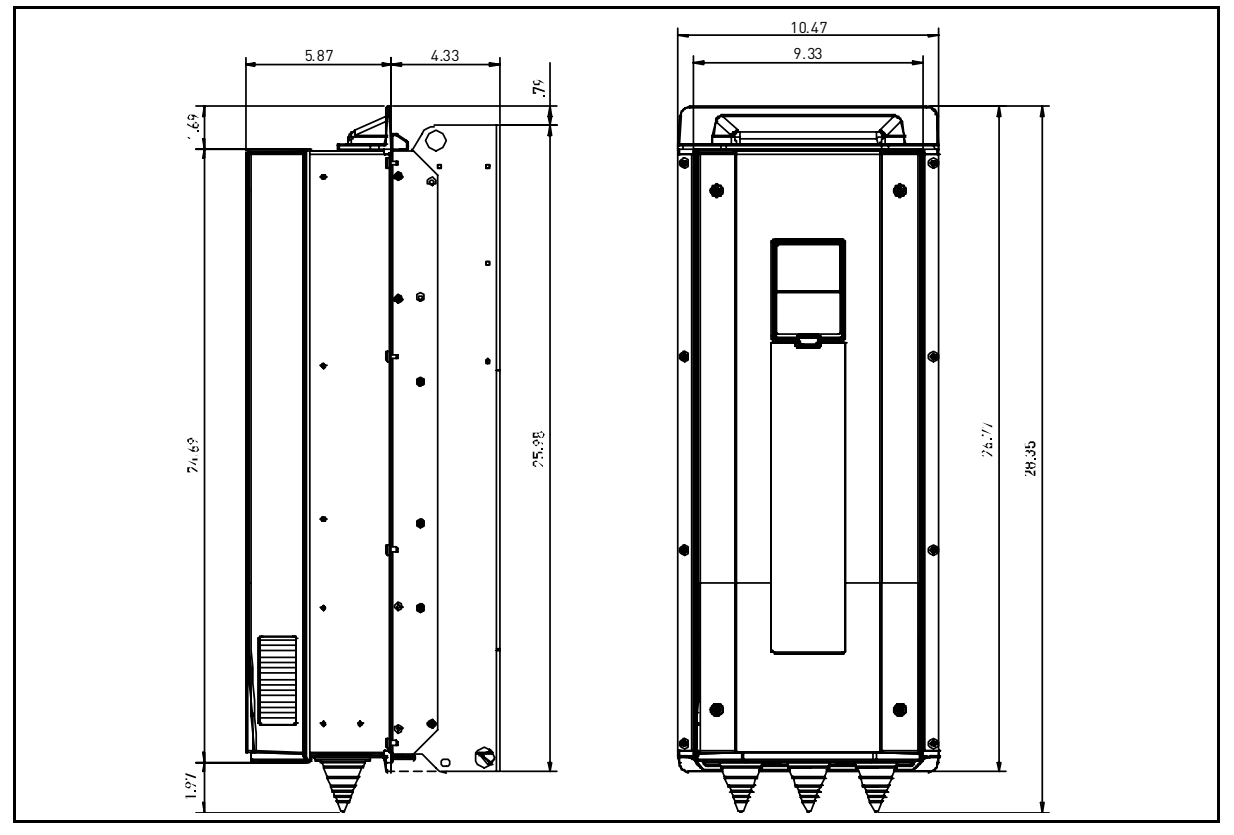

Figure 14. SmartVFD HVAC dimensions, MR7, flush mount

#### 3.2 Cooling

The drive produces heat in operation and is cooled by air circulated by a fan. Enough free space needs to be left around the drive to ensure sufficient air circulation and cooling. Different acts of maintenance also require a certain amount of free space.

Make sure that the temperature of the cooling air does not exceed the maximum ambient temperature of the converter.

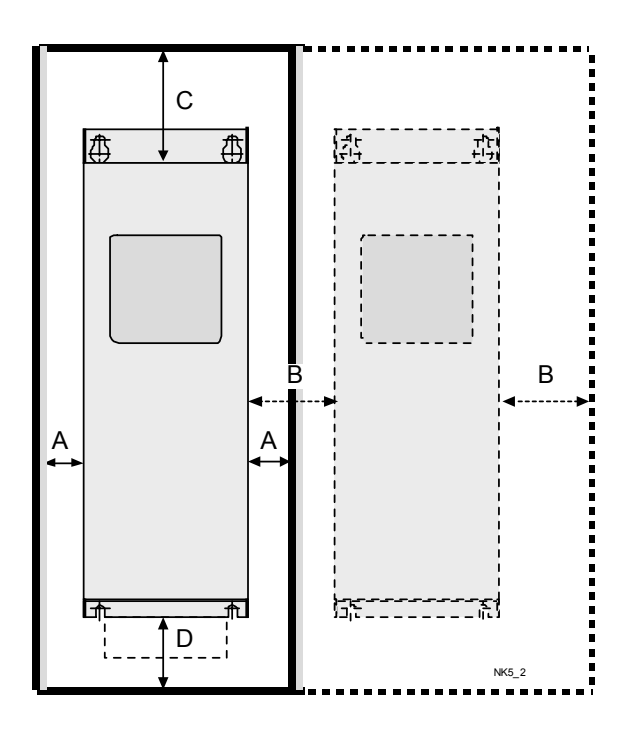

| Min clearance [in], IP21 |                  |            |      |      |  |
|--------------------------|------------------|------------|------|------|--|
| Туре                     | $\mathbf{A}^{*}$ | <b>B</b> * | С    | D    |  |
| MR4                      | .79              | .79        | 3.94 | 1.97 |  |
| MR5                      | .79              | .79        | 4.72 | 2.36 |  |
| MR6                      | .79              | .79        | 6.30 | 3.15 |  |
| MR7                      | 1.18             | 1.18       | 9.84 | 3.94 |  |

\*. Min clearances A and B for drives with IP54 enclosure is 0 in.

Table 3. Min. clearances around drive

Figure 15. Installation space

- **A** = clearance around the drive (see also B)
- **B** = distance from one drive to another or distance to cabinet wall
- **C** = free space above the drive
- **D** = free space underneath the drive

Note that if several units are mounted above one another the required free space equals C + D (see Figure 15.). Moreover, the outlet air used for cooling by the lower unit must be directed away from the air intake of the upper unit.

| Туре | Cooling air required<br>[cfm] |  |  |
|------|-------------------------------|--|--|
| MR4  | 26                            |  |  |
| MR5  | 44                            |  |  |
| MR6  | 112                           |  |  |
| MR7  | 109                           |  |  |

Table 4. Required cooling air

## 4. **POWER CABLING**

The mains cables are connected to terminals L1, L2 and L3 and the motor cables to terminals marked with U, V and W. See Table 5 for the cable recommendations for different EMC levels.

Use cables with heat resistance of at least +158°F. The cables and the fuses must be dimensioned according to the drive nominal OUTPUT current which you can find on the rating plate.

| 1 <sup>st</sup> environment 2nd environment |                                             |             |         |  |  |
|---------------------------------------------|---------------------------------------------|-------------|---------|--|--|
| Cable type                                  | EMC levels<br>According to EN61800-3 (2004) |             |         |  |  |
|                                             | Category C2                                 | Category C3 | Level T |  |  |
| Mains cable                                 | 1                                           | 1           | 1       |  |  |
| Motor cable                                 | 3*                                          | 2           | 2       |  |  |
| Control cable                               | 4                                           | 4           | 4       |  |  |

Table 5. Cable types required to meet standards

- 1 = Power cable intended for fixed installation and the specific mains voltage. Shielded cable not required. (MCMK or similar recommended).
- 2 = Symmetrical power cable equipped with concentric protection wire and intended for the specific mains voltage. (MCMK or similar recommended). See Figure 16.
- 3 = Symmetrical power cable equipped with compact low-impedance shield and intended for the specific mains voltage. [MCCMK, EMCMK or similar recommended; Recommended cable transfer impedance (1Mhz...30MHz) max. 100mohm/m]. See Figure 16.
   \*360° grounding of the shield with cable glands in motor end needed for EMC level C2.
- 4 = Screened cable equipped with compact low-impedance shield (JAMAK, SAB/ÖZCuY-O or similar).

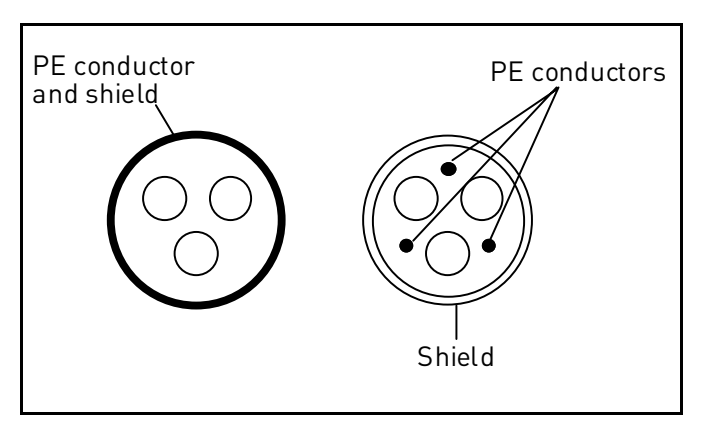

Figure 16.

**NOTE**: The EMC requirements are fulfilled at factory defaults of switching frequencies (all frames).

**NOTE:** If safety switch is connected the EMC protection shall be continuous over the whole cable installation.

#### 4.1 UL standards on cabling

To meet the UL (Underwriters Laboratories) regulations, use a UL-approved copper cable with a minimum heat-resistance of +140/167°F. Use Class 1 wire only.

The units are suitable for use ona circuit capable of delivering not more than 100,000 rms symmetrical amperes, 600V maximum.

#### 4.1.1 Cable dimensioning and selection

Table 6 shows the minimum dimensions of the Cu/Al-cables and the corresponding fuse sizes. Recommended fuse types are gG/gL.

If the motor temperature protection of the drive (see Application Manual) is used as an overload protection, the cable shall be chosen accordingly.

These instructions apply only to cases with one motor and one cable connection from the drive to the motor. In any other case, ask the factory for more information.

#### 4.1.1.1 Cable and fuse sizes, frames MR4 to MR6, North America

The recommended fuse types are gG/gL (IEC 60269-1) or class T (UL & CSA). The fuse voltage rating should be selected according to the supply network. The final selection should be made according to local regulations, cable installation conditions and cable specification. Bigger fuses than what is recommended below shall not be used.

Check that the fuse operating time is less than 0.4 seconds. Operating time depends on used fuse type and impedance of the supply circuit. Consult the factory about faster fuses. Honeywell offers recommendations also for high speed J (UL & CSA ), aR (UL recognized, IEC 60269-4) and gS (IEC 60269-4) fuse ranges.

|         |         | Fuse<br>I <sub>L</sub> (class T)<br>[A] [A] | Mains, motor and   | Terminal cable size |                    |             |
|---------|---------|---------------------------------------------|--------------------|---------------------|--------------------|-------------|
| Frame   | Туре    |                                             | ground cable<br>Cu | Main terminal       | Ground<br>terminal |             |
|         | 0003 4  | 3.4                                         | 6                  | AWG14               | AWG24-AWG10        | AWG17-AWG10 |
|         | 0004 4  | 4.8                                         | 6                  | AWG14               | AWG24-AWG10        | AWG17-AWG10 |
| MR/     | 0005 4  | 5.6                                         | 10                 | AWG14               | AWG24-AWG10        | AWG17-AWG10 |
| 1411.74 | 0008 4  | 8.0                                         | 10                 | AWG14               | AWG24-AWG10        | AWG17-AWG10 |
|         | 0009 4  | 9.6                                         | 15                 | AWG14               | AWG24-AWG10        | AWG17-AWG10 |
|         | 0012 4  | 12.0                                        | 20                 | AWG14               | AWG24-AWG10        | AWG17-AWG10 |
|         | 0016 4  | 16.0                                        | 25                 | AWG10               | AWG20-AWG5         | AWG17-AWG8  |
| MR5     | 0023 4  | 23.0                                        | 30                 | AWG10               | AWG20-AWG5         | AWG17-AWG8  |
|         | 0031 4  | 31.0                                        | 40                 | AWG8                | AWG20-AWG5         | AWG17-AWG8  |
|         | 0038 4  | 38.0                                        | 50                 | AWG4                | AWG13-AWG0         | AWG13-AWG2  |
| MDG     | 0046 4  | 46.0                                        | 60                 | AWG4                | AWG13-AWG0         | AWG13-AWG2  |
| IVIRO   | 0061 4* | 61.0                                        | 80                 | AWG4                | AWG13-AWG0         | AWG13-AWG2  |

\*. The 460V models require 90-degree wire to meet UL regulations

Table 6. Cable and fuse sizes for Honeywell Smart VFD HVAC (MR4 to MR6)

The cable dimensioning is based on the criteria of the Underwriters' Laboratories UL508C:Cables must be PVC-isolated; Max ambient temperature +86°F, max temperature of cable surface +158°F; Use only cables with concentric copper shield; Max number of parallel cables is 9.

When using cables in parallel, **NOTE HOWEVER** that the requirements of both the cross-sectional area and the max number of cables must be observed.

For important information on the requirements of the grounding conductor, see standard Underwriters' Laboratories UL508C.

For the correction factors for each temperature, see the instructions of standard Underwriters' Laboratories UL508C.

#### 4.1.1.2 Cable and fuse sizes, frame MR7, North America

The recommended fuse types are gG/gL (IEC 60269-1) or class T (UL & CSA). The fuse voltage rating should be selected according to the supply network. The final selection should be made according to local regulations, cable installation conditions and cable specification. Bigger fuses than what is recommended below shall not be used.

Check that the fuse operating time is less than 0.4 seconds. Operating time depends on used fuse type and impedance of the supply circuit. Consult the factory about faster fuses. Honeywell offers recommendations also for high speed J (UL & CSA ), aR (UL recognized, IEC 60269-4) and gS (IEC 60269-4) fuse ranges.

|       | 1.     |              | Fuse             | Mains, motor | Terminal cable size |                 |  |
|-------|--------|--------------|------------------|--------------|---------------------|-----------------|--|
| Frame | Туре   | ·L (c<br>[A] | (class T)<br>[A] | cable<br>Cu  | Main terminal       | Ground terminal |  |
|       | 0072 4 | 72,0         | 100              | AWG2         | AWG9-AWG2/0         | AWG9-AWG2/0     |  |
| MR7   | 0087 4 | 87,0         | 110              | AWG1         | AWG9-AWG2/0         | AWG9-AWG2/0     |  |
|       | 0105 4 | 105,0        | 150              | AWG1/0       | AWG9-AWG2/0         | AWG9-AWG2/0     |  |

Table 7. Cable and fuse sizes for Honeywell Smart VFD HVAC (MR7 to MR9)

The cable dimensioning is based on the criteria of the Underwriters' Laboratories UL508C:Cables must be PVC-isolated; Max ambient temperature +86°F, max temperature of cable surface +158°F; Use only cables with concentric copper shield; Max number of parallel cables is 9.

When using cables in parallel, **NOTE HOWEVER** that the requirements of both the cross-sectional area and the max number of cables must be observed.

For important information on the requirements of the grounding conductor, see standard Underwriters' Laboratories UL508C.

For the correction factors for each temperature, see the instructions of standard Underwriters' Laboratories UL508C.

#### 4.2 Brake resistor cables

The SmartVFD HVAC is equipped with terminals for an optional external brake resistor. These terminals are marked with R+ and R- (MR4-MR6) or DC+/R+ and R- (MR7 and bigger).

#### 4.3 Control cables

For information on control cables see chapter Control unit cabling.

#### 4.4 Cable installation

- Before starting, check that none of the components of the drive is live. Read carefully the warnings in chapter 1.
- · Place the motor cables sufficiently far from other cables
- Avoid placing the motor cables in long parallel lines with other cables.
- If the motor cables run in parallel with other cables note the minimum distances between the motor cables and other cables given in table below.

| Distance between<br>cables, [in] | Shielded cable, [in] |
|----------------------------------|----------------------|
| 11.8                             | ≤ <b>1969</b>        |
| 39.4                             | ≤ <b>7874</b>        |

- The given distances also apply between the motor cables and signal cables of other systems.
- The maximum lengths of motor cables are 3937 in. (MR4), 5906 in. (MR5 and MR6) and 7874 in. (MR7).
- The motor cables should cross other cables at an angle of 90 degrees.
- If cable insulation checks are needed, see chapter Cable and motor insulation checks.

Start the cable installation according to the instructions below:

#### 4.4.1 Frames MR4 to MR7

1

Strip the motor and mains cables as advised below.

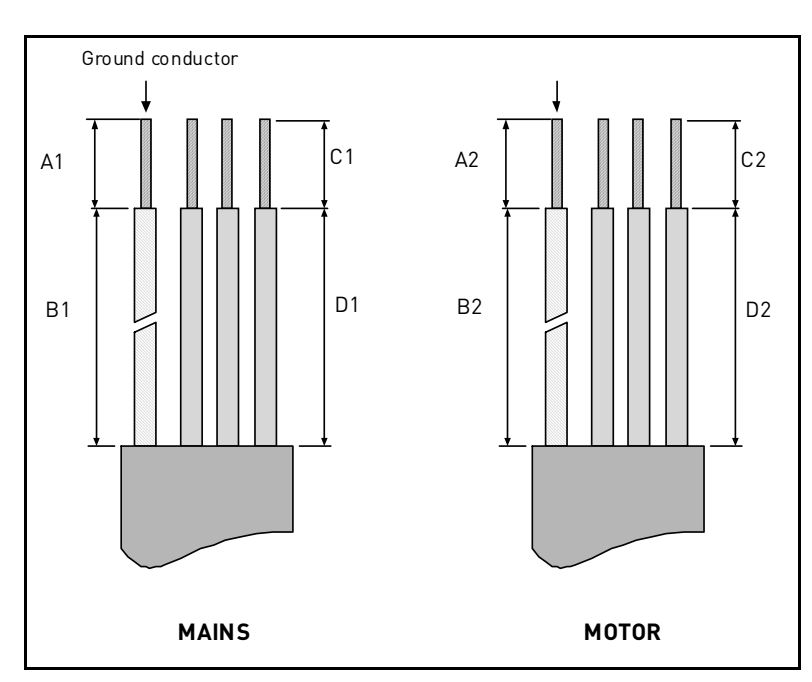

Figure 17. Stripping of cables

2

Open the cover of the drive.

| Frame | A1  | B1   | C1  | D1   | A2  | B2   | C2  | D2   |
|-------|-----|------|-----|------|-----|------|-----|------|
| MR4   | .59 | 1.38 | .39 | .79  | .28 | 1.97 | .28 | 1.38 |
| MR5   | .79 | 1.57 | .39 | 1.18 | .79 | 2.36 | .39 | 1.57 |
| MR6   | .79 | 3.54 | .59 | 2.36 | .79 | 3.54 | .59 | 2.36 |
| MR7   | .79 | 3.15 | .79 | 3.15 | .79 | 3.15 | .79 | 3.15 |

| WR6                                    | .79 | 3.54 | .59 | 2.30 | .79 | 3.54 | .59 | 2.30 |
|----------------------------------------|-----|------|-----|------|-----|------|-----|------|
| MR7                                    | .79 | 3.15 | .79 | 3.15 | .79 | 3.15 | .79 | 3.15 |
| Table 8. Cables stripping lengths [in] |     |      |     |      |     |      |     |      |

Figure 18.

**3 Remove the screws** of the cable protection plate. Do not open the cover of the power unit!

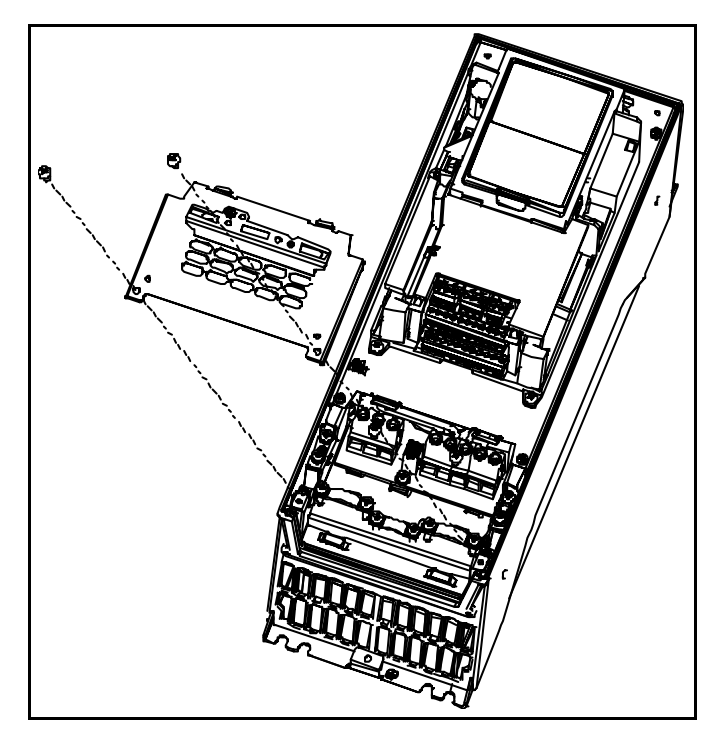

Figure 19.

4 Insert the cable grommets (included in the delivery) in the openings of the cable entry plate (included) as shown in the picture.

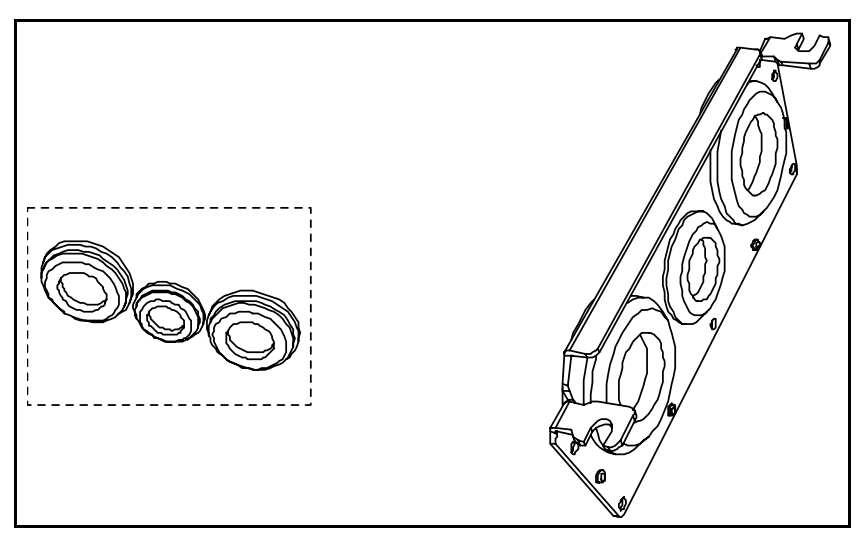

Figure 20.

 Insert the cables - supply cable, motor cable and optional brake cable - in the openings of the cable entry plate. Then cut the rubber grommets open to slide the cables through. Do not cut the grommet openings wider than what is necessary for the cables you are using.
 IMPORTANT NOTE FOR IP54 INSTALLATION: To meet the requirements of the enclosure class IP54, the connection between the grommet and the cable must be tight. Therefore, lead the first bit of the cable out of the grommet straight before letting it bend. If this is not possible, the tightness of the connection must be ensured with insulation tape or a cable tie.

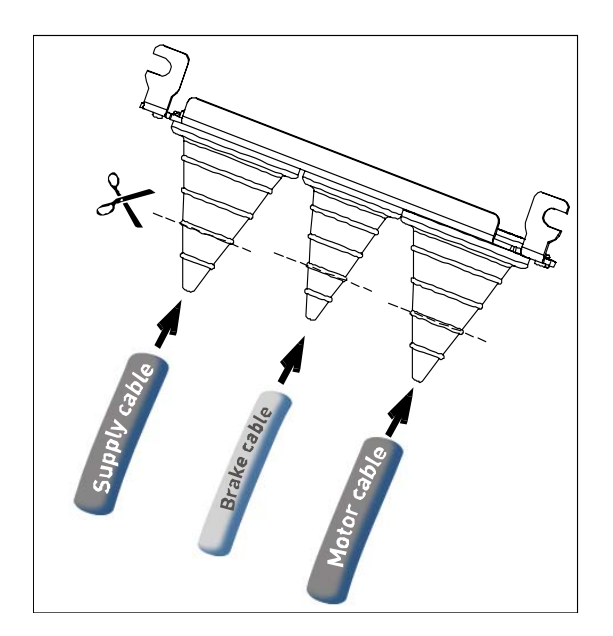

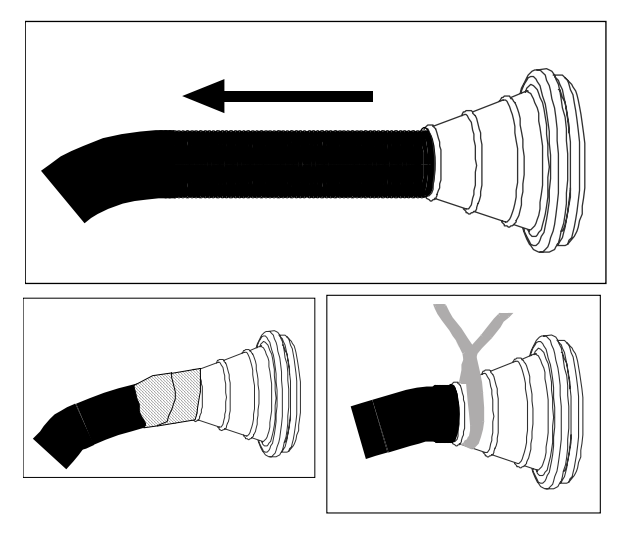

Figure 21.

6 Detach the cable clamps and the grounding clamps (Figure 22) and place the cable entry plate with the cables in the groove on the drive frame (Figure 23).

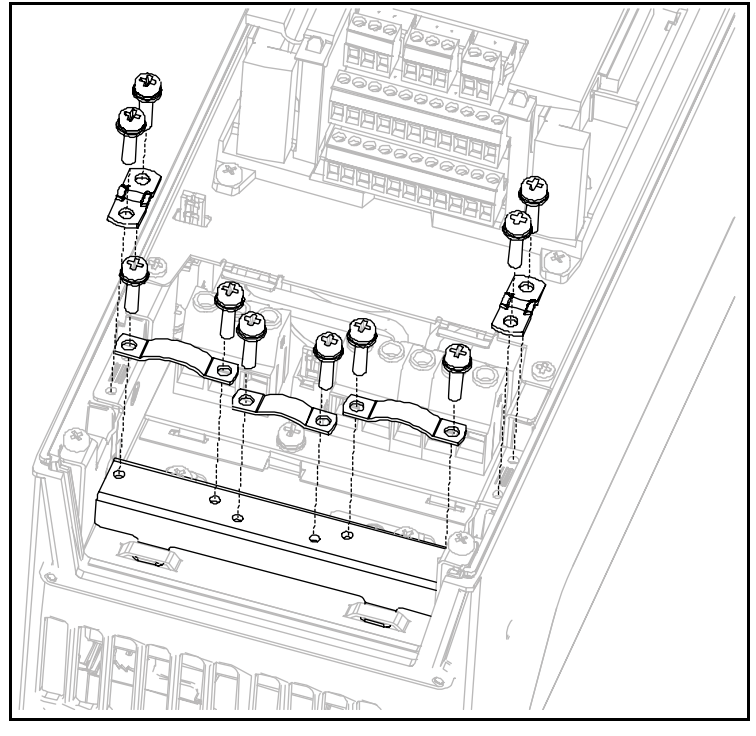

Figure 22.

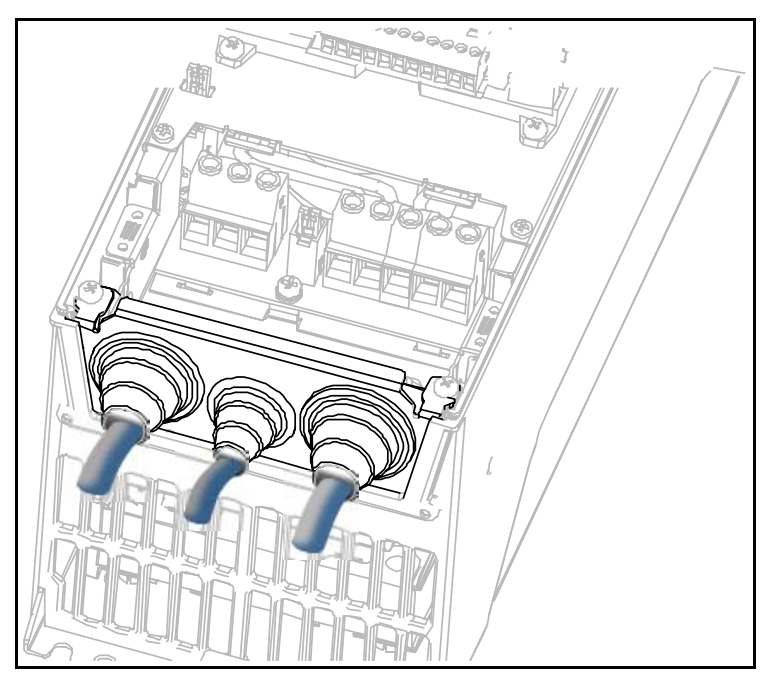

Figure 23.

| 7 | <ul> <li>Connect the stripped cables as shown in Figure 24.</li> <li>Expose the shield of all three cables in order to make a 360-degree connection with the cable clamp (1).</li> <li>Connect the (phase) conductors of the supply, brake and motor cables into their respective terminals (2).</li> <li>Form the rest of the cable shield of all three cables into "pigtails" and make a grounding connection with a clamp as shown in Figure 24 (3).</li> </ul> |
|---|----------------------------------------------------------------------------------------------------|

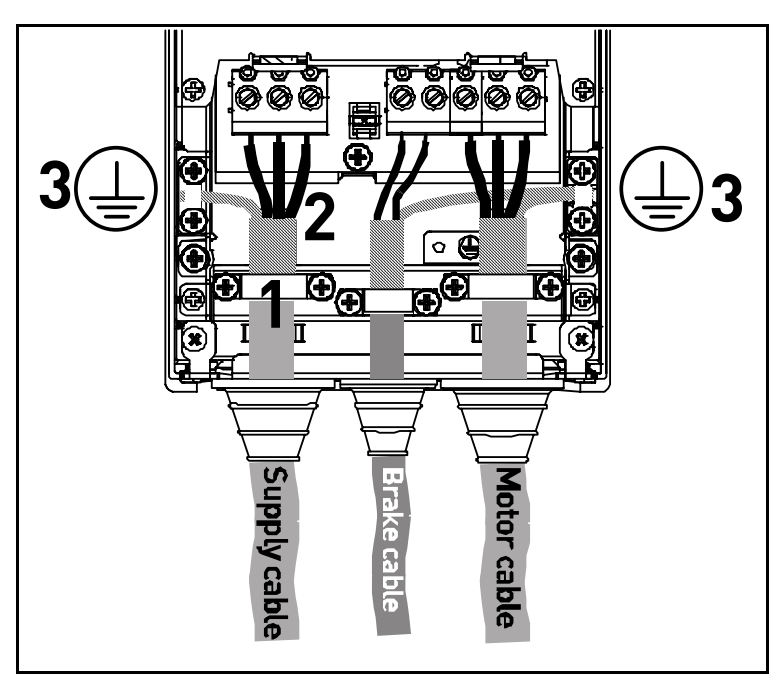

Figure 24.

Tightening torques of cable terminals:

| Frame | Туре          | Tightening torque<br>[Nm]/[lb-in.]<br>Power and motor<br>terminals |             | Tighteni<br>[Nm]/<br>EMC gr<br>cla | ng torque<br>[lb-in.]<br>ounding<br>mps | Tightening torque,<br>[Nm]/[lb-in.]<br>Grounding terminals |             |
|-------|---------------|--------------------------------------------------------------------|-------------|------------------------------------|-----------------------------------------|------------------------------------------------------------|-------------|
|       |               | [Nm]                                                               | lb-in.      | [Nm]                               | lb-in.                                  | [Nm]                                                       | lb-in.      |
| MR4   | 0003 4—0012 4 | 0.5—0.6                                                            | 4.5—5.3     | 1.5                                | 13.3                                    | 2.0                                                        | 17.7        |
| MR5   | 0016 4—0031 4 | 1.2—1.5                                                            | 10.6—13.3   | 1.5                                | 13.3                                    | 2.0                                                        | 17.7        |
| MR6   | 0038 4—0061 4 | 10                                                                 | 88.5        | 1.5                                | 13.3                                    | 2.0                                                        | 17.7        |
| MR7   | 0072 4—0105 4 | 8/15 <sup>*</sup>                                                  | 70.8/132.8* | 1.5                                | 13.3                                    | 8/15*                                                      | 70.8/132.8* |

\*. Cable clamping (Ouneva Pressure Terminal Connector)

Table 9. Tightening torques of terminals

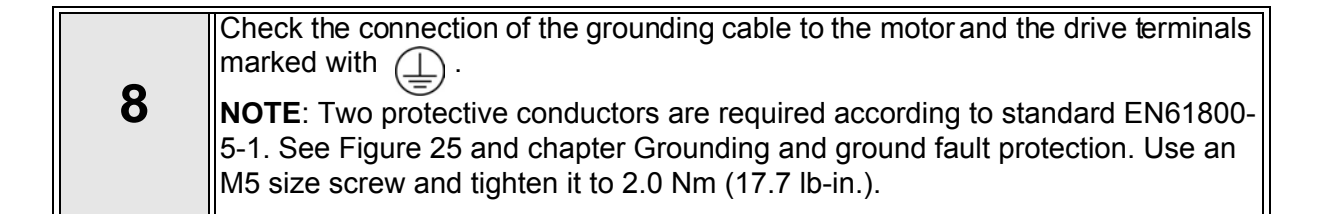

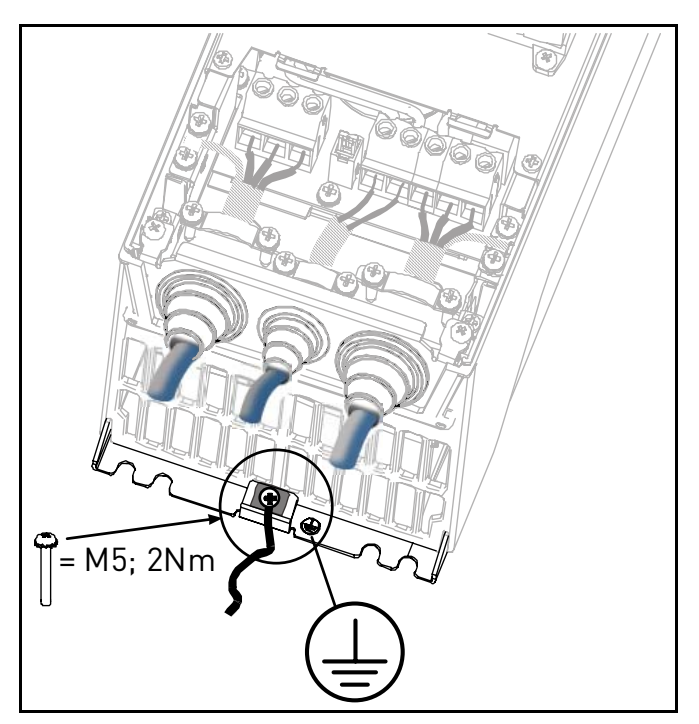

Figure 25. Additional protective grounding connector

```
9
```

Re-mount the cable protection plate (Figure 26) and the cover of the drive.

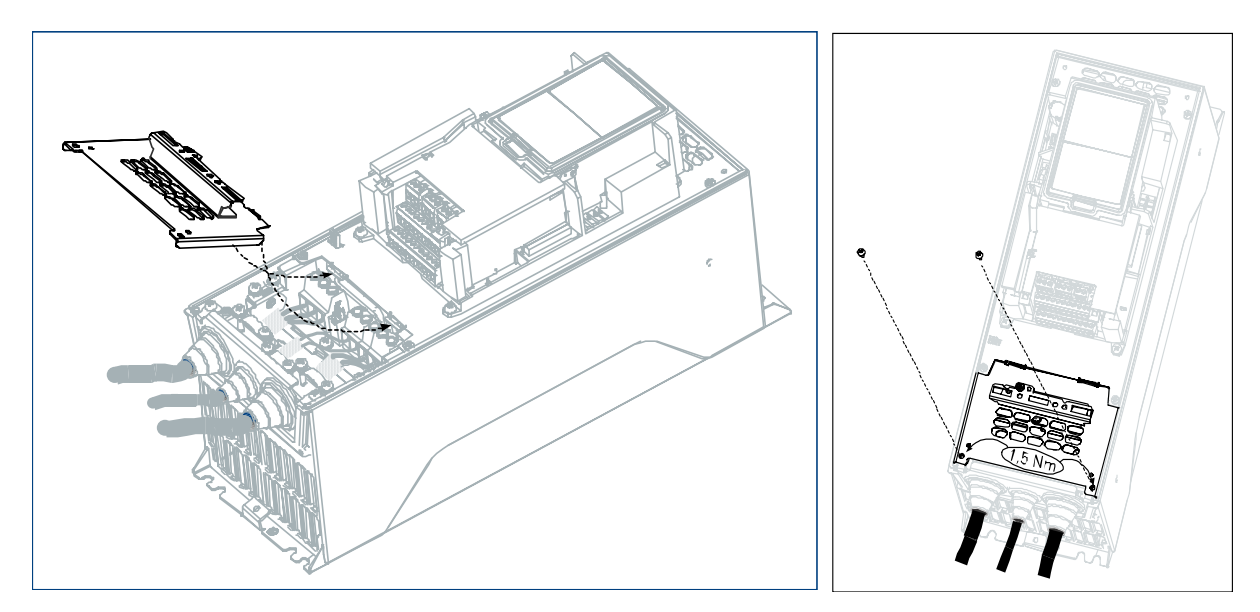

Figure 26. Re-mounting of cover components

#### 4.4.2 Cable and motor insulation checks

1. Motor cable insulation checks

Disconnect the motor cable from terminals U, V and W of the drive and from the motor. Measure the insulation resistance of the motor cable between each phase conductor as well as between each phase conductor and the protective ground conductor. The insulation resistance must be >1M $\Omega$  at ambient temperature of 68°F.

- 2. Mains cable insulation checks Disconnect the mains cable from terminals L1, L2 and L3 of the drive and from the mains. Measure the insulation resistance of the mains cable between each phase conductor as well as between each phase conductor and the protective ground conductor. The insulation resistance must be >1M $\Omega$  at ambient temperature of 68°F.
- 3. Motor insulation checks

Disconnect the motor cable from the motor and open the bridging connections in the motor connection box. Measure the insulation resistance of each motor winding. The measurement voltage must equal at least the motor nominal voltage but not exceed 1000 V. The insulation resistance must be >1M $\Omega$  at ambient temperature of 68°F.

## 5. COMMISSIONING

Before commissioning, note the following directions and warnings:

| Ѧ | Internal components and circuit boards of the drive (except for the galvanically isolated I/O terminals) are live when it is connected to mains potential. Coming into contact with this voltage is extremely dangerous and may cause death or severe injury.                                                                                                    |
|---|----------------------------------------------------------------------------------------------------|
| A | The motor terminals <b>U</b> , <b>V</b> , <b>W</b> and the brake resistor terminals <b>B-/B+ are live</b> when the drive is connected to mains, <b>even if the motor is not running</b> .                                                                                                    |
| A | The control I/O-terminals are isolated from the mains potential. However, the <b>relay outputs and other I/O-terminals may have a dangerous control voltage</b> present even when the drive is disconnected from mains.                                                                                                    |
| A | Do not make any connections to or from the drive when it is connected to the mains.                                                                                                    |
| A | After disconnecting the drive from the mains, wait until the fan stops and the indicators on the keypad go out (if no keypad is attached see the indicators on the cover). Wait 5 more minutes before doing any work on the connections of the drive. Do not open the cover before this time has expired. After expiration of this time, use a measuring equipment to absolutely ensure that no voltage is present. Always ensure abscence of voltage before electrical work! |
| A | <b>Before connecting</b> the frequency converter to mains make sure that the front and cable covers of the drive are closed.                                                                                                    |

## 5.1 Commissioning of the SmartVFD HVAC

| 1 | Read carefully the safety instructions in Chapter 1 and above and follow them.                                                                                                    |
|---|----------------------------------------------------------------------------------------------------|
|   | After the installation, make sure that:                                                                                                    |
| 2 | <ul> <li>both the drive and the motor are grounded.</li> <li>the mains and motor cables comply with the requirements given in chapter 4.1.1.</li> <li>the control cables are located as far as possible from the power cables, see chapter 4.4.</li> <li>the shields of the shielded cables are connected to protective ground marked with .</li> <li>the wires do not touch the electrical components of the drive.</li> <li>the common inputs of digital input groups are connected to +24V or ground of the I/O terminal or the external supply.</li> </ul> |
| 3 | Check the quality and quantity of cooling air (chapter 3.2 and Table 4).                                                                                                    |
| 4 | Check the inside of the drive for condensation.                                                                                                    |
| 5 | Check that all Start/Stop switches connected to the I/O terminals are in Stop-position.                                                                                                    |
| 6 | Connect the drive to mains.                                                                                                    |
| 7 | Run the Startup Wizard (see the Application Manual).                                                                                                    |

## 6. CONTROL UNIT

The control unit of the drive consists of the control board and additional boards (option boards) connected to the slot connectors of the control board.

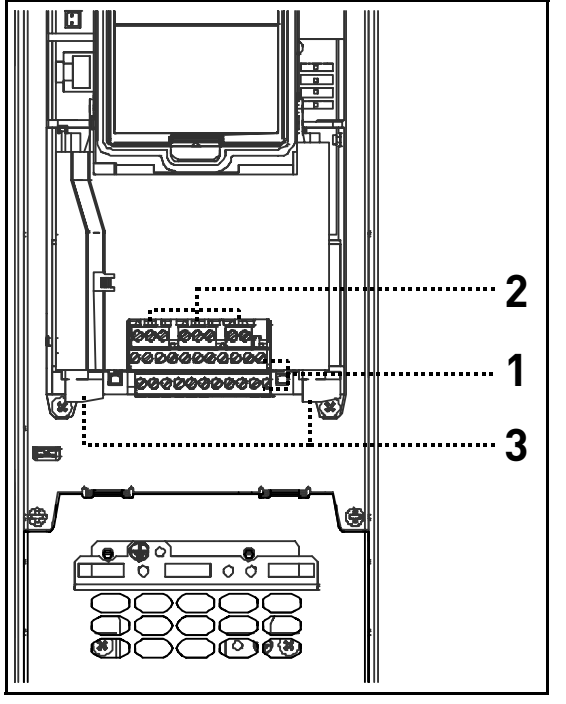

Locations of essential control unit components:

- 1 = Control terminals of the control board
- 2 = Terminals of relay board; **NOTE:** There are two different compilations of relay boards available. See section 6.1.
- 3 = Optional boards

Figure 27. Location of control unit components

When delivered from the factory, the control unit of the drive contains the standard controlling interface - the control terminals of the control board and the relay board - unless otherwise specifically ordered. On the next pages you will find the arrangement of the control I/O and the relay terminals, the general wiring diagram and the control signal descriptions.

The control board can be powered externally (+24V,  $\pm 10\%$ ) by connecting the external power source to terminal #30, see page 36. This voltage is sufficient for parameter setting and for keeping the control unit active. Note however that the measurements of the main circuit (e.g. DC-link voltage, unit temperature) are not available when the mains is not connected.

#### 6.1 Control unit cabling

The basic control unit connections are presented in Figure 28 below. The control board is equipped with 22 fixed control I/O terminals and the relay board with 8 or 9. The relay board is available in two different configurations (see Table 12 and 13). All signal descriptions are given in Tables 11 to 13.

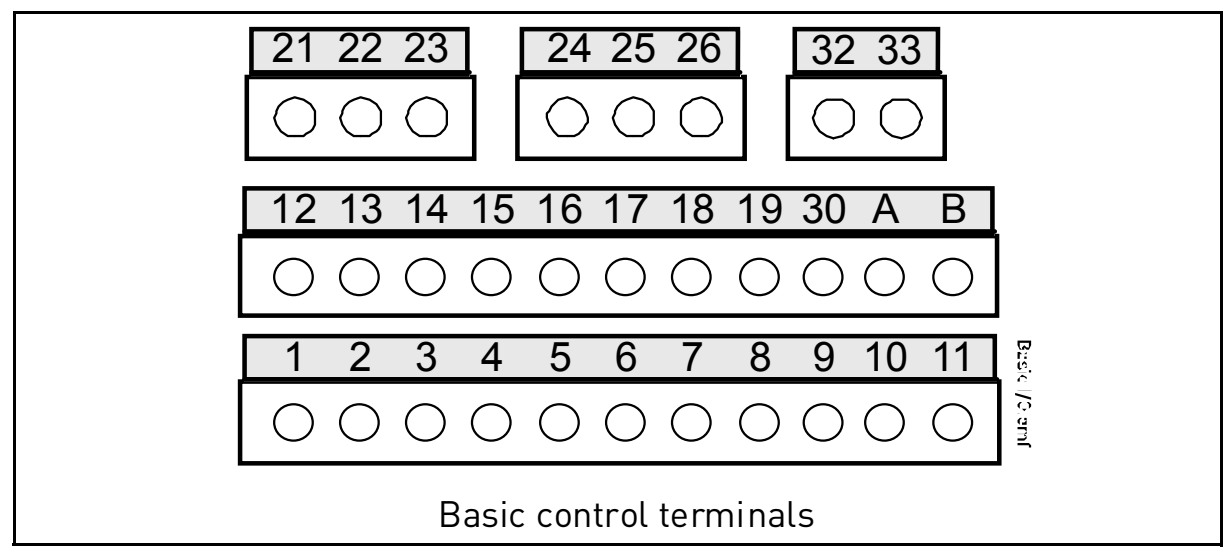

Figure 28.

#### 6.1.1 Control cable sizing

The control cables shall be at least 0.5 mm<sup>2</sup> screened multicore cables, see Table 5. The maximum terminal wire size is  $2.5 \text{ mm}^2$  for the relay and other terminals.

Find the tightening torques of the control and relay board terminals in Table 10 below.

| Terminal screw |                                        | Tightening torque |        |  |
|----------------|----------------------------------------|-------------------|--------|--|
|                |                                        | Nm                | lb-in. |  |
|                | All I/O and relay terminals (screw M3) | 0.5               | 4.5    |  |

Table 10. Control cable tightening torques

#### 6.1.2 Control terminals and DIP switches

The terminals of the *Basic I/O board* and the *Relay boards* are described below. For more information on the connections, see chapter 7.2.1.

The terminals shown on shadowed background are assigned for signals with optional functions selectable with DIP switches. See more information in chapter 6.1.2.1 on page 36.

|                                          |        | Basic I/O | board    |                                       |
|------------------------------------------|--------|-----------|----------|---------------------------------------|
|                                          |        | т         | erminal  | Signal                                |
|                                          |        | 1         | +10 Vref | Reference output                      |
| Reference potentiometer 110 k $\!\Omega$ |        | 2         | Al1+     | Analogue input,<br>voltage or current |
|                                          | ·<br>· | 3         | Al1-     | Analogue input com-<br>mon (current)  |
| Remote reference                         |        | 4         | Al2+     | Analogue input, voltage or current    |
| 420mA/010V                               |        | 5         | AI2-     | Analogue input com-<br>mon (current)  |
|                                          |        | 6         | 24Vout   | 24V aux. voltage                      |
|                                          |        | 7         | GND      | I/O ground                            |
|                                          |        | 8         | DI1      | Digital input 1                       |
|                                          |        | 9         | DI2      | Digital input 2                       |
|                                          |        | 10        | DI3      | Digital input 3                       |
| Remote control<br>ground                 |        | 11        | СМ       | Common for DI1-DI3.                   |
|                                          |        | 12        | 24Vout   | 24V aux. voltage                      |
|                                          | ·      | 13        | GND      | I/O ground                            |
|                                          |        | 14        | DI4      | Digital input 4                       |
| Ļ                                        |        | 15        | DI5      | Digital input 5                       |
|                                          |        | 16        | DI6      | Digital input 6                       |
| 1                                        |        | 17        | СМ       | Common for DI4-DI6.                   |
| mA                                       | ;<br>\ | 18        | AO1+     | Analogue signal<br>(+output)          |
|                                          | /      | 19        | AO-/GND  | Analogue output com-<br>mon           |
| <br> <br>                                |        | 30        | +24 Vin  | 24V auxiliary input voltage           |
| l<br>I                                   | I I    | Α         | RS485    | Negative                              |
| *                                        | ★      | В         | RS485    | Positive                              |

 Table 11. Control I/O terminal signals on basic I/O board and connection example
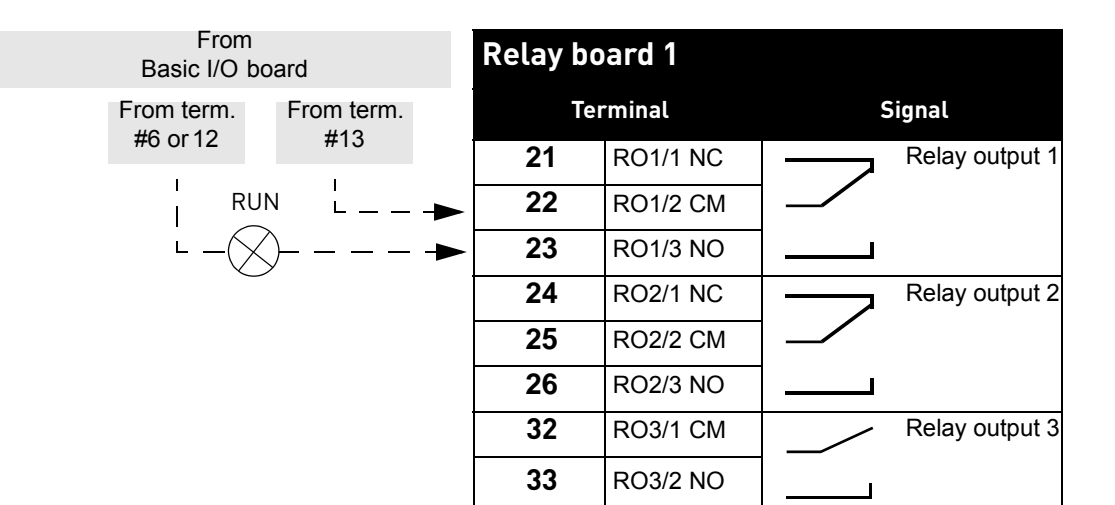

Table 12. Control I/O terminal signals on relay board 1 and connection example

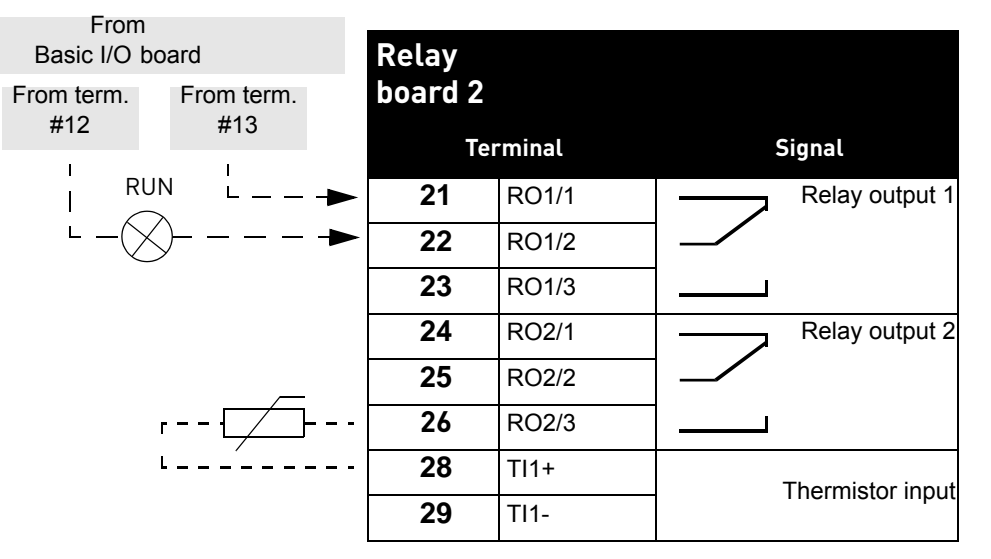

Table 13. Control I/O terminal signals on relay board 2 and connection example

#### 6.1.2.1 selection of terminal functions with dip switches

The shadowed terminals in Table 11 allow for two functional selections each with the so-called *dip switches*. The switches have two positions, left and right. See figure to locate the switches and make appropriate selections for your requirements.

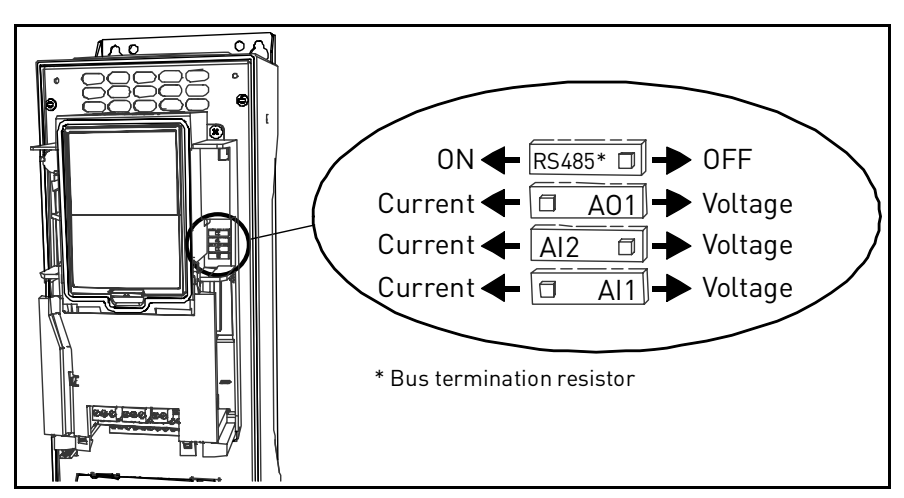

Figure 29. Dip switches

# 6.2 Fieldbus connection

The drive can be connected to fieldbus either through RS485 or Ethernet. The connection for RS485 is on the basic I/O board (terminals A and B) and the connection for Ethernet is under the drive cover, left to the control keypad. See Figure 30.

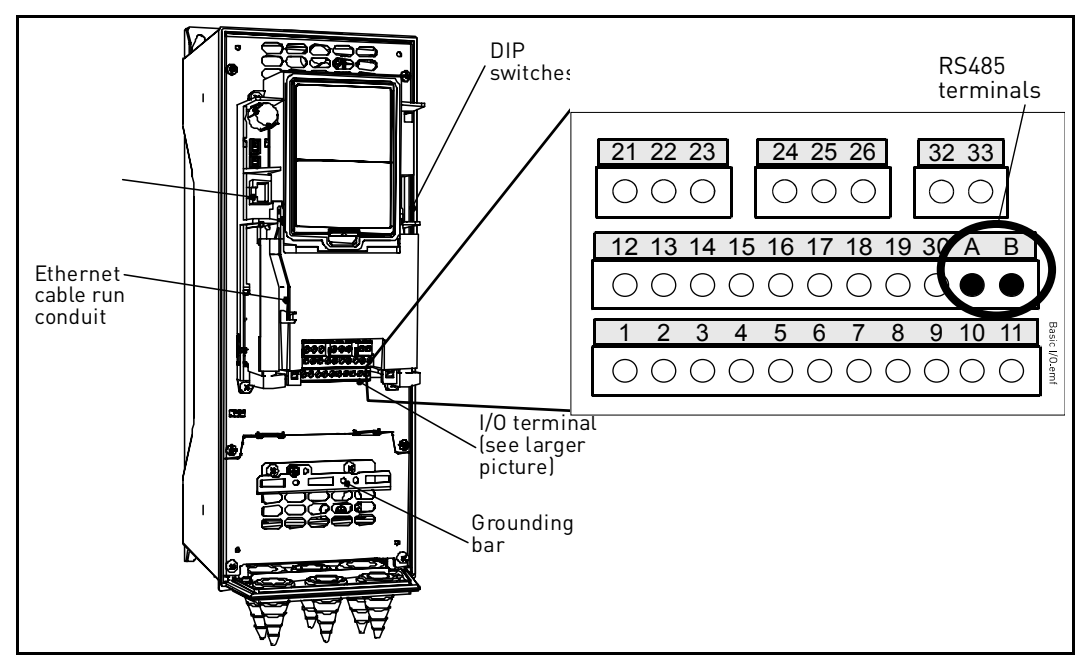

Figure 30.

## 6.2.1 Prepare for use through ethernet

1 Connect the Ethernet cable (see specification on page 39) to its terminal and run the cable through the conduit as shown in Figure 31.

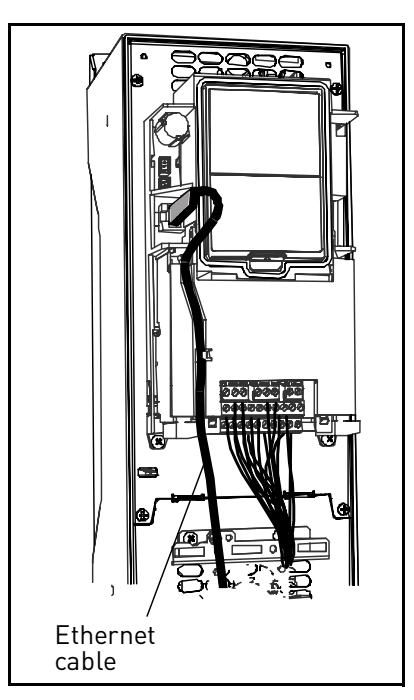

Figure 31.

| 2 | Cut free the opening on the drive cover for the Ethernet cable (protection class |
|---|----------------------------------------------------------------------------------|
| Z | IP21).                                                                           |

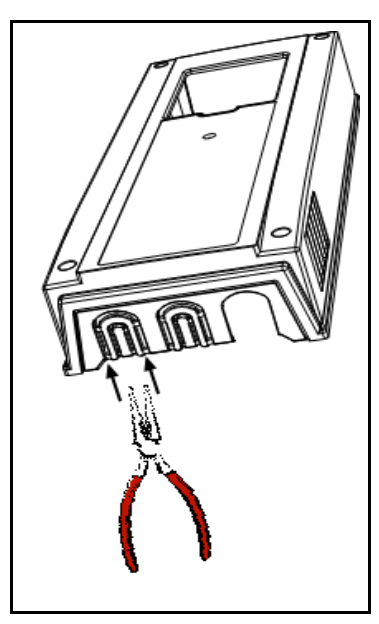

Figure 32.

Remount the drive cover. NOTE: When planning the cable runs, remember to 3 keep the distance between the Ethernet cable and the motor cable at a minimum of 30 cm.

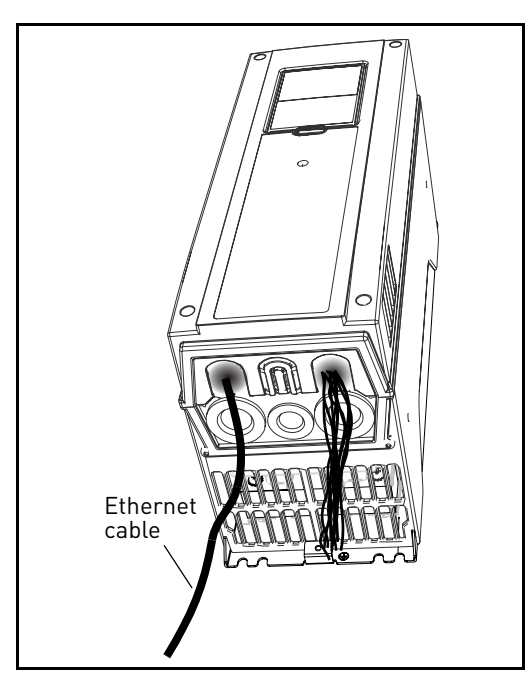

Figure 33.

For more detailed information, see the user's manual of the fieldbus you are using.

#### 6.2.1.1 Ethernet cable data

| Connector    | Shielded RJ45 connector |
|--------------|-------------------------|
| Cable type   | CAT5e STP               |
| Cable length | Max .100m               |

| Table 14. | Ethernet | cable | data |
|-----------|----------|-------|------|
|-----------|----------|-------|------|

#### 6.2.2 Prepare for use through MS/TP

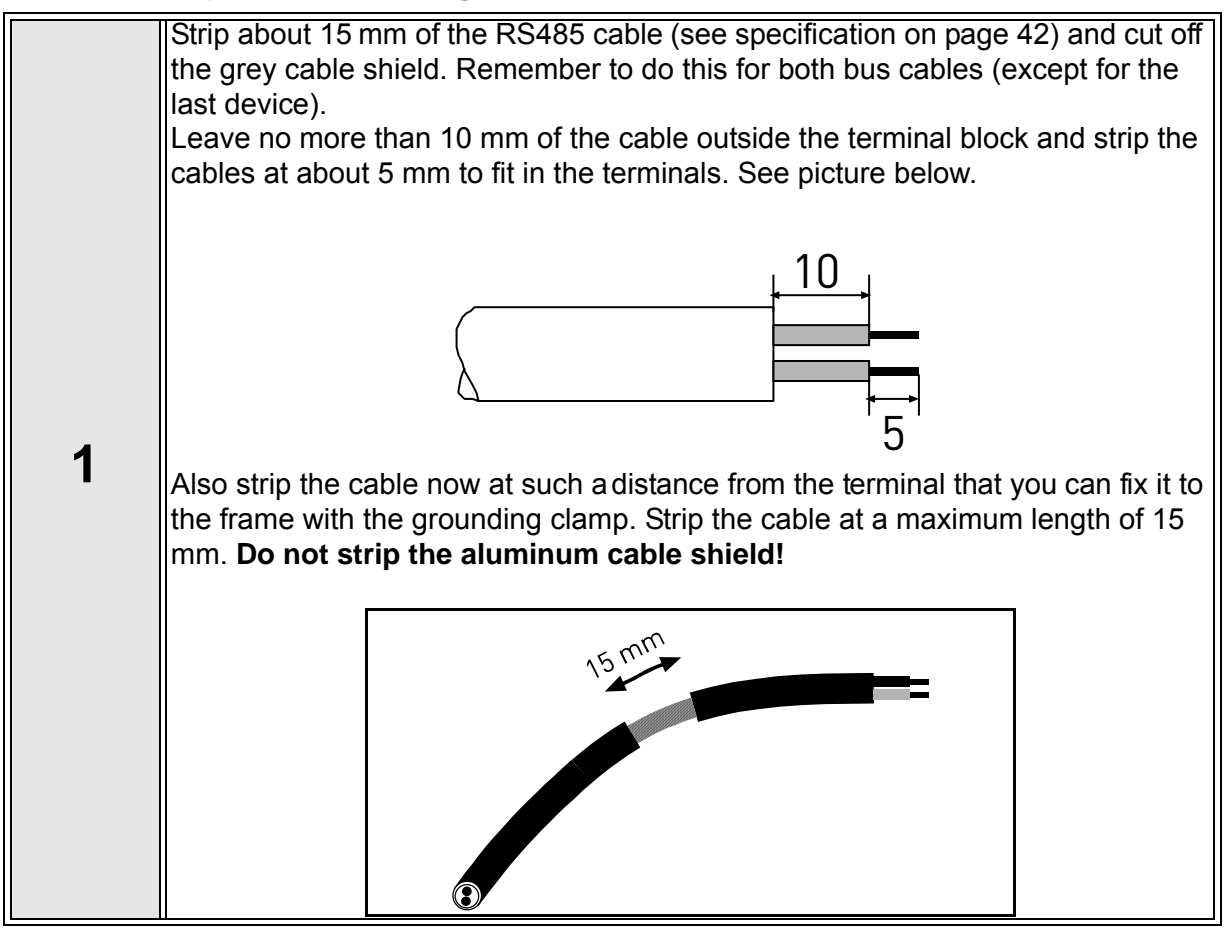

| 2 | Then connect the cable to its appropriate terminals on Honeywell Smart VFD<br>HVAC AC drive standard terminal block, terminals <b>A and B</b> (A = negative, B = |
|---|----------------------------------------------------------------------------------------------------|
|   | positive). See Figure 34.                                                                                                    |

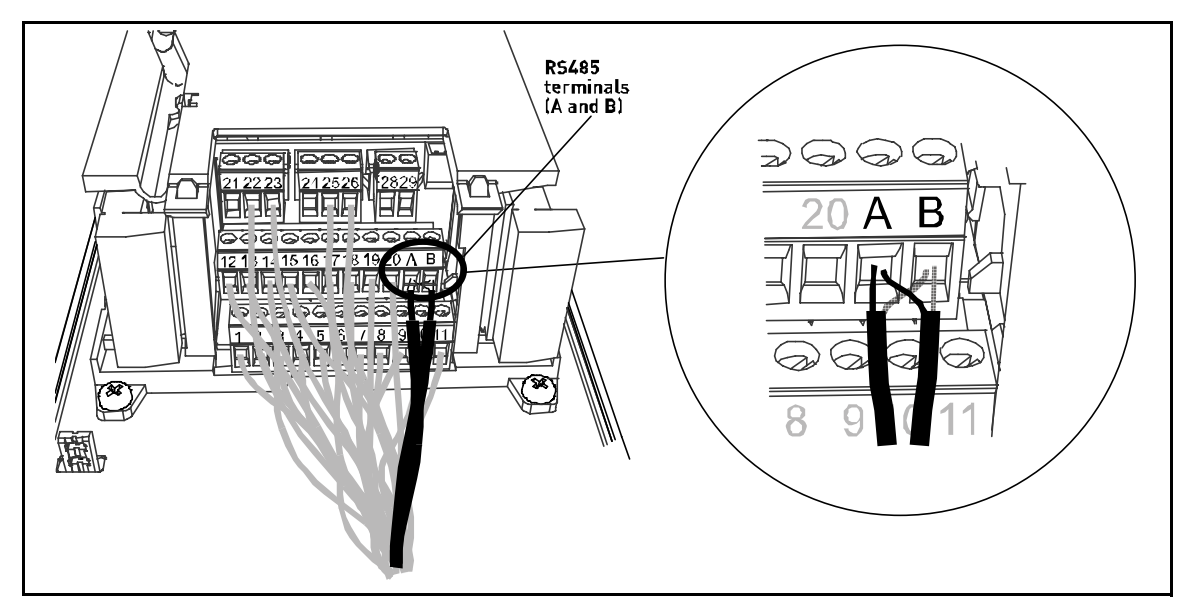

Figure 34.

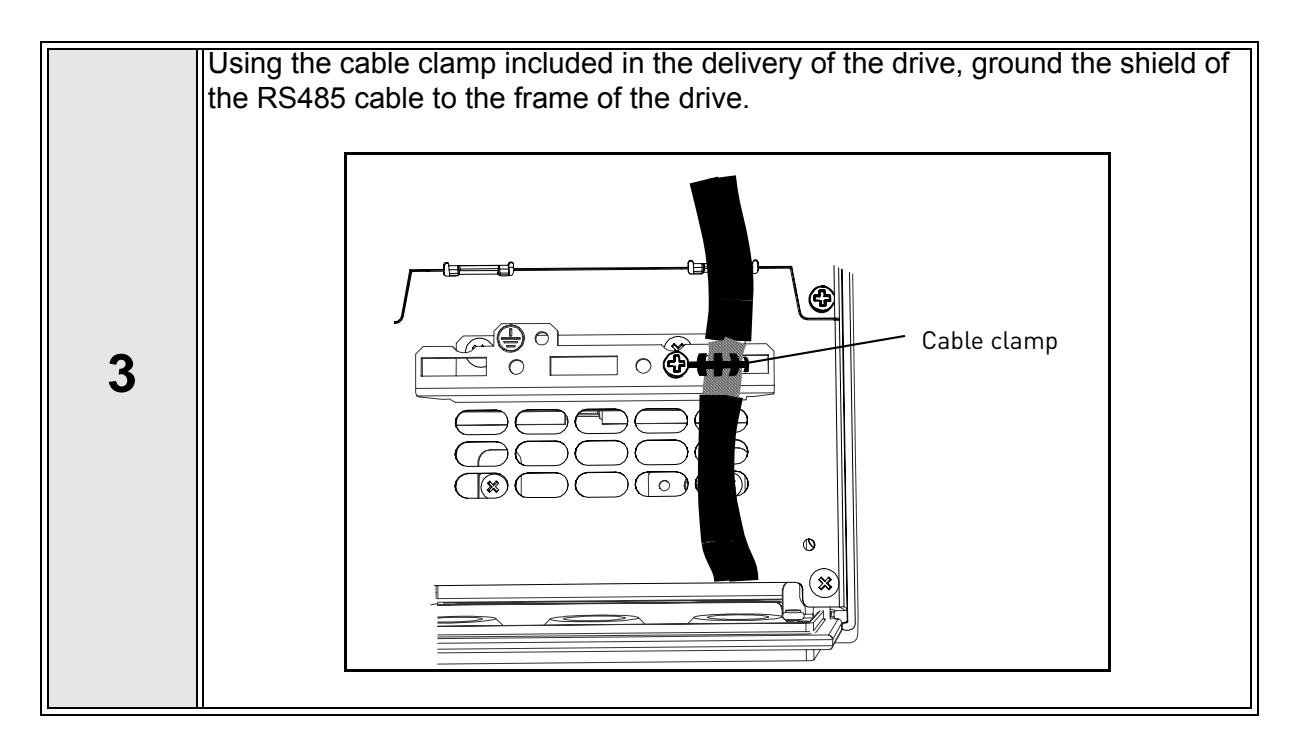

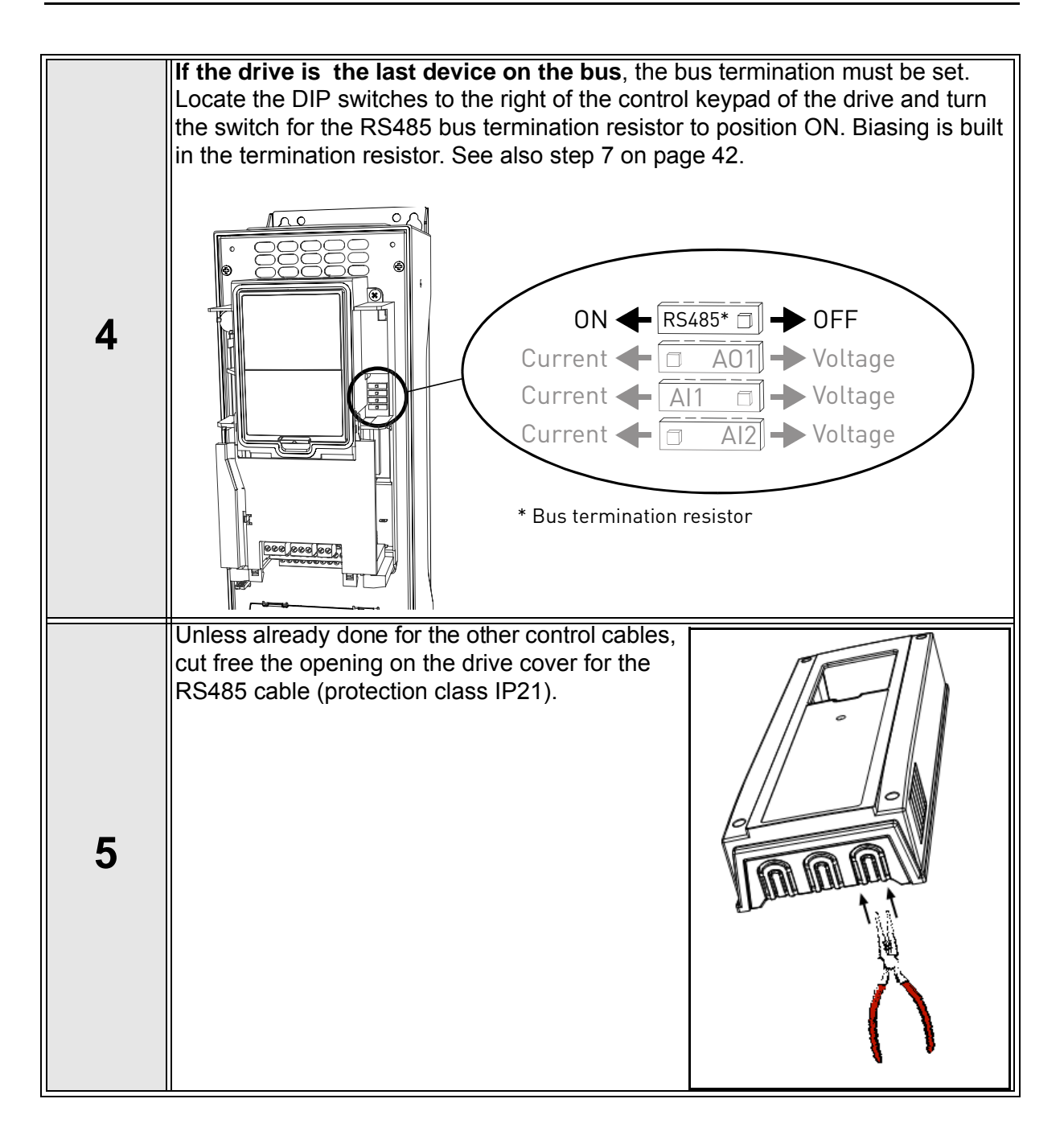

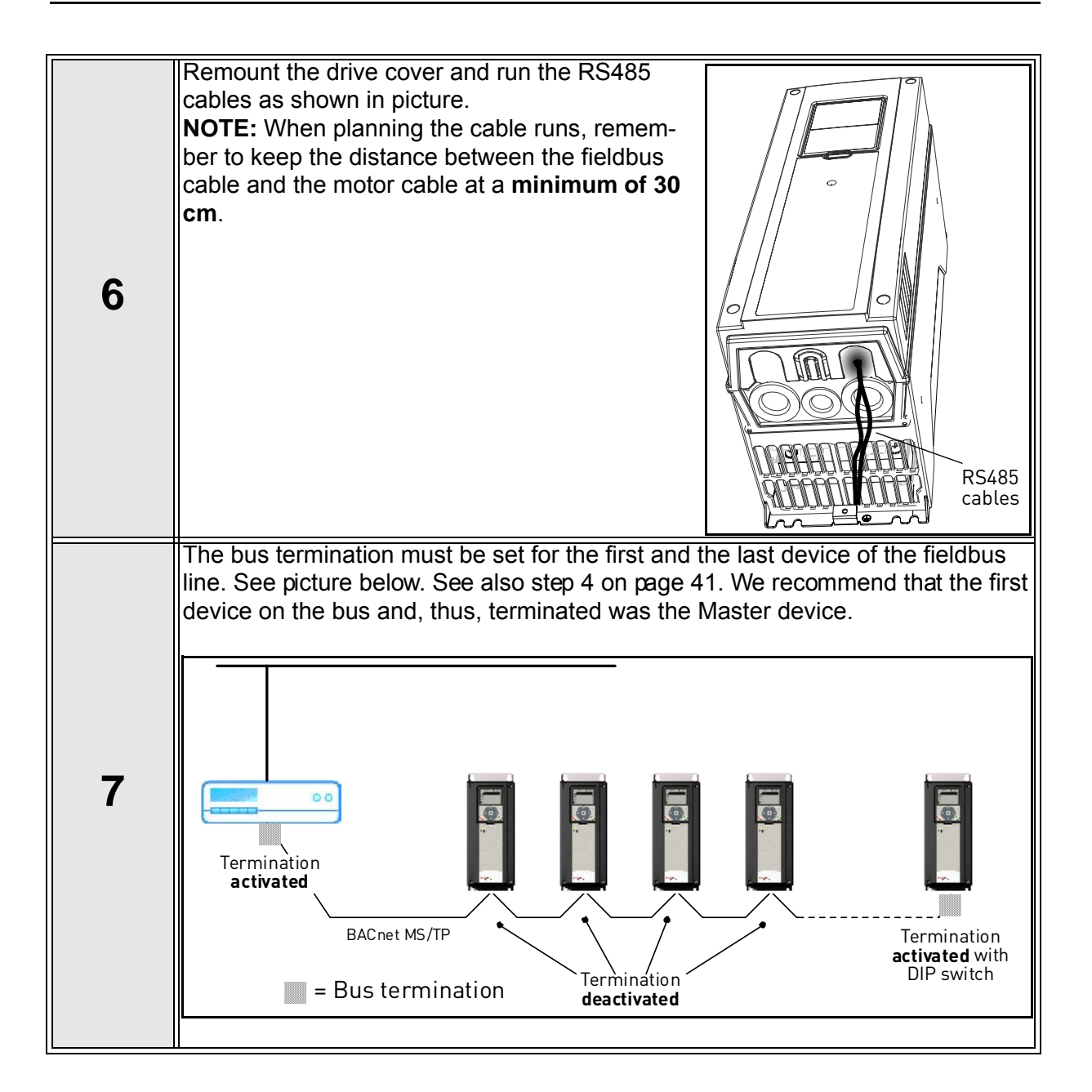

# 6.2.3 RS485 cable data

| Connector    | 2.5 mm <sup>2</sup>                                         |
|--------------|-------------------------------------------------------------|
| Cable type   | STP (Shielded Twisted Pair), type<br>Belden 9841 or similar |
| Cable length | Depends on the used fieldbus. See respective bus manual.    |

Table 15. RS485 cable data

# 6.3 Battery installation for Real Time Clock (RTC)

Enabling the functions of the *Real Time Clock (RTC)* requires that a battery is installed in the Smart VFD HVAC drive.

The place for the battery can be found in all frames MR4 to MR9 left to the control keypad (see Figure 35).

Detailed information on the functions of the *Real Time Clock (RTC)* can be found in the Application Manual.

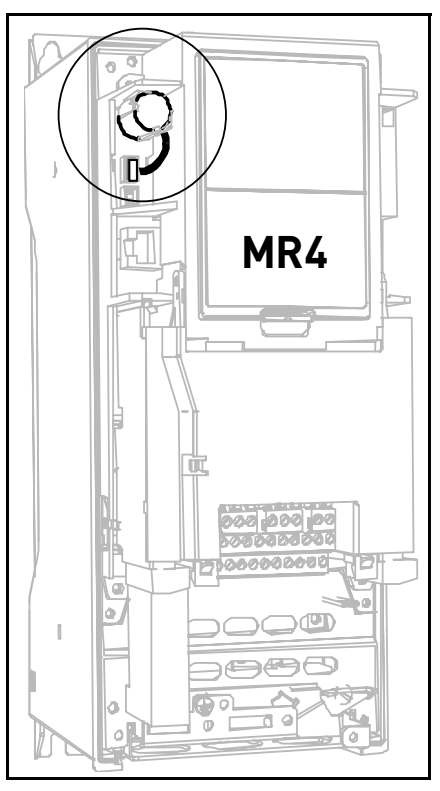

Figure 35. Real Time Clock battery

# 6.4 Galvanic isolation barriers

The control connections are isolated from the mains potential and the GND terminals are permanently connected to ground. See Figure 36.

The digital inputs are galvanically isolated from the I/O ground. The relay outputs are additionally double-isolated from each other at 300VAC (EN-50178).

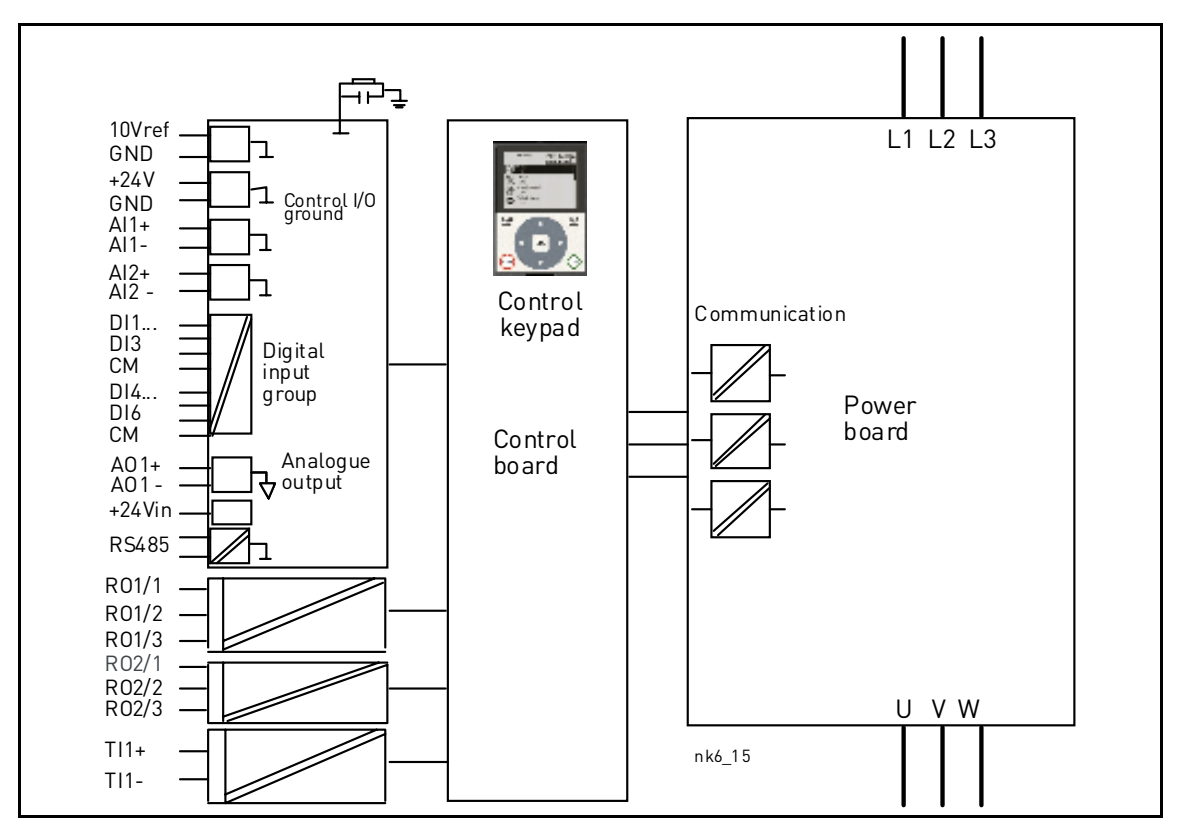

Figure 36. Galvanic isolation barriers

# 7. **PRODUCT DATA**

# 7.1 Power ratings

|           | Mains voltage 380-480V, 50-60 Hz, 3~ |                                                   |                                |                                  |                               |                               |  |
|-----------|--------------------------------------|---------------------------------------------------|--------------------------------|----------------------------------|-------------------------------|-------------------------------|--|
|           |                                      | Loa                                               | Motor shaft power              |                                  |                               |                               |  |
|           | Converter                            | Low                                               | k                              |                                  | 400V supply                   | 480V supply                   |  |
|           | type                                 | Rated continuous<br>current I <sub>L</sub><br>[A] | 10% overload<br>current<br>[A] | Max<br>current<br>I <sub>S</sub> | 10% overload<br>104°F<br>[kW] | 10% overload<br>104°F<br>[HP] |  |
|           | 0003                                 | 3,4                                               | 3,7                            | 5,2                              | 1,1                           | 1,5                           |  |
|           | 0004                                 | 4,8                                               | 5,3                            | 6,8                              | 1,5                           | 2,0                           |  |
| ۲4        | 0005                                 | 5,6                                               | 6,2                            | 8,6                              | 2,2                           | 3,0                           |  |
| MF        | 0008                                 | 8,0                                               | 8,8                            | 11,2                             | 3,0                           | 5,0                           |  |
|           | 0009                                 | 9,6                                               | 10,6                           | 16,0                             | 4,0                           | 5,0                           |  |
|           | 0012**                               | 12,0                                              | 13,2                           | 19,2                             | 5,5                           | 7,5                           |  |
| 5         | 0016                                 | 16,0                                              | 17,6                           | 24,0                             | 7,5                           | 10                            |  |
| IR        | 0023                                 | 23,0                                              | 25,3                           | 32,0                             | 11,0                          | 15,0                          |  |
| 2         | 0031***                              | 31,0                                              | 34,1                           | 46,0                             | 15,0                          | 20,0                          |  |
| 6         | 0038                                 | 38,0                                              | 41,8                           | 62,0                             | 18,5                          | 25,0                          |  |
| IR        | 0046                                 | 46,0                                              | 50,6                           | 76,0                             | 22,0                          | 30,0                          |  |
| 2         | 0061****                             | 61,0                                              | 67,1                           | 92,0                             | 30,0                          | 40,0                          |  |
| 7         | 0072                                 | 72,0                                              | 79,2                           | 122,0                            | 37                            | 60                            |  |
| <b>IR</b> | 0087                                 | 87,0                                              | 95,7                           | 144,0                            | 45                            | 60                            |  |
| 2         | 0105                                 | 105,0                                             | 115,5                          | 174,0                            | 55                            | 75                            |  |

\* See chapter 7.1.1

\*\* Given low loadabilities valid for 480V drives at a switching frequency of 4kHz

 $^{\star\star\star}$  Given low loadabilities valid for 480V drives at a switching frequency of 4kHz

\*\*\*\* Given low loadabilities valid for 480V drives at a switching frequency of 4kHz

Table 16. Power ratings, supply voltage 380-480V.

**NOTE:** The rated currents in given ambient temperatures (in Table 17) are achieved only when the switching frequency is equal to or less than the factory default.

#### 7.1.1 Definitions of overloadability

Low overload =Following continuous operation at rated output current IL, the converter is fed with

110% \*  $I_L$  for 1 min, followed by a period of  $I_L$ . If the duty cycle requires 110% rated current  $I_L$  for 1 min in every 10 min, the remaining Example: 9 min must be at rated current or less.

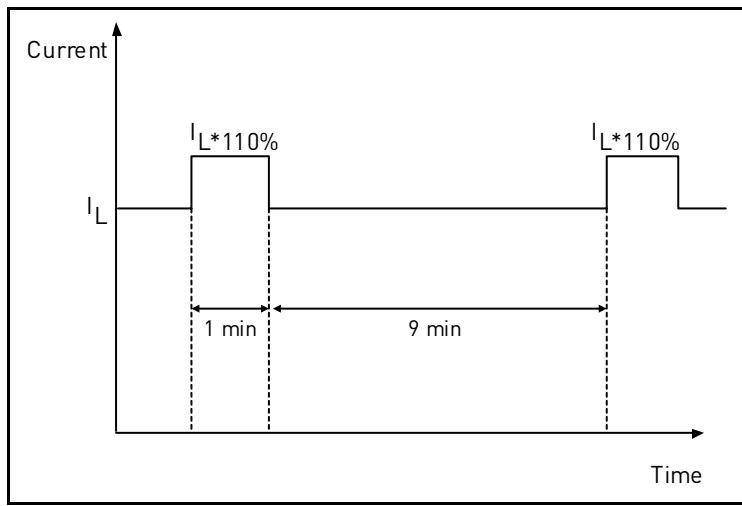

Figure 37. Low overload

|                              | Input voltage U <sub>in</sub>                                | 380480V; -10%+10%                                                                                                    |
|------------------------------|--------------------------------------------------------------|----------------------------------------------------------------------------------------------------|
| Mains connection             | Input frequency                                              | 4766 Hz                                                                                                    |
|                              | Connection to mains                                          | Once per minute or less                                                                                                    |
|                              | Starting delay                                               | 2 s (MR4 to MR6); 6 s (MR7)                                                                                                    |
|                              | Output voltage                                               | 0-U <sub>in</sub>                                                                                                    |
| Motor connection             | Continuous output cur-<br>rent                               | $I_L$ :Ambient temperature max. +104°F,<br>overload 1.1 x $I_L$ (1 min./10 min.)                                                                                     |
|                              | Starting current                                             | I <sub>S</sub> for 2 s every 20 s                                                                                                    |
|                              | Output frequency                                             | 0320 Hz (standard)                                                                                                    |
|                              | Frequency resolution                                         | 0.01 Hz                                                                                                    |
|                              | Switching frequency<br>(see parameter<br>3.2.1.9)            | 1.510 kHz;<br>Defaults: 6 kHz (MR4-6), 4 kHz (MR7)<br>Automatic switching frequency derating in<br>case of overheating                                               |
| Control characteris-<br>tics | Frequency reference<br>Analogue input<br>Panel reference     | Resolution 0.1% (10-bit), accuracy ±1%<br>Resolution 0.01 Hz                                                                                                    |
|                              | Field weakening point                                        | 8320 Hz                                                                                                    |
|                              | Acceleration time                                            | 0.13000 sec                                                                                                    |
|                              | Deceleration time                                            | 0.13000 sec                                                                                                    |
|                              | Ambient operating temperature                                | <b>MR4-MR7:</b><br>I <sub>L</sub> : 14°F (no frost)+104°F                                                                                                    |
|                              | Storage temperature                                          | -40°F+158°F                                                                                                    |
|                              | Relative humidity                                            | 0 to 95% R <sub>H</sub> , non-condensing, non-corro-<br>sive                                                                                                    |
| Ambient conditions           | Air quality:<br>• chemical vapours<br>• mechanical particles | IEC 60721-3-3, unit in operation, class 3C2<br>IEC 60721-3-3, unit in operation, class 3S2                                                                           |
|                              | Altitude                                                     | 100% load capacity (no derating) up to<br>3,280ft.<br>1-% derating for each 328ft. above 3,280ft.<br>Max. altitudes:<br><b>380480V:</b> 9,842ft. (TN and IT systems) |

# 7.2 SmartVFD HVAC - technical data

| Ambient conditions<br>(cont.)  | Vibration<br>EN61800-5-1/<br>EN60068-2-6<br>Shock<br>EN61800-5-1<br>EN60068-2-27 | 5150 Hz<br><b>Displacement amplitude</b> 1 mm (peak) at<br>515.8 Hz (MR4MR9)<br><b>Max acceleration amplitude</b> 1 G at<br>15.8150 Hz (MR4MR9)<br>UPS Drop Test (for applicable UPS weights)<br>Storage and shipping: max 15 G, 11 ms (in<br>package)          |
|--------------------------------|----------------------------------------------------------------------------------|----------------------------------------------------------------------------------------------------|
|                                | Enclosure class                                                                  | IP21/NEMA 1 standard in entire kW/HP range<br>IP54/NEMA12 option<br>Note! Keypad required for IP54/NEMA12                                                                                                    |
|                                | Immunity                                                                         | Fulfils EN61800-3 (2004), first and second environment                                                                                                    |
| EMC (at default set-<br>tings) | Emissions                                                                        | Depend on EMC level.<br>+EMC2: EN61800-3 (2004), Category C2<br>Honeywell Smart VFD HVAC will be deliv-<br>ered with class C2 EMC filtering, if not oth-<br>erwise specified.<br>Honeywell Smart VFD HVAC can be modi-<br>fied for IT-networks. See chapter1.4. |
| Safety                         |                                                                                  | EN 61800-5-1 (2007), CE, cUL; (see unit nameplate for more detailed approvals)                                                                                                    |
| Control connections            | See chapter 7.2.1.                                                               | ·                                                                                                    |
|                                | Overvoltage trip limit<br>Undervoltage trip limit                                | Yes<br>Yes                                                                                                    |
|                                | Ground fault protection                                                          | In case of ground fault in motor or motor cable, only the drive is protected                                                                                                    |
| Protections                    | Mains supervision                                                                | Yes                                                                                                    |
|                                | Motor phase supervision                                                          | Trips if any of the output phases is missing                                                                                                    |
|                                | Overcurrent protection                                                           | Yes                                                                                                    |
|                                | Unit overtemperature protection                                                  | Yes                                                                                                    |
|                                | Motor overload protection                                                        | Yes                                                                                                    |
|                                | Motor stall protection                                                           | Yes                                                                                                    |
| Protections (cont.)            | Motor underload pro-<br>tection                                                  | Yes                                                                                                    |
|                                | Short-circuit protection<br>of +24V and +10V ref-<br>erence voltages             | Yes                                                                                                    |

Table 17. Smart VFD HVAC technical data

7

# 7.2.1 Technical information on control connections

| Basic I/O board |                                       |                                                                                                    |  |  |  |  |
|-----------------|---------------------------------------|----------------------------------------------------------------------------------------------------|--|--|--|--|
| Terminal        | Signal                                | Technical information                                                                                                    |  |  |  |  |
| 1               | Reference output                      | +10V, +3%; Maximum current 10 mA                                                                                                    |  |  |  |  |
| 2               | Analogue input,<br>voltage or current | Analogue input channel 1<br>0- +10V (Ri = 200 k $\Omega$ )<br>4-20 mA (Ri =250 $\Omega$ )<br>Resolution 0.1 %, accuracy ±1 %<br>Selection V/mA with dip-switches (see page 38)      |  |  |  |  |
| 3               | Analogue input common<br>(current)    | Differential input if not connected to ground;<br>Allows ±20V differential mode voltage to GND                                                                                      |  |  |  |  |
| 4               | Analogue input,<br>voltage or current | Analogue input channel 1<br>Defauit: 4-20 mA (Ri =250 $\Omega$ )<br>0-10 V (Ri=200k $\Omega$ )<br>Resolution 0.1 %, accuracy ±1 %<br>Selection V/mA with dip-switches (see page 38) |  |  |  |  |
| 5               | Analogue input common<br>(current)    | Differential input if not connected to ground;<br>Allows 20V differential mode voltage to GND                                                                                       |  |  |  |  |
| 6               | 24V aux. voltage                      | +24V, ±10%, max volt. ripple < 100mVrms; max. 250mA<br>Dimensioning: max. 1000mA/control box.<br>Short-circuit protected                                                            |  |  |  |  |
| 7               | I/O ground                            | Ground for reference and controls (connected internally frame ground through 1M $\!\Omega)$                                                                                         |  |  |  |  |
| 8               | Digital input 1                       | Positive or negative logic                                                                                                    |  |  |  |  |
| 9               | Digital input 2                       | $Ri = min. 5k\Omega$                                                                                                    |  |  |  |  |
| 10              | Digital input 3                       | 1830V = "1"                                                                                                    |  |  |  |  |
| 11              | Common A for DIN1-DIN6                |                                                                                                    |  |  |  |  |
| 12              | 24V aux. voltage                      | +24V, ±10%, max volt. ripple < 100mVrms; max. 250mA<br>Dimensioning: max. 1000mA/control box.<br>Short-circuit protected                                                            |  |  |  |  |
| 13              | I/O ground                            | Ground for reference and controls (connected internally to frame ground through 1M $\!\Omega)$                                                                                      |  |  |  |  |
| 14              | Digital input 4                       | Positive or negative logic                                                                                                    |  |  |  |  |
| 15              | Digital input 5                       | Ri = min. 5k $\Omega$                                                                                                    |  |  |  |  |
| 16              | Digital input 6                       | 1830V = "1"                                                                                                    |  |  |  |  |
| 17              | Common A for DIN1-DIN6                |                                                                                                    |  |  |  |  |
| 18              | Analogue signal (+output)             | Analogue output channel 1, selection 0 -20mA,                                                                                                    |  |  |  |  |
| 19              | Analogue output common                | Default: 0-20 mA<br>0-10V<br>Resolution 0.1 %, accuracy ±2 %<br>Selection V/mA with dip-switches (see page 38)                                                                      |  |  |  |  |
| 30              | 24V auxiliary input voltage           | Can be used as external power backup for the control unit (and fieldbus)                                                                                                    |  |  |  |  |
| A               | RS485                                 | Differential receiver/transmitter                                                                                                    |  |  |  |  |
| В               | RS485                                 | Set bus termination with dip switches (see page 38)                                                                                                    |  |  |  |  |

Table 18. Technical information on basic I/O board

| Relay<br>board 1 | Relay board with two Type 8A/STST and one Type 8A/STDT relays.<br>5,5 mm isolation between channels.<br>External interface connector<br>See chapter 6. |                    |                                     |
|------------------|----------------------------------------------------------------------------------------------------|--------------------|-------------------------------------|
| Terminal         | Signal                                                                                                    | Technic            | al information                      |
| 21               |                                                                                                    | Switching capacity | 24VDC/8A                            |
| 22               | Relay output 1 <sup>*</sup>                                                                                                    |                    | 250VAC/8A<br>125VDC/0.4A            |
| 23               |                                                                                                    | Min.switching load | 5V/10mA                             |
| 24               |                                                                                                    | Switching capacity | 24VDC/8A                            |
| 25               | Relay output 2*                                                                                                    |                    | 250VAC/8A<br>125VDC/0.4A            |
| 26               |                                                                                                    | Min.switching load | 5V/10mA                             |
| 32               |                                                                                                    | Switching capacity | 24VDC/8A                            |
| 33               | Relay output 3*                                                                                                    | Min.switching load | 250VAC/8A<br>125VDC/0.4A<br>5V/10mA |

<sup>\*</sup> If 230VAC is used as control voltage from the output relays, the control circuitry must be powered with a separate isolation transformer to limit short circuit current and overvoltage spikes. This is to prevent welding on the relay contacts. Refer to standard EN 60204-1, section 7.2.9

| Table 19. | Technical | information | on | Relay | board | 1 |
|-----------|-----------|-------------|----|-------|-------|---|
|-----------|-----------|-------------|----|-------|-------|---|

| Relay<br>board 2 | Relay board with two Type 8A/STST and standard thermistor input.<br>5,5 mm isolation between channels.<br>External interface connector<br>See chapter 6. |                                                                                                    |                          |  |
|------------------|----------------------------------------------------------------------------------------------------|----------------------------------------------------------------------------------------------------|--------------------------|--|
| Terminal         | Signal Technical information                                                                                                    |                                                                                                    |                          |  |
| 21               |                                                                                                    | Switching capacity                                                                                                    | 24VDC/8A                 |  |
| 22               | Relay output 1 <sup>*</sup>                                                                                                    |                                                                                                    | 250VAC/8A<br>125VDC/0.4A |  |
| 23               |                                                                                                    | Min.switching load                                                                                                    | 5V/10mA                  |  |
| 24               |                                                                                                    | Switching capacity                                                                                                    | 24VDC/8A                 |  |
| 25               | Relay output 2*                                                                                                    |                                                                                                    | 250VAC/8A<br>125VDC/0.4A |  |
| 26               |                                                                                                    | Min.switching load                                                                                                    | 5V/10mA                  |  |
| 28               | Thermistor input                                                                                                    |                                                                                                    |                          |  |
| 29               |                                                                                                    | $\left  \left( 1 - \frac{1}{4} \right)^{2} \right  = \frac{1}{4} \cdot \frac{1}{16} \times \frac{1}{16} \left( 1 - \frac{1}{16} \right)^{2} + \frac{1}{16} \cdot \frac{1}{16} \times \frac{1}{16} + \frac{1}{16} \cdot \frac{1}{16} \times \frac{1}{16} + \frac{1}{16} \cdot \frac{1}{16} \times \frac{1}{16} + \frac{1}{16} \cdot \frac{1}{16} \times \frac{1}{16} + \frac{1}{16} \cdot \frac{1}{16} \times \frac{1}{16} + \frac{1}{16} \cdot \frac{1}{16} \times \frac{1}{16} \times \frac$ | weasuning vollage 3.5V   |  |

<sup>\*</sup> If 230VAC is used as control voltage from the output relays, the control circuitry must be powered with a separate isolation transformer to limit short circuit current and ovrvoltage spikes. This is to prevent welding on the relay contacts. Refer to standard EN 60204-1, section 7.2.9

Table 20. Technical information on Relay board 2

# COMPACT VARIABLE FREQUENCY DRIVE

# **Automation and Control Solutions**

Honeywell International Inc. 1985 Douglas Drive North Golden Valley, MN 55422 customer.honeywell.com Honeywell Limited-Honeywell Limitée 35 Dynamic Drive Toronto, Ontario M1V 4Z9

® U.S. Registered Trademark
© 2009 Honeywell International Inc.
63-2692-01 M.S. 0ï -09

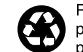

Printed in U.S.A. on recycled paper containing at least 10% post-consumer paper fibers.

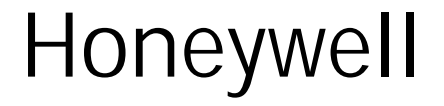

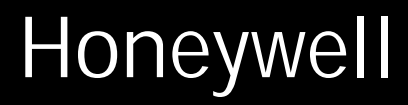

# **Application Manual**

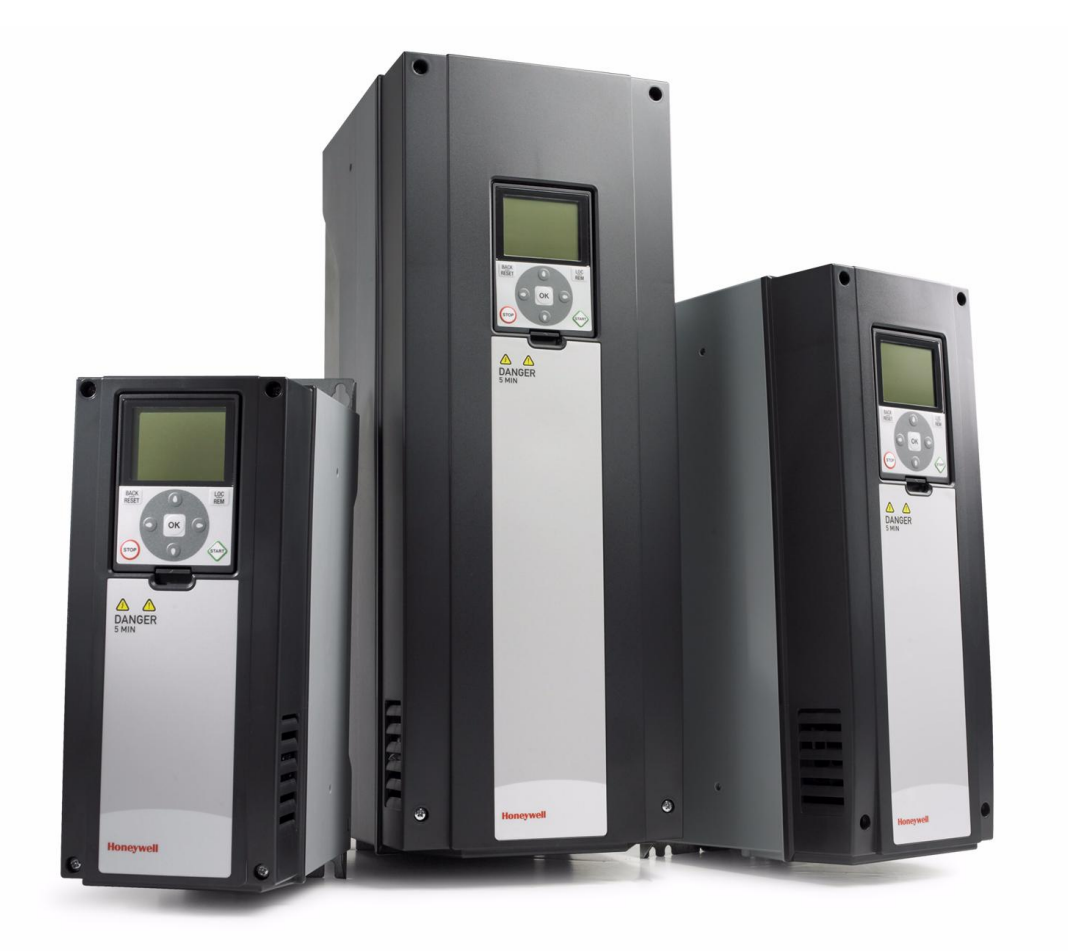

# **Smart VFD HVAC**

Variable Frequency Drives for Constant and Variable Torque Applications

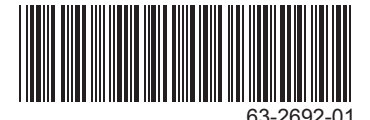

# INDEX

|              | Document: DPD0004                              | I1A |
|--------------|------------------------------------------------|-----|
|              | Version release date: 10.6                     | .09 |
|              | Corresponds to application version AMF11001v   | J12 |
| 1.           | Startup                                        | .2  |
| 1.1          | Startup Wizard                                 | . 2 |
| 1.2          | PID Mini-Wizard                                | . 3 |
| 1.3          | Multi-pump wizard                              | .4  |
| 2            | Granbic keynad - introduction                  | 5   |
| <b>Z</b> .   |                                                |     |
| 2.1          | Keypad buttons                                 | . 5 |
| 2.2          | Keypad display                                 | . 5 |
| 2.2.1        | Main menu                                      | . 5 |
| 2.3          | Using the keypad                               | . 6 |
| 2.3.1        | Editing values                                 | . 6 |
| 2.3.2        | Resetting fault                                | . 6 |
| 2.3.3        | Local/remote control button                    | . 7 |
| 2.3.4        | Help texts                                     | . 7 |
| 2.3.5        | Adding item to favourites                      | . 8 |
| 2.4          | Menu structure                                 | . 8 |
| 2.4.1        | Quick setup                                    | 10  |
| 242          | Monitor                                        | 10  |
| 243          | Parameters                                     | 11  |
| 2.1.0        | Diagnostics                                    | 11  |
| 2.4.4        | I/O and hardware                               | 13  |
| 2.4.5        | lisor softings                                 | 15  |
| 2.4.0        |                                                | 10  |
| 2.4.7        |                                                | 10  |
| 3.           | HVAC Application                               | 18  |
| 3.1          | Specific functions of SmartVFD                 | 18  |
| 3.2          | Example of control connections                 | 19  |
| 3.3          | HVAC Application - Quick setup parameter group | 21  |
| 3.4          | Monitor group                                  | 23  |
| 3.4.1        | Multimonitor                                   | 23  |
| 3.4.2        | Basic                                          | 23  |
| 343          | Timer functions monitoring                     | 24  |
| 344          | PID1 controller monitoring                     | 24  |
| 345          | PID2 controller monitoring                     | 24  |
| 316          | Multi numn monitoring                          | 27  |
| 3.4.0        | Fieldbug data monitoring                       | 25  |
| 3.4.1<br>2 E | LIVAC Application Application perspector lists | 20  |
| 3.5          | Avac Application - Application parameter lists | 20  |
| 3.5.1        |                                                | 20  |
| 3.5.2        |                                                | 27  |
| 3.5.3        | Group 3.1: Motor settings                      | 29  |
| 3.5.4        | Group 3.2: Start/Stop setup                    | 31  |
| 3.5.5        | Group 3.3: Control reference settings          | 32  |
| 3.5.6        | Group 3.4: Ramp & Brakes Setup                 | 34  |
| 3.5.7        | Group 3.5: I/O Configuration                   | 35  |
| 3.5.8        | Group 3.7: Prohibit Frequencies                | 42  |
| 3.5.9        | Group 3.8: Limit supervisions                  | 43  |
| 3.5.1        | 0Group 3.9: Protections                        | 44  |
| 3.5.1        | 1Group 3.10: Automatic reset                   | 45  |
| 3.5.1        | 2Group 3.11: Timer functions                   | 46  |
| 3.5.1        | 3Group 3.12: PID-controller 1                  | 48  |
| 3.5.1        | 4Group 3.13: PID-controller 2                  | 54  |

| 3.5.15Group 3.14: Multi-pump                            |    |
|---------------------------------------------------------|----|
| 3.6 HVAC Application - Additional parameter information |    |
| 3.7 HVAC Application - Fault tracing                    |    |
| 3.7.1 Fault appears                                     |    |
| 3.7.2 Fault codes                                       | 77 |
| 3.8 Fieldbus process data out                           | 80 |

# 1. **S**TARTUP

# 1.1 Startup Wizard

In the *Startup Wizard*, you will be prompted for essential information needed by the drive so that it can start controlling your process. During this process, youcan also select the application that best suits your needs. In the Wizard, you will need the following keypad buttons:

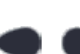

Left/Right arrows. Use these to easily move between digits and decimals.

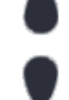

Up/Down arrows. Use these to move between options in menu and to change value.

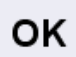

OK button. Confirm selection with this button.

B<u>AC</u>K RESET

Back/Reset button. Pressing this button, you can return to the previous question in the Wizard. If pressed at the first question, the Startup Wizard will be cancelled.

Once you have connected power to the drive, follow these instructions to easily set up your drive.

|   | Language selection | Suomi   |
|---|--------------------|---------|
|   |                    | Deutsch |
| 1 |                    | English |
| - |                    | Svenska |
|   |                    | Español |

| 2 | Daylight saving <sup>*</sup> | Russia<br>US<br>EU<br>OFF |
|---|------------------------------|---------------------------|
| 3 | Time*                        | hh:mm:ss                  |
| 4 | Day*                         | dd.mm.                    |
| 5 | Year*                        | уууу                      |

\* These questions appear if battery is installed

| 6 | Run Startup Wizard? | Yes |  |
|---|---------------------|-----|--|
| U |                     | No  |  |

| STOP | NotRDY |               | Keypad     |
|------|--------|---------------|------------|
|      | Start  | up Wizar<br>1 | :d?        |
|      |        | ¥             | es<br>No 🖌 |

Push the OK button unless you want to set all parameter values manually.

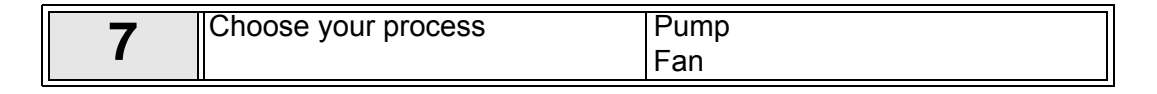

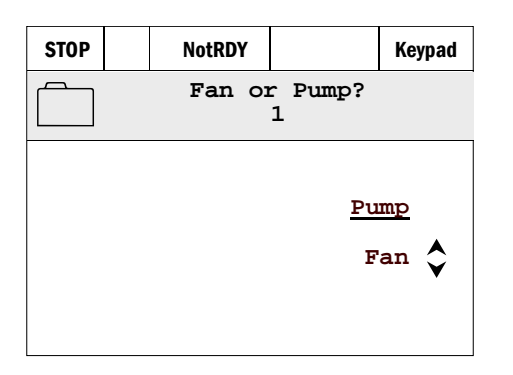

| Q  | Set value for Motor Nominal          | <i>Range:</i> 019,200 rpm   |
|----|--------------------------------------|-----------------------------|
| 0  | Speed (according to nameplate)       |                             |
| Q  | Set value for Motor Nominal Cur-     | Range: Varies               |
| 3  | <i>rent</i> (according to nameplate) |                             |
| 10 | Set value for Minimum Frequency      | <i>Range:</i> 0.0050.00 Hz  |
| 11 | Set value for Maximum Frequency      | <i>Range:</i> 0.00320.00 Hz |

Now the Startup Wizard is done.

The Startup Wizard can be re-initiated by activating the parameter *Restore factory defaults* (par. 6.5.1) in the *Parameter backup* submenu (M6.5).

# 1.2 PID Mini-Wizard

The *PID mini wizard* is activated from the *Quick Setup* menu. This wizard presupposes that you are going to use the PID controller in the "one feedback / one setpoint" mode. The control place will be I/O A and the process unit '%'.

The PID mini wizard asks for the following values to be set:

| 1 | Keypad Setpoint 1 | 0.00100.00%  |
|---|-------------------|--------------|
| 2 | Gain              | 0.00200.00%  |
| 3 | Integration time  | 0.00600.00 s |

## 1.3 Multi-pump wizard

The Multi-Pump wizard asks the most important questions for setting up a Multi-Pump system. The PID mini-wizard always precedes the Multi-Pump wizard. The keypad will guide you through the questions which are as below:

| 1 | Keypad Setpoint 1 | 0.00100.00%  |
|---|-------------------|--------------|
| 2 | Gain              | 0.00200.00%  |
| 3 | Integration time  | 0.00600.00 s |

| 4 | Number of motors   | 14                          |
|---|--------------------|-----------------------------|
| 5 | Interlock function | 0 = Not used<br>1 = Enabled |
| 6 | Autochange         | 0 = Disabled<br>1 = Enabled |

If Autochange function is enabled the following three questions will appear. If Autochange will not be used the Wizard jumps directly to question 10.

| 7 | Include FC                  | 0 = Disabled<br>1 = Enabled |
|---|-----------------------------|-----------------------------|
| 8 | Autochange interval         | 0.03000.0 h                 |
| 9 | Autochange: Frequency Limit | 0.0050.00 Hz                |

| 10 | Bandwidth       | 0100%   |
|----|-----------------|---------|
| 11 | Bandwidth delay | 03600 s |

After this, the keypad will show the digital input and relay output configuration recommended by the application. Write these values down for future reference.

# 2. **GRAPHIC KEYPAD - INTRODUCTION**

The control keypad is the interface between the drive and the user. It features an LCD display and 9 buttons.

# 2.1 Keypad buttons

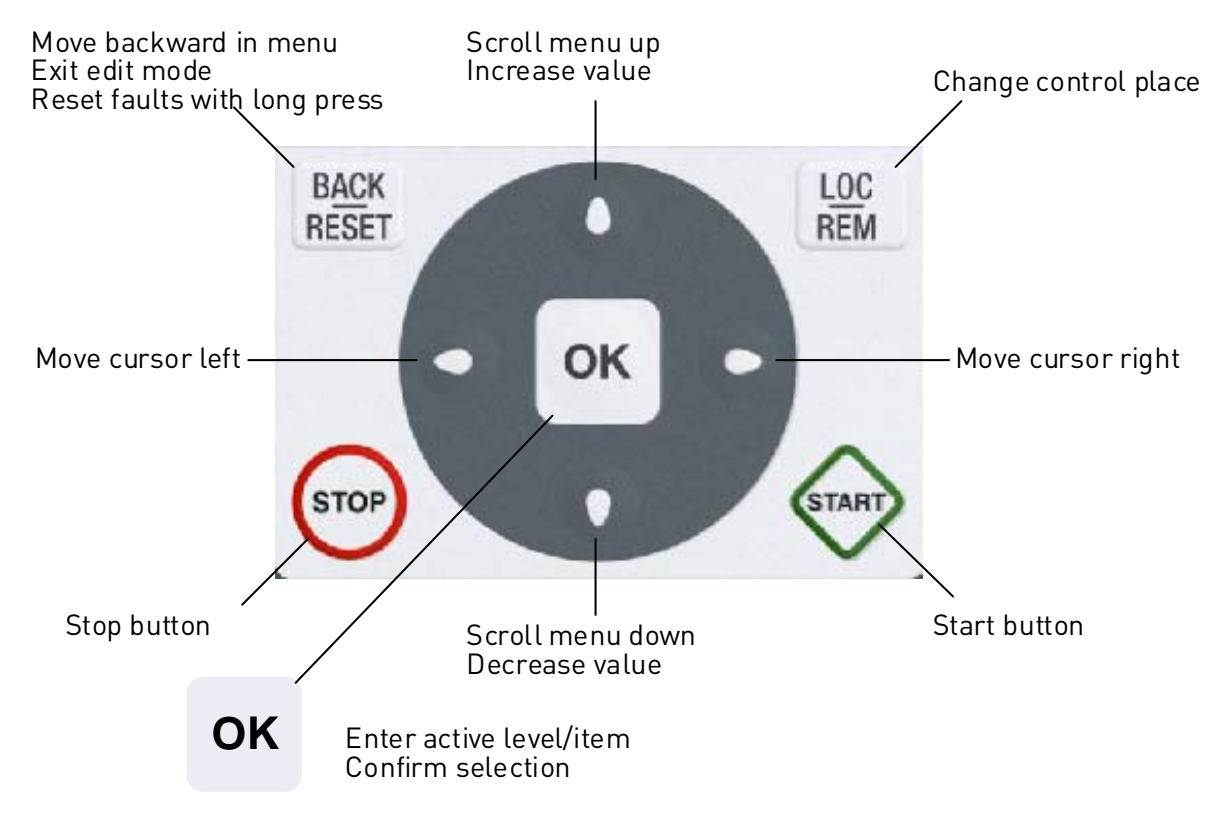

Figure 1. Keypad buttons

# 2.2 Keypad display

The keypad display indicates the status of the motor and the drive and any irregularities in motor or drive functions. On the display, the user sæs information about his present location in the menu structure and the item displayed.

# 2.2.1 Main menu

The data on the control keypad are arranged in menus and submenus. Use the Up and Down arrows to move between the menus. Enter the group/item by pressing the OKbutton and return to the former level by pressing the Back/Reset button. See Figure 1.

The *Location field* indicates your current location. The *Status field* gives information about the present status of the drive.

| Status field Status field |                                          |
|---------------------------|------------------------------------------|
| STOP/RUN READY/NOT RE     | ADY/FAULT                                |
| \ / ALARM                 |                                          |
| STOP READY Ke             | madControl place:                        |
|                           | PC/IO/KEYPAD/FIELDBUS                    |
| Parameters                |                                          |
| ID: M3.1                  | Location field                           |
| Motor Settings            | and current menu location)               |
|                           | Activated group/item, Press OK to enter. |
| Start/Stop Setup          |                                          |
| References<br>( 18 )      | Number of items in the group             |

Figure 2. Main menu

# 2.3 Using the keypad

### 2.3.1 Editing values

Change value of a parameter following the procedure below:

- 1. Locate the parameter.
- 2. Enter the *Edit* mode.
- 3. Set new value with the arrow buttons up/down. You can also move from digit to digit with the arrow buttons left/right if the value is numerical and change then the value with the arrow buttons up/down.
- 4. Confirm change with OK button or ignore change by returning to previous level with Back/ Reset button.

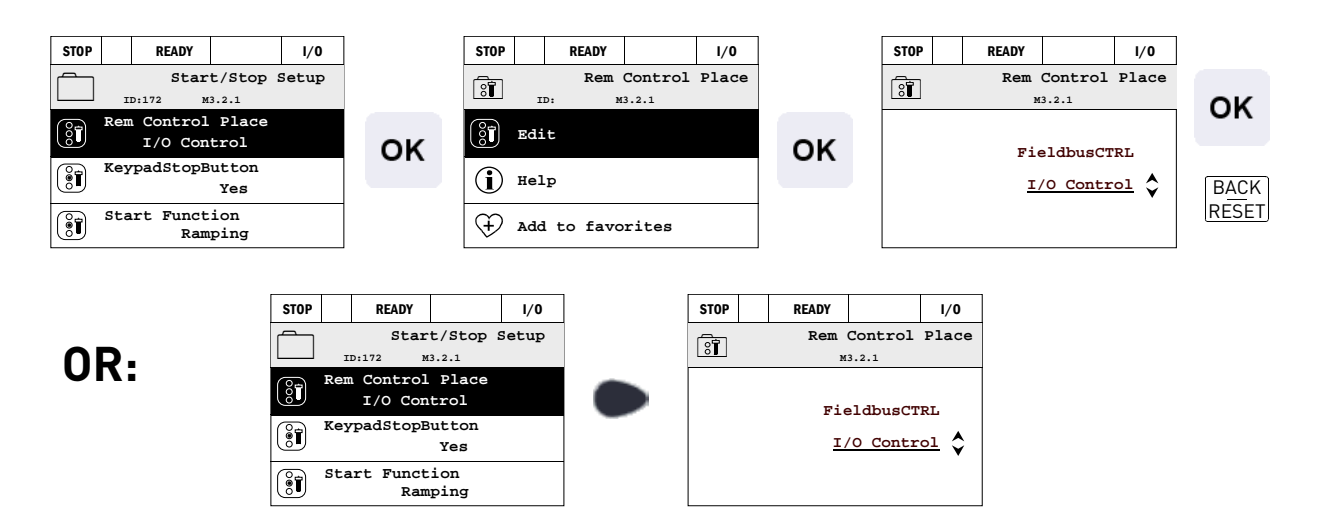

# 2.3.2 Resetting fault

Instructions for how to reset a fault can be found in chapter 3.7.1 on page 76.

#### 2.3.3 Local/remote control button

The LOC/REM button is used for changing between the *Local* (Keypad) and *Remote* control places. The *control place* is the source of control where the drive can be started and stopped.

In the HVAC drive, the Local control place is always the keypad.

The Remote control place is determined by parameter M1.15 (I/O or Fieldbus).

Change of control place from Remote to Local (keypad).

- 1. Anywhere in the menu structure, push the *Loc/Rem* button.
- 2. Push the Arrow up button to choose the local control place and confirm with the OK button.
- 3. The control page appears where you can set the *Keypad reference* after having pressed the *OK* button. The other values on the page are Multimonitoring values. You can choose which values appear here for monitoring (for this procedure, see page 10).

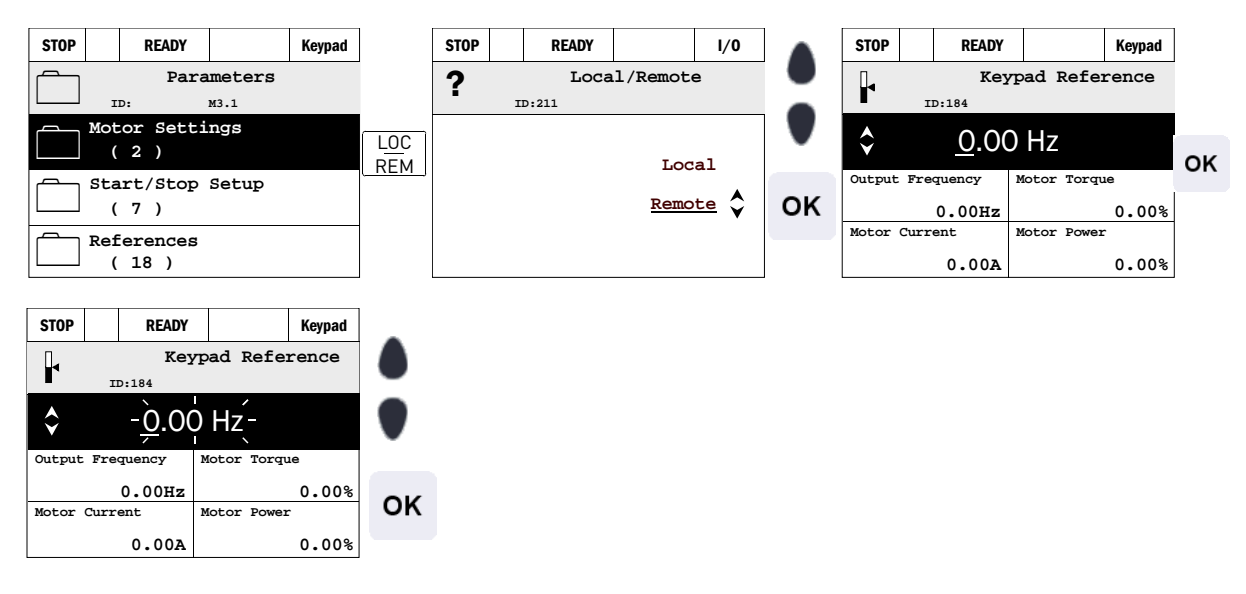

#### 2.3.4 Help texts

The graphic keypad features instant help and information displays for various items. All parameters offer an instant help display. Select Help and press the OK button. Text information is also available for faults, alarms and the startup wizard.

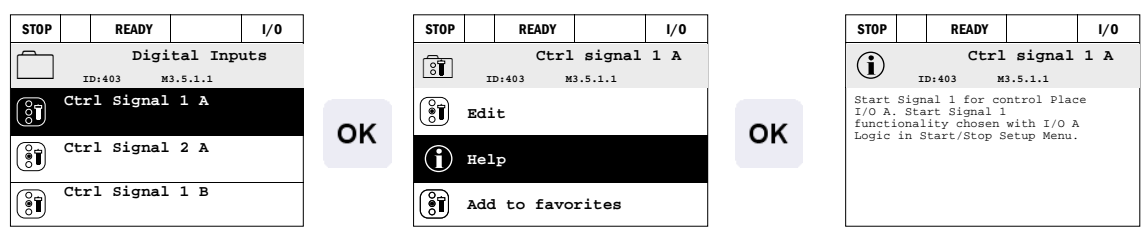

Figure 3. Help text example

# 2.3.5 Adding item to favourites

You might need to refer to certain parameter values or other items often. Instead of locating them one by one in the menu structure, you may want to add them to a folder called *Favourites* where they can easily be reached.

To remove an item from the Favourites, see chapter 2.4.7.

| STOP 🗂 READY 1/0            |    | STOP C READY I/O   |    | STOP 🗂 READY 1/0                    |
|-----------------------------|----|--------------------|----|-------------------------------------|
| Basic Settings              |    | Motor Nom Freq     |    | Motor Nom Freq                      |
| Motor Nom Voltg<br>230.00 V | OK | Edit               | OK | was added to<br>favorites. Press OK |
| Motor Nom Freq<br>50.00 Hz  | ÖK | (i) Help           |    | to continue.                        |
| Motor Nom Speed<br>1430 rpm |    | + Add to favorites |    |                                     |

Figure 4. Adding item to Favourites

# 2.4 Menu structure

Click on and select the item you wish to receive more information about (electronic manual).

| Quick setup   | See chapter 3.3.      |  |  |  |  |  |
|---------------|-----------------------|--|--|--|--|--|
| Monitor       | Multi-monitor         |  |  |  |  |  |
|               | Basic                 |  |  |  |  |  |
|               | Timer functions       |  |  |  |  |  |
|               | PID Controller 1      |  |  |  |  |  |
|               | PID Controller 2      |  |  |  |  |  |
|               | Multi-Pump            |  |  |  |  |  |
|               | Fieldbus data         |  |  |  |  |  |
| Parameters    | See chapter 3.        |  |  |  |  |  |
| Diagnostics   | Active faults         |  |  |  |  |  |
|               | Reset faults          |  |  |  |  |  |
|               | Fault history         |  |  |  |  |  |
|               | Total counters        |  |  |  |  |  |
|               | Trip counters         |  |  |  |  |  |
|               | Software info         |  |  |  |  |  |
| I/O and hard- | Basic I/O             |  |  |  |  |  |
| ware          | Slot D                |  |  |  |  |  |
|               | Slot E                |  |  |  |  |  |
|               | Real time clock       |  |  |  |  |  |
|               | Keypad                |  |  |  |  |  |
|               | RS-485                |  |  |  |  |  |
|               | Ethernet              |  |  |  |  |  |
| User settings | Language selections   |  |  |  |  |  |
|               | Application selection |  |  |  |  |  |
|               | Parameter backup      |  |  |  |  |  |
| Favourites    | See chapter 2.3.5     |  |  |  |  |  |

Table 1. Keypad menus

## 2.4.1 Quick setup

The Quick Setup Menu includes the minimum set of most commonly used parameters during installation and commissioning. More detailed information on the parameters of this group you will find in chapter 3.3.

#### 2.4.2 Monitor

#### **Multi-monitor**

On the multi-monitor page, you can collect nine values that you wish to monitor.

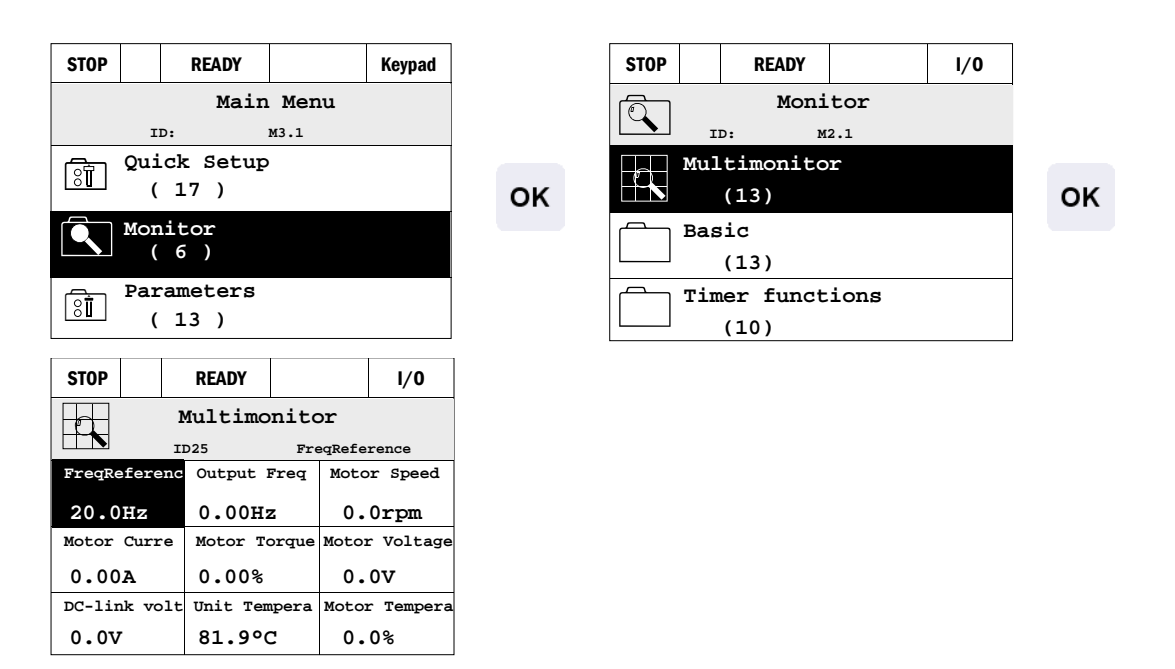

Figure 5. Multi-monitoring page

Change the monitored value by activating the value cell (with arrow buttons left/right) and clicking OK. Then choose a new item on the Monitoring values list and click OK again.

# Basic

The basic monitoring values are the actual values of selected parameters and signals as well as statuses and measurements.

#### **Timer functions**

Monitoring of timer functions and the Real Time Clock. See chapter 3.4.3.

# **PID Controller 1**

Monitoring of PID controller values. See chapters 3.4.4 and 3.4.5.

#### **PID Controller 2**

Monitoring of PID controller values. See chapters 3.4.4 and 3.4.5.

#### **Multi-Pump**

Monitoring of values related to the use of several drives. See chapter 3.4.6.

#### **Fieldbus data**

Fieldbus data shown as monitor values for debugging purposes at e.g. fieldbuscommissioning. See chapter 3.4.7.

## 2.4.3 Parameters

Through this submenu, you can reach the application parameter groups and parameters. More information on parameters in chapter 3.

### 2.4.4 Diagnostics

Under this menu, you can find *Active faults*, *Reset faults*, *Fault history*, *Counters* and *Software info*.

#### <u>2.4.4.1</u> Active faults

| Menu          | Function                                                                                                    | Note                                                                                                    |
|---------------|----------------------------------------------------------------------------------------------------|----------------------------------------------------------------------------------------------------|
| Active faults | When a fault/faults appear(s), the display with the name of the fault starts to blink. Press OK to return to the Diagnostics menu. The <i>Active faults</i> submenu shows the number of faults. Activate the fault and push OK to see the fault-time data. | The fault remains active until it is<br>cleared with the Reset button (push<br>for 1 s) or witha reset signal from the<br>I/O terminal or fieldbus or by choos-<br>ing <i>Reset faults</i> (see below).<br>The memory of active faults can<br>store the maximum of 10 fauls in the<br>order of appearance. |

#### 2.4.4.2 Reset faults

| Menu         | Function                                                                             | Note                                                                                                    |
|--------------|--------------------------------------------------------------------------------------|----------------------------------------------------------------------------------------------------|
| Reset faults | In this menu you can reset faults.<br>For closer instructions, see chapter<br>3.7.1. | <b>CAUTION!</b> Remove external Control signal before resetting the fault to prevent unintentional restart of the drive. |

# 2.4.4.3 Fault history

| Menu          | Function                                          | Note                                                                                                |
|---------------|---------------------------------------------------|----------------------------------------------------------------------------------------------------|
| Fault history | 40 latest faults are stored in the Fault history. | Entering the Fault history and click-<br>ing OK on the selected fault shows<br>the fault time data. |

# <u>2.4.4.4</u> <u>Total counters</u>

| Code   | Parameter                | Min | Max | Unit       | Default | ID   | Description                                                            |
|--------|--------------------------|-----|-----|------------|---------|------|------------------------------------------------------------------------|
| M4.4.1 | Energy counter           |     |     | Varies     |         | 2291 | Amount of energy taken from supply network. No reset.                  |
| M4.4.3 | Operating time           |     |     | a d hh:min |         | 2298 | Control unit operating time                                            |
| M4.4.4 | Run time                 |     |     | a d hh:min |         | 2293 | Motor running time                                                     |
| M4.4.5 | Power on time            |     |     | a d hh:min |         | 2294 | Amount of time the power<br>unit has been powered so<br>far. No reset. |
| M4.4.6 | Start command<br>counter |     |     |            |         | 2295 | The number of times the power unit has been started.                   |

Table 2. Diagnostics menu, Total counters parameters

# <u>2.4.4.5</u> <u>Trip counters</u>

| Code   | Parameter          | Min | Max | Unit       | Default | ID   | Description                |
|--------|--------------------|-----|-----|------------|---------|------|----------------------------|
| M4.5.1 | Energy counter (+) |     |     | Varies     |         | 2296 | Resettable energy counter. |
| M4.5.3 | Operating time     |     |     | a d hh:min |         | 2299 | Resettable.                |

Table 3. Diagnostics menu, Trip counters parameters

# <u>2.4.4.6</u> Software info

| Code   | Parameter      | Min | Max | Unit | Default | ID   | Description               |
|--------|----------------|-----|-----|------|---------|------|---------------------------|
| M4.6.1 | Version number |     |     |      |         |      |                           |
| M4.6.4 | System load    | 0   | 100 | %    |         | 2300 | Load on control unit CPU. |

Table 4. Diagnostics menu, Software info parameters

# 2.4.5 I/O and hardware

Various options-related settings are located in this menu.

# 2.4.5.1 Basic I/O

Monitor here the statuses of inputs and outputs.

| Code    | Parameter            | Min | Max | Unit | Default | ID | Description                         |
|---------|----------------------|-----|-----|------|---------|----|-------------------------------------|
| M5.1.1  | Digital input 1      | 0   | 1   |      |         |    | Status of digital input signal      |
| M5.1.2  | Digital input 2      | 0   | 1   |      |         |    | Status of digital input signal      |
| M5.1.3  | Digital input 3      | 0   | 1   |      |         |    | Status of digital input signal      |
| M5.1.4  | Digital input 4      | 0   | 1   |      |         |    | Status of digital input signal      |
| M5.1.5  | Digital input 5      | 0   | 1   |      |         |    | Status of digital input signal      |
| M5.1.6  | Digital input 6      | 0   | 1   |      |         |    | Status of digital input signal      |
| M5.1.7  | Analog input 1 mode  | 1   | 5   |      |         |    | Analog input signal mode            |
| M5.1.8  | Analog input 1       | 0   | 100 | %    |         |    | Status of analog input signal       |
| M5.1.9  | Analog input 2 mode  | 1   | 5   |      |         |    | Analog input signal mode            |
| M5.1.10 | Analog input 2       | 0   | 100 | %    |         |    | Status of analog input signal       |
| M5.1.11 | Analog output 1 mode | 1   | 5   |      |         |    | Analog output signal mode           |
| M5.1.12 | Analog output 1      | 0   | 100 | %    |         |    | Status of analog output sig-<br>nal |
| M5.1.13 | Relay output 1       | 0   | 1   |      |         |    | Status of digital output signal     |
| M5.1.14 | Relay output 2       | 0   | 1   |      |         |    | Status of digital output signal     |
| M5.1.15 | Relay output 3       | 0   | 1   |      |         |    | Status of digital output signal     |

Table 5. I/O and Hardware menu, Basic I/O parameters

# 2.4.5.2 Option board slots

The parameters of this group depend on the option board installed. If no option board is placed in slots D or E, no parameters are visible.

| Menu   | Function   | Note                               |
|--------|------------|------------------------------------|
| Slot D | Settings   | Option board related settings.     |
|        | Monitoring | Monitor option board-related info. |
| Slot E | Settings   | Option board related settings.     |
|        | Monitoring | Monitor option board-related info. |

# 2.4.5.3 Real time clock

| Code   | Parameter       | Min | Max | Unit     | Default | ID   | Description                                                                    |
|--------|-----------------|-----|-----|----------|---------|------|--------------------------------------------------------------------------------|
| M5.4.1 | Battery state   | 1   | 3   |          |         | 2205 | Status of battery.<br>1 = Not installed<br>2 = Installed<br>3 = Change battery |
| M5.4.2 | Time            |     |     | hh:mm:ss |         | 2201 | Current time of day                                                            |
| M5.4.3 | Day             |     |     | dd.mm.   |         | 2202 | Current date                                                                   |
| M5.4.4 | Year            |     |     | уууу     |         | 2203 | Current year                                                                   |
| M5.4.5 | Daylight saving | 0   | 3   |          | 0       | 2204 | Daylight saving rule<br>0 = Off<br>1 = EU<br>2 = US<br>3 = Russia              |

Table 6. I/O and Hardware menu, Real time clock parameters

#### 2.4.5.4 Keypad

| Code   | Parameter      | Min | Max | Unit | Default | ID | Description                                                                                                    |
|--------|----------------|-----|-----|------|---------|----|----------------------------------------------------------------------------------------------------|
| M5.6.1 | Timeout time   | 0   | 600 | S    | 0       |    | Time after which the display returns to main menu.                                                                     |
| M5.6.2 | Contrast       | 30  | 70  | %    | 50      |    | Set contrast of the display (3070%).                                                                                   |
| M5.6.3 | Backlight time | 0   | 600 | S    | 5       |    | Set the time until the back-<br>light of the display turns off<br>(060 min). If set to 0 s,<br>backlight is always on. |

Table 7. I/O and Hardware menu, Keypad parameters

# <u>2.4.5.5</u> Fieldbus

Parameters related to different fieldbus boards can also be found in the *I/O and Hardware* menu. These parameters are explained in more detail in the respective fieldbus manual.

| Submenu level 1 | Submenu level 2 | Submenu level 3       |  |  |  |
|-----------------|-----------------|-----------------------|--|--|--|
| RS-485          | Common settings | Protocol              |  |  |  |
|                 | Modbus RTU      | Modbus parameters     |  |  |  |
|                 |                 | Modbus monitoring     |  |  |  |
|                 | N2              | N2 parameters         |  |  |  |
|                 |                 | N2 monitoring         |  |  |  |
|                 | BACNet          | BACNet parameters     |  |  |  |
|                 |                 | BACNet monitoring     |  |  |  |
| Ethernet        | Common settings |                       |  |  |  |
|                 | Modbus/TCP      | Modbus/TCP parameters |  |  |  |
|                 |                 | Modbus/TCP monitoring |  |  |  |
# 2.4.6 User settings

| Code | Parameter             | Min                        | Max | Unit | Default | ID  | Description                                                           |
|------|-----------------------|----------------------------|-----|------|---------|-----|-----------------------------------------------------------------------|
| M6.1 | Language selections   | 1                          | 5   |      |         | 802 | 1 = English<br>2 = Suomi<br>3 = Deutsch<br>4 = Svenska<br>5 = Español |
| M6.2 | Application selection |                            |     |      |         |     |                                                                       |
| M6.5 | Parameter backup      | See chapter 2.4.6.1 below. |     |      |         |     |                                                                       |
| M6.7 | Drive name            |                            |     |      |         |     |                                                                       |

Table 8. User settings menu, General settings

# 2.4.6.1 Parameter backup

| Code   | Parameter                   | Min | Max | Unit | Default | ID | Description                                                         |
|--------|-----------------------------|-----|-----|------|---------|----|---------------------------------------------------------------------|
| M6.5.1 | Restore factory<br>defaults |     |     |      |         |    | Restores default parameter values and initiates the Startup Wizard  |
| M6.5.2 | Save to keypad              |     |     |      |         |    | Save parameter values to keypad to e.g. copy them to another drive. |
| M6.5.3 | Restore from keypad         |     |     |      |         |    | Load parameter values from keypad to the drive.                     |

Table 9. User settings menu, Parameter backup parameters

## 2.4.7 Favourites

Favourites are typically used to collect a set of parameters or monitoring signals from any of the keypad menus. You can add items or parameters to the Favourites folder, see chapter 2.3.5.

To remove an item or a parameter from the Favourites folder, do the following:

| STOP C READY I/O           |    | STOP C READY 1/0     |    |
|----------------------------|----|----------------------|----|
| Favourites                 |    | Motor Nom Freq       |    |
| Motor Nom Freq<br>50.00 Hz | ок | Monitor              | ок |
|                            |    | (j) Help             |    |
|                            |    | + Rem from favorites |    |

Ĩ

# 3. HVAC APPLICATION

The drive contains a preloaded application for instant use.

The parameters of this application are listed inchapter 3.5 of this manual and explained in more detail in chapter 3.6.

# 3.1 Specific functions of SmartVFD

The SmartVFD HVAC is aneasy-to-use application for basic Pump and Fan applications where only one motor and one drive is needed and also offers extensive possibilities for PID control.

#### Features

- **Loc/Rem-button** for easy change between Local (keypad) and Remote control place. The remote control place is selectable by parameter (I/O or Fieldbus)
- Control page for easy operation and monitoring of the most essential values.
- Run interlock input (Damper interlock). Drive will not start before this input is activated.
- Different pre-heat modes used to avoid condensation problems
- Maximum output frequency 320Hz
- **Real-time clock and timer functions** available (optional battery required). Possible to program 3 time channels to achieve different functions on the drive (e.g. Start/Stop and Preset frequencies)
- External PID-controller available. Can be used to control e.g. a valve using the drive's I/O
- Sleep mode function which automatically enables and disables drive running with user defined levels to save energy.
- 2-zone PID-controller (2 different feedback signals; minimum and maximum control)
- Two setpoint sources for the PID-control. Selectable with digital input
- **PID setpoint boost function**. If the drive is running at minimum speed, then an increase of the PID setpoint will force the drive to sleep mode
- Feedforward function to improve the response to the process changes
- Process value supervision
- Multi-Pump control

# 3.2 Example of control connections

|                                       | Basic | I/O board |                                        |                            |
|---------------------------------------|-------|-----------|----------------------------------------|----------------------------|
|                                       | Те    | erminal   | Signal                                 | Default                    |
| <u>-</u> (`\                          | - 1   | +10 Vref  | Reference output                       |                            |
|                                       | 2     | Al1+      | Analog input,                          |                            |
| 110 kΩ                                |       |           | voltage or current <sup>*</sup>        | Voltage                    |
|                                       | 3     | AI1-      | Analog input common (cur-<br>rent)     | , indige                   |
| Remote reference                      | _ 4   | Al2+      | Analog input,<br>voltage or current    | Current                    |
| (programmable)                        | 5     | AI2-      | Analog input common (cur-<br>rent)     | Garrent                    |
| ·                                     | - 6   | 24Vout    | 24V aux. voltage                       |                            |
|                                       | 7     | GND       | I/O ground                             |                            |
| ·                                     | 8     | DI1       | Digital input 1                        | Start FWD                  |
|                                       | 9     | DI2       | Digital input 2                        |                            |
| · · · · · · · · · · · · · · · · · · · | 10    | DI3       | Digital input 3                        | Fault                      |
| Pomoto control                        | 11    | CM        | Common A for DIN1-DIN6                 |                            |
| ground                                | 12    | 24Vout    | 24V aux. voltage                       |                            |
| ; ;                                   | - 13  | GND       | I/O ground                             |                            |
|                                       |       | DI4       | Digital input 4                        | Preset<br>freq select<br>1 |
|                                       |       | DI5       | Digital input 5                        | Preset<br>freq select<br>2 |
|                                       | 16    | DI6       | Digital input 6                        | Fault reset                |
|                                       | 17    | CM        | Common A for DIN1-DIN6                 |                            |
|                                       | 18    | AO1+      | Analog signal (+output)                | OP freq                    |
|                                       | 19    | AO-/GND   | Analog output common                   |                            |
|                                       | 30    | +24 Vin   | 24V auxiliary input voltage            |                            |
| ↓ ↓<br>↓ ↓                            | Α     | RS485     | Differential receiver/transmit-<br>ter |                            |
| To Relay board<br>1 or 2              | В     | RS485     | Differential receiver/transmit-<br>ter |                            |

\*Selectable with DIP switches, see Installation Manual

Table 10. Connection example, basic I/O board

| From<br>Basic I/O board               | Relay    | board 1  |                |       |
|---------------------------------------|----------|----------|----------------|-------|
| From term. From term.<br>#6 or 12 #13 | Terminal |          | Signal         |       |
|                                       | 21       | R01/1 NC | Relay output 1 | RUN   |
| RUN L — — —                           | 22       | RO1/2 CM |                |       |
| └ -(╳) ►                              | - 23     | RO1/3 NO |                |       |
|                                       | 24       | R02/1 NC | Relay output 2 | FAULT |
| 220                                   | - 25     | RO2/2 CM |                |       |
| VAC                                   | - 26     | RO2/3 NO |                |       |
|                                       | 32       | RO3/1 CM | Relay output 3 | READY |
|                                       | 33       | RO3/2 NO |                |       |

Table 11. Connection example, Relay board 1

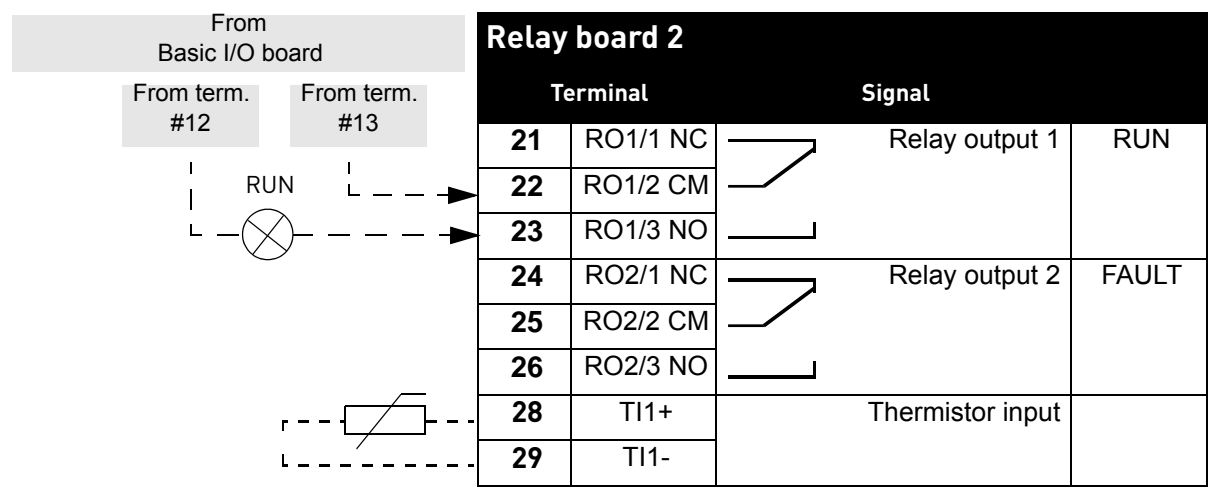

Table 12. Connection example, Relay board 2

# 3.3 HVAC Application - Quick setup parameter group

The Quick Setup parameter group is a collection of parameters that are most commonly used during installation and commissioning. They are collected in the first parameter group so that they can be found fast and easily. They can, however, be also reached and edited in their actual parameter groups. Changing a parameter value in theQuick setup group also changes the value of this parameter in its actual group.

| Code  | Parameter                         | Min    | Max    | Unit | Default | ID   | Description                                                                            |
|-------|-----------------------------------|--------|--------|------|---------|------|----------------------------------------------------------------------------------------|
| M1.1  | Motor nominal voltage             | 180.0  | 690.0  | V    | 230.0   | 110  | Find this value U <sub>n</sub> on the rating plate of the motor.<br>See page 29.       |
| M1.2  | Motor nominal fre-<br>quency      | 0.00   | 320.00 | Hz   | 50.00   | 111  | Find this value f <sub>n</sub> on the rat-<br>ing plate of the motor. See<br>page 29.  |
| M1.3  | Motor nominal speed               | 0      | 19200  | rpm  | 1420    | 112  | Find this value n <sub>n</sub> on the rat-<br>ing plate of the motor.                  |
| M1.4  | Motor nominal current             | 0      | Varies | A    | Varies  | 113  | Find this value I <sub>n</sub> on the rat-<br>ing plate of the motor.                  |
| M1.5  | Motor Cos Phi                     | 0.00   | 1.00   |      | 0.80    | 120  | Find this value on the rating plate of the motor                                       |
| M1.6  | Motor nominal power               | 0.00   | Varies | kW   | 1.50    | 116  | Find this value I <sub>n</sub> on the rat-<br>ing plate of the motor.                  |
| M1.7  | Motor current limit               | Varies | Varies | А    | Varies  | 107  | Maximum motor current<br>from AC drive                                                 |
| M1.8  | Minimum frequency                 | 0.00   | 50.00  | Hz   | Varies  | 101  | Minimum allowed frequency reference                                                    |
| M1.9  | Maximum frequency                 | 20.00  | 320.00 | Hz   | 50.00   | 102  | Maximum allowed frequency reference                                                    |
| M1.10 | I/O control reference A selection | 1      | 7      |      | 7       | 117  | Selection of ref source when<br>control place is I/O A. See<br>page 32 for selections. |
| M1.11 | Preset frequency 1                | P3.3.1 | P3.3.2 | Hz   | 10.00   | 105  | Select with digital input:<br>Preset frequency selection<br>B0 (M3.5.1.18)             |
| M1.12 | Preset frequency 2                | P3.3.1 | P3.3.2 | Hz   | 15.00   | 106  | Select with digital input:<br>Preset frequency selection<br>B1 (M3.5.1.19)             |
| M1.13 | Acceleration time 1               | 0.1    | 3000.0 | s    | 20.0    | 103  | Time to accelerate from zero to maximum frequency                                      |
| M1.14 | Deceleration time 1               | 0.1    | 3000.0 | S    | 20.0    | 104  | Time to decelerate from min-<br>imum to zero frequency                                 |
| M1.15 | Remote control place              | 1      | 2      |      | 1       | 172  | Selection of remote control<br>place (start/stop)<br>1 = I/O<br>2 = Fieldbus           |
| M1.16 | Automatic reset                   | 0      | 1      |      | 0       | 731  | 0 = Disabled<br>1 = Enabled                                                            |
| M1.17 | PID Mini-Wizard                   | 0      | 1      |      | 0       | 1803 | 0 = Inactive<br>1 = Activate<br>See chapter 1.2.                                       |

| M1.18 | Multi-Pump Wizard | 0 | 1 |  | 0 |  | 0 = Inactive<br>1 = Activate<br>See chapter 1.3. |
|-------|-------------------|---|---|--|---|--|--------------------------------------------------|
|-------|-------------------|---|---|--|---|--|--------------------------------------------------|

Table 13. Quick setup parameter group

# 3.4 Monitor group

The drive provides you with a possibility to monitor the actual values of parameters and signals as well as statuses and measurements. Some of the values to be monitored are customizable.

# 3.4.1 Multimonitor

On the multi-monitor page, you can collect nine values that you wish to monitor. See page 10 for more information.

#### 3.4.2 Basic

See Table 14 in which the basic monitoring values are presented.

|         | Monitoring value    | Unit  | ID | Description                                                                                                    |
|---------|---------------------|-------|----|----------------------------------------------------------------------------------------------------|
| M2.2.1  | Output frequency    | Hz    | 1  | Output frequency to motor                                                                                                    |
| M2.2.2  | Frequency reference | Hz    | 25 | Frequency reference to motor control                                                                                                    |
| M2.2.3  | Motor speed         | rpm   | 2  | Motor speed in rpm                                                                                                    |
| M2.2.4  | Motor current       | А     | 3  |                                                                                                    |
| M2.2.5  | Motor torque        | %     | 4  | Calculated shaft torque                                                                                                    |
| M2.2.7  | Motor power         | %     | 5  | Total power consumption of AC drive                                                                                                    |
| M2.2.8  | Motor power         | kW/hp | 73 |                                                                                                    |
| M2.2.9  | Motor voltage       | V     | 6  |                                                                                                    |
| M2.2.10 | DC link voltage     | V     | 7  |                                                                                                    |
| M2.2.11 | Unit temperature    | °C    | 8  | Heatsink temperature                                                                                                    |
| M2.2.12 | Motor temperature   | %     | 9  | Calculated motor temperature                                                                                                    |
| M2.2.13 | Analog input 1      | %     | 59 | Signal in percent of used range                                                                                                    |
| M2.2.14 | Analog input 2      | %     | 60 | Signal in percent of used range                                                                                                    |
| M2.2.15 | Analog output 1     | %     | 81 | Signal in percent of used range                                                                                                    |
| M2.2.17 | Drive Status Word   |       | 43 | Bit coded word<br>B1=Ready<br>B2=Run<br>B3=Fault<br>B6=RunEnable<br>B7=AlarmActive<br>B10=DC Current in stop<br>B11=DC Brake Active<br>B12=RunRequest<br>B13=MotorRegulatorActive |

Table 14. Monitoring menu items

# 3.4.3 Timer functions monitoring

Here you can monitor values of timer functions and the Real Time Clock.

|         | Monitoring value | Unit | ID   | Description                                                      |
|---------|------------------|------|------|------------------------------------------------------------------|
| M2.3.1  | TC 1, TC 2, TC 3 |      | 1441 | Possible to monitor the statuses of the three Time Channels (TC) |
| M2.3.2  | Interval 1       |      | 1442 | Status of timer interval                                         |
| M2.3.3  | Interval 2       |      | 1443 | Status of timer interval                                         |
| M2.3.4  | Interval 3       |      | 1444 | Status of timer interval                                         |
| M2.3.5  | Interval 4       |      | 1445 | Status of timer interval                                         |
| M2.3.6  | Interval 5       |      | 1446 | Status of timer interval                                         |
| M2.3.7  | Timer 1          |      | 1447 | Remaining time on timer if active                                |
| M2.3.8  | Timer 2          |      | 1448 | Remaining time on timer if active                                |
| M2.3.9  | Timer 3          |      | 1449 | Remaining time on timer if active                                |
| M2.3.10 | Real time clock  |      | 1450 |                                                                  |

Table 15. Monitoring of timer functions

#### 3.4.4 PID1 controller monitoring

|        | Monitoring value | Unit   | ID | Description                                      |
|--------|------------------|--------|----|--------------------------------------------------|
| M2.4.1 | PID1 setpoint    | Varies | 20 | Process units selected with parameter            |
| M2.4.2 | PID1 feedback    | Varies | 21 | Process units selected with parameter            |
| M2.4.3 | PID1 error value | Varies | 22 | Process units selected with parameter            |
| M2.4.4 | PID1 output      | %      | 23 | Output to motor control or external control (AO) |
| M2.4.5 | PID1 status      |        | 24 | 0=Stopped<br>1=Running<br>3=Sleep mode           |

Table 16. PID1-controller value monitoring

# 3.4.5 PID2 controller monitoring

|        | Monitoring value | Unit   | ID | Description                           |
|--------|------------------|--------|----|---------------------------------------|
| M2.5.1 | PID2 setpoint    | Varies | 83 | Process units selected with parameter |
| M2.5.2 | PID2 feedback    | Varies | 84 | Process units selected with parameter |
| M2.5.3 | PID2 error value | Varies | 85 | Process units selected with parameter |
| M2.5.4 | PID2 output      | %      | 86 | Output to external control (AO)       |
| M2.5.5 | PID2 status      |        | 87 | 0=Stopped<br>1=Running                |

Table 17. PID2-controller value monitoring

# 3.4.6 Multi-pump monitoring

|        | Monitoring value | Unit | ID   | Description                                                    |
|--------|------------------|------|------|----------------------------------------------------------------|
| M2.6.1 | Motors running   |      | 30   | The number of motors running when Multi-Pump function is used. |
| M2.6.2 | Autochange       |      | 1113 | Informs the user if autochange is requested.                   |

Table 18. Multi-pump monitoring

# 3.4.7 Fieldbus data monitoring

|         | Monitoring value   | Unit | ID  | Description                                                                                                    |
|---------|--------------------|------|-----|----------------------------------------------------------------------------------------------------|
| M2.8.1  | FB Control Word    |      | 874 | Fieldbus control word used by application in bypass<br>mode/format. Depending on the fieldbus type or profile<br>the data can be modified before sent to application.                                                                        |
| M2.8.2  | FB speed reference |      | 875 | Speed reference scaled between minimum and maxi-<br>mum frequency at the moment it was received by the<br>application. Minimum and maximum frequencies can<br>changed after the reference was received without affect-<br>ing the reference. |
| M2.8.3  | FB data in 1       |      | 876 | Raw value of process data in 32-bit signed format                                                                                                    |
| M2.8.4  | FB data in 2       |      | 877 | Raw value of process data in 32-bit signed format                                                                                                    |
| M2.8.5  | FB data in 3       |      | 878 | Raw value of process data in 32-bit signed format                                                                                                    |
| M2.8.6  | FB data in 4       |      | 879 | Raw value of process data in 32-bit signed format                                                                                                    |
| M2.8.7  | FB data in 5       |      | 880 | Raw value of process data in 32-bit signed format                                                                                                    |
| M2.8.8  | FB data in 6       |      | 881 | Raw value of process data in 32-bit signed format                                                                                                    |
| M2.8.9  | FB data in 7       |      | 882 | Raw value of process data in 32-bit signed format                                                                                                    |
| M2.8.10 | FB data in 8       |      | 883 | Raw value of process data in 32-bit signed format                                                                                                    |
| M2.8.11 | FB Status Word     |      | 864 | Fieldbus status word sent by application in bypass<br>mode/format. Depending on the FB type or profile the<br>data can be modified before sent to the FB.                                                                                    |
| M2.8.12 | FB speed actual    |      | 865 | Actual speed in %. 0 and 100% correspond to minimum<br>and maximum frequencies respectively. This is continu-<br>ously updated depending on the momentary min and<br>max frequencies and the output frequency.                               |
| M2.8.13 | FB data out        |      | 866 | Raw value of process data in 32-bit signed format                                                                                                    |
| M2.8.14 | FB data out        |      | 867 | Raw value of process data in 32-bit signed format                                                                                                    |
| M2.8.15 | FB data out        |      | 868 | Raw value of process data in 32-bit signed format                                                                                                    |
| M2.8.16 | FB data out        |      | 869 | Raw value of process data in 32-bit signed format                                                                                                    |
| M2.8.17 | FB data out        |      | 870 | Raw value of process data in 32-bit signed format                                                                                                    |
| M2.8.18 | FB data out        |      | 871 | Raw value of process data in 32-bit signed format                                                                                                    |
| M2.8.19 | FB data out        |      | 872 | Raw value of process data in 32-bit signed format                                                                                                    |
| M2.8.20 | FB data out        |      | 873 | Raw value of process data in 32-bit signed format                                                                                                    |

Table 19. Fieldbus data monitoring

# 3.5 HVAC Application - Application parameter lists

Find the parameter menu and the parameter groups as guided below.

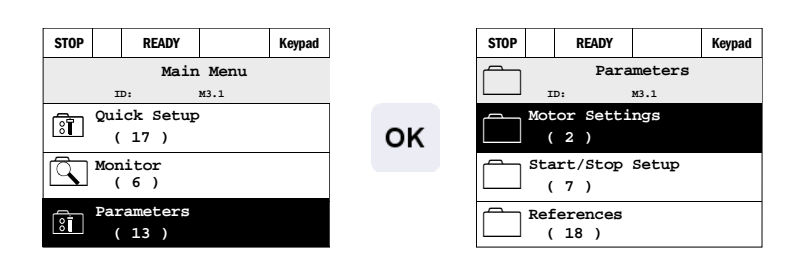

The HVAC Application embodies the following parameter groups:

| Menu and Parameter group              | Description                                                       |
|---------------------------------------|-------------------------------------------------------------------|
| Group 3.1: Motor settings             | Basic and advanced motor settings                                 |
| Group 3.2: Start/Stop setup           | Frequency reference setup                                         |
| Group 3.3: Control reference settings | Acceleration/Deceleration setup                                   |
| Group 3.4: Ramp & Brakes Setup        | Start and stop functions                                          |
| Group 3.5: I/O Configuration          | I/O programming                                                   |
| Group 3.7: Prohibit Frequencies       | Prohibit frequencies programming                                  |
| Group 3.8: Limit supervisions         | Programmable limit controllers                                    |
| Group 3.9: Protections                | Protections configuration                                         |
| Group 3.10: Automatic reset           | Auto reset after fault configuration                              |
| Group 3.11: Timer functions           | Configuration of 3 timers based on Real Time Clock.               |
| Group 3.12: PID-controller 1          | Parameters for PID Controller 1. Motor control or external usage. |
| Group 3.13: PID-controller 2          | Parameters for PID Controller 2. External usage.                  |
| Group 3.14: Multi-pump                | Parameters for multi-pump usage.                                  |

Table 20. Parameter groups

#### 3.5.1 Column explanations

|             | •                                                                                                   |
|-------------|----------------------------------------------------------------------------------------------------|
| Code        | <ul> <li>Location indication on the keypad; Shows the operator the parameter<br/>number.</li> </ul> |
| Parameter   | = Name of parameter                                                                                 |
| Min         | = Minimum value of parameter                                                                        |
| Max         | = Maximum value of parameter                                                                        |
| Unit        | = Unit of parameter value; Given if available                                                       |
| Default     | = Value preset by factory                                                                           |
| ID          | = ID number of the parameter                                                                        |
| Description | <ul> <li>Short description of parameter values or its function</li> </ul>                           |
| VACON       | <ul> <li>Apply TTF programming to this parameter</li> </ul>                                         |
| Ĭ.          | = More information on this parameter available; Click the parameter name                            |

#### 3.5.2 TTF programming

The programming of digital inputs is very flexible. There are no digital terminals assigned only for certain function. You can choose the terminal of your choice for the certain function, in other words, functions appear as parameters which the operator defines a certain input for.

Also *Time Channels* can be assigned to digital inputs with TTF. See more information on page 46.

The parameters which the *TTF programming method* is applied to are marked with the TTF-symbol (see chapter 3.5.1).

#### <u>3.5.2.1</u> Example programming

The selectable values of the parameters programmed with the TTF method are of type

#### **DigIN SlotA.1**

in which

'DigIN' stands for digital input.

**'Slot\_'** refers to the board; **A** and **B** are basic boards, **D** and **E** are option boards (see Figure 6). The parameter (signal) is not connected to any terminal, i.e. it is not used, if, instead of a letter, the word Slot is followed by a **'0'** (for example **DigIN Slot0.1**).

**The number** after the board letter refers to the respective terminal on the selected board. Hence, **SlotA.1** means terminal DIN1 on the basic board in board slot A.

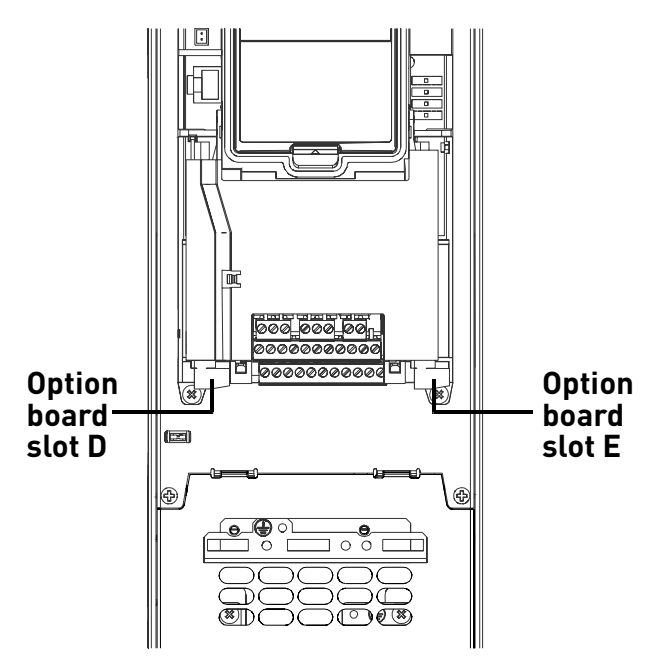

Figure 6. Option board slots

#### EXAMPLE:

You want to connect the *Control signal 2 A* (parameter M3.5.1.2) to digital input DI2 on Basic I/O board.

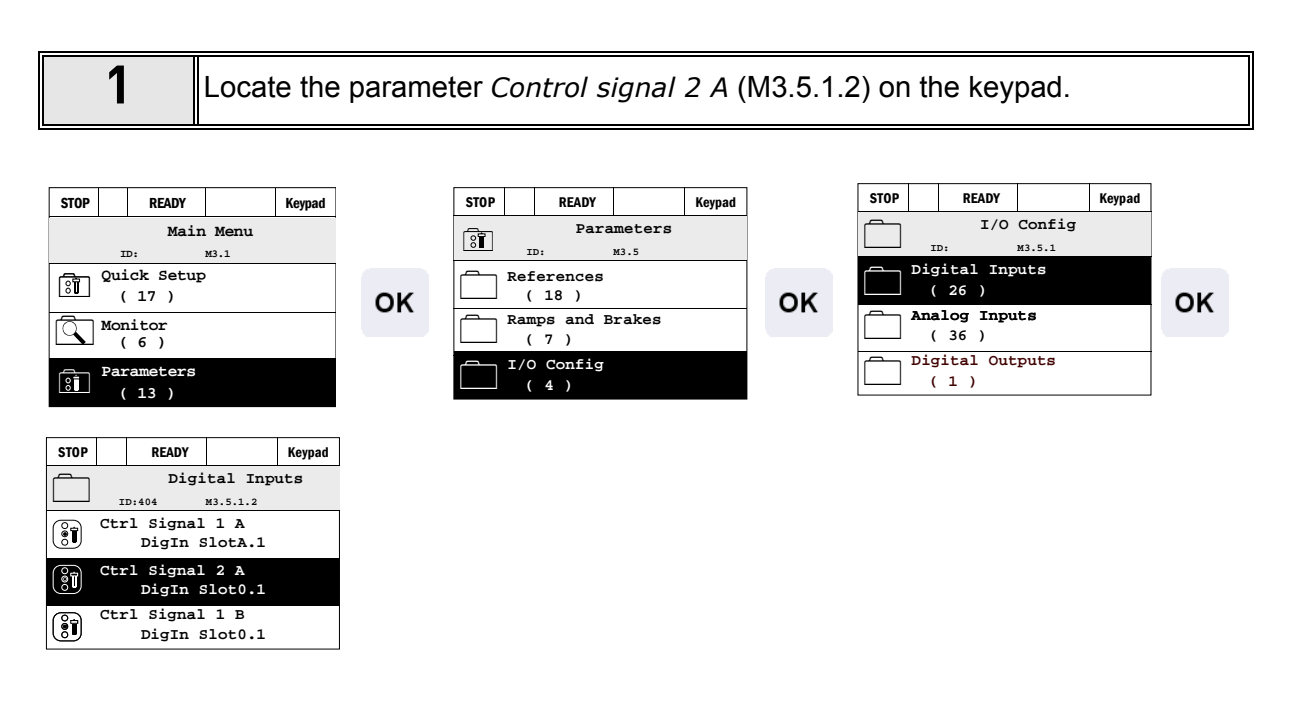

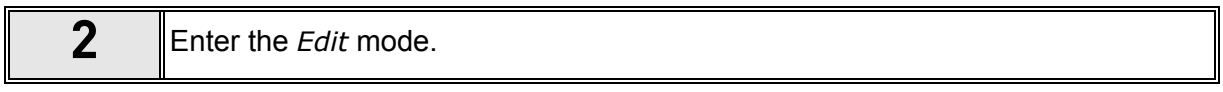

| STOP      | READY                  |                  | Keypad |    | STOP     |     | READY   |          | Keypad |    |          | STOP         |    | READY    |             | Keypad |
|-----------|------------------------|------------------|--------|----|----------|-----|---------|----------|--------|----|----------|--------------|----|----------|-------------|--------|
|           | Digi                   | tal Inpu         | lts    |    | ()<br>() |     | Ctrl    | signal   | 2 A    |    |          | ()           |    | Ctrl     | signal      | 2 A    |
|           | ID:404                 | M3.5.1.2         |        |    |          | II  | ):      | M3.5.1.2 |        |    |          |              | I  | D:404    | M3.5.1.2    |        |
| <b>()</b> | Ctrl Signal<br>DigIn S | . 1 A<br>SlotA.1 |        | ок | Î        | Edi | t       |          |        | Oł | <b>(</b> | \$           | Di | gIN Slot | <u>0</u> .1 |        |
| Î         | Ctrl Signal<br>DigIn S | . 2 A<br>Slot0.1 |        |    | <b>i</b> | Hel | P       |          |        |    |          |              |    |          |             |        |
| Î         | Ctrl Signal<br>DigIn S | . 1 B<br>Slot0.1 |        |    | Ð        | Add | to favo | rites    |        |    |          | Min:<br>Max: |    |          |             |        |
|           |                        |                  |        |    |          |     |         |          |        |    |          |              |    |          |             |        |

| 3 | <b>Change the value:</b> The editable part of the value (DigIN Slot0) is underlined and blinking. Change the slot or assign to Time Channel with the arrow keys up and down. Make the terminal value (.1) editable by pressing the right key once and change the value with arrow keys up and down. |
|---|----------------------------------------------------------------------------------------------------|
|   | Accept the change with OK button or return to previous menu level with BACK/<br>RESET button.                                                                                                    |

# 3.5.3 Group 3.1: Motor settings

# <u>3.5.3.1</u> Basic Settings

| Code     | Parameter                    | Min    | Мах    | Unit | Default | ID   | Description                                                                                                    |
|----------|------------------------------|--------|--------|------|---------|------|----------------------------------------------------------------------------------------------------|
| M3.1.1.1 | Motor nominal voltage        | 180.0  | 690.0  | V    | Varies  | 110  | Find this value $U_n$ on the rating plate of the motor.<br>This parameter sets the voltage at the field weakening point to 100% * $U_{nMotor}$ .<br>Note also used connection (Delta/Star). |
| M3.1.1.2 | Motor nominal fre-<br>quency | 0.00   | 320.00 | Hz   | Varies  | 111  | Find this value f <sub>n</sub> on the rat-<br>ing plate of the motor.                                                                                                    |
| M3.1.1.3 | Motor nominal speed          | 0      | 19200  | rpm  | Varies  | 112  | Find this value n <sub>n</sub> on the rat-<br>ing plate of the motor.                                                                                                    |
| M3.1.1.4 | Motor nominal current        | Varies | Varies | А    | Varies  | 113  | Find this value I <sub>n</sub> on the rat-<br>ing plate of the motor.                                                                                                    |
| M3.1.1.5 | Motor Cos Phi                | 0.00   | 1.00   |      | 0.80    | 120  | Find this value on the rating plate of the motor                                                                                                    |
| M3.1.1.6 | Motor nominal power          | 0.00   | Varies | kW   | 1.50    | 116  | Find this value In on the rat-<br>ing plate of the motor.                                                                                                    |
| M3.1.1.7 | Motor current limit          | Varies | Varies | А    | Varies  | 107  | Maximum motor current<br>from drive                                                                                                    |
| M3.1.1.8 | Supply voltage               | Varies | Varies | V    | Varies  | 1200 |                                                                                                    |

Table 21. Basic motor settings

3.5.3.2 Motor Control Settings

| Code     | Parameter                            | Min | Мах    | Unit | Default | ID   | Description                                                                                                    |
|----------|--------------------------------------|-----|--------|------|---------|------|----------------------------------------------------------------------------------------------------|
| M3.1.2.1 | Switching frequency                  | 1.5 | Varies | kHz  | Varies  | 601  | Motor noise can be mini-<br>mised using a high switch-<br>ing frequency. Increasing<br>the switching frequency<br>reduces the capacity of the<br>drive. It is recommended to<br>use a lower frequency when<br>the motor cable is long in<br>order to minimize capaci-<br>tive currents in the cable. |
| M3.1.2.3 | Motor preheat function               | 0   | 3      |      | 0       | 1225 | 0 = Not used<br>1 = Always in stop state<br>2 = Controlled by DI<br>3 = Temperature limit (heat-<br>sink)<br><b>NOTE:</b> Virtual digital input<br>can be activated by RTC                                                                                                    |
| M3.1.2.4 | Motor preheat temper-<br>ature limit | -20 | 80     | °C   | 0       | 1226 | Motor preheat is switched<br>on when the heatsink tem-<br>perature goes below this<br>level (if par. M3.1.2.3 is set<br>to <i>Temperature limit</i> .<br>If limit is e.g. 10°C feeding<br>current starts at 10 °C and<br>stops at 11°C (1-degree<br>hysteresis).                                     |
| M3.1.2.5 | Motor preheat current                | 0   | 0.5*IL | A    | Varies  | 1227 | DC current for pre-heating<br>of motor and drive in stop<br>state. Activated by digital<br>input or by temperature<br>limit.                                                                                                    |

Table 22. Advanced motor settings

# 3.5.4 Group 3.2: Start/Stop setup

|     | Code   | Parameter                 | Min | Max | Unit | Default | ID  | Description                                                                                                    |
|-----|--------|---------------------------|-----|-----|------|---------|-----|----------------------------------------------------------------------------------------------------|
|     | M3.2.1 | Remote control<br>place   | 0   | 1   |      | 0       | 172 | Selection of remote control<br>place (start/stop). Can be<br>used to change back to<br>remote control from PC<br>e.g. in case of a broken<br>panel.<br>0=I/O control<br>1=Fieldbus control |
|     | M3.2.2 | Local/Remote              | 0   | 1   |      | 0       | 211 | Switch between local and<br>remote control places<br>0=Remote<br>1=Local                                                                                                    |
|     | M3.2.3 | Keypad stop button        | 0   | 1   |      | 0       | 114 | 0=Stop button always<br>enabled (Yes)<br>1=Limited function of Stop<br>button (No)                                                                                                    |
|     | M3.2.4 | Start function            | 0   | 1   |      | 0       | 505 | 0=Ramping<br>1=(Conditional) flying start                                                                                                    |
|     | M3.2.5 | Stop function             | 0   | 1   |      | 0       | 506 | 0=Coasting<br>1=Ramping                                                                                                    |
| ∎∎₽ | M3.2.6 | I/O A start/stop<br>logic | 0   | 2   |      | 0       | 300 | CtrlSgn 1CrtlSgn 2<br>OStart fwd Start fwd<br>1Start fwd Stop pulse<br>pulse(3-wire)<br>2Start fwd pulse                                                                                   |
|     | M3.2.7 | I/O B start/stop<br>logic | 0   | 2   |      | 0       | 363 | See above.                                                                                                    |
|     | M3.2.8 | Fieldbus start logic      | 0   | 1   |      | 0       | 889 | 0=Rising edge required<br>1=State                                                                                                    |

Table 23. Start/Stop Setup menu

#### 3.5.5 Group 3.3: Control reference settings

|    | Code    | Code Parameter                            |        | Min Max |    | Default ID |     | Description                                                                                                    |  |
|----|---------|-------------------------------------------|--------|---------|----|------------|-----|----------------------------------------------------------------------------------------------------|--|
|    | M3.3.1  | Minimum frequency                         | 0.00   | M3.3.2  | Hz | 20.00      | 101 | Minimum allowed frequency reference                                                                                                    |  |
|    | M3.3.2  | Maximum frequency                         | M3.3.1 | 320.00  | Hz | 50.00      | 102 | Maximum allowed frequency reference                                                                                                    |  |
|    | M3.3.3  | I/O control reference A selection         | 1      | 7       |    | 7          | 117 | Selection of ref source when<br>control place is I/O A<br>1 = Preset Frequency 0<br>2 = Keypad reference<br>3 = Fieldbus<br>4 = Al1<br>5 = Al2<br>6 = Al1+Al2<br>7 = PID 1 reference |  |
|    | M3.3.4  | I/O control reference B selection         | 1      | 7       |    | 4          | 131 | Selection of ref source when<br>control place is I/O B. See<br>above.<br><b>NOTE</b> : I/O B control place<br>can only be forced active<br>with digital input (M3.5.1.5).            |  |
|    | M3.3.5  | Keypad Ctrl Refer-<br>ence selection      | 1      | 7       |    | 2          | 121 | Selection of ref source when<br>control place is keypad:<br>1 = Preset Frequency 0<br>2 = Keypad<br>3 = Fieldbus<br>4 = Al1<br>5 = Al2<br>6 = Al1+Al2<br>7 = PID 1 reference         |  |
|    | M3.3.6  | Keypad reference                          | 0.00   | M3.3.2  | Hz | 0.00       | 184 | The frequency reference can be adjusted on the keypad with this parameter.                                                                                                    |  |
|    | M3.3.7  | Keypad reference<br>copy                  | 0      | 2       |    | 1          | 181 | Selects function for Run state<br>& Reference copy when<br>changing to Keypad control:<br>0 = Copy reference<br>1 = Copy ref & Run State<br>2 = No copying                           |  |
|    | M3.3.8  | Fieldbus control refer-<br>ence selection | 1      | 7       |    | 4          | 122 | Selection of ref source when<br>control place is Fieldbus:<br>1 = Al1<br>2 = Al2<br>3 = Keypad<br>4 = Fieldbus<br>5 = Preset frequency 0<br>6 = Al1+Al2<br>7 = PID 1 reference       |  |
| ∎₽ | M3.3.9  | Preset frequency<br>mode                  | 0      | 1       |    | 0          | 182 | 0 = Binary coded<br>1 = Number of inputs. Preset<br>frequency is selected accord-<br>ing to how many of preset<br>speed digital inputs are<br>active                                 |  |
|    | M3.3.10 | Preset frequency 0                        | M3.3.1 | M3.3.2  | Hz | 5.00       | 180 | Basic preset frequency 0<br>when selected by Control ref-<br>erence parameter (M3.3.3).                                                                                              |  |

| ∎Æ | M3.3.11 | Preset frequency 1          | M3.3.1 | M3.3.2 | Hz | 10.00 | 105 | Select with digital input:<br>Preset frequency selection<br>B0 (M3.5.1.18) |
|----|---------|-----------------------------|--------|--------|----|-------|-----|----------------------------------------------------------------------------|
| ∎Æ | M3.3.12 | Preset frequency 2          | M3.3.1 | M3.3.2 | Hz | 15.00 | 106 | Select with digital input:<br>Preset frequency selection B1<br>(M3.5.1.19) |
|    | M3.3.13 | Preset frequency 3          | M3.3.1 | M3.3.2 | Hz | 20.00 | 126 | Select with digital inputs:<br>Preset frequency selection<br>B0 & B1       |
|    | M3.3.14 | Preset frequency 4          | M3.3.1 | M3.3.2 | Hz | 25.00 | 127 | Select with digital input:<br>Preset frequency selection B2<br>(M3.5.1.20) |
|    | M3.3.15 | Preset frequency 5          | M3.3.1 | M3.3.2 | Hz | 30.00 | 128 | Select with digital inputs:<br>Preset frequency selection<br>B0 & B2       |
|    | M3.3.16 | Preset frequency 6          | M3.3.1 | M3.3.2 | Hz | 40.00 | 129 | Select with digital inputs:<br>Preset frequency selection<br>B1 & B2       |
|    | M3.3.17 | Preset frequency 7          | M3.3.1 | M3.3.2 | Hz | 50.00 | 130 | Select with digital inputs:<br>Preset frequency selection<br>B0 & B1 & B2  |
|    | M3.3.18 | Preset alarm fre-<br>quency | M3.3.1 | M3.3.2 | Hz | 25.00 | 183 | This frequency used when<br>fault response is Alarm+pre-<br>set frequency  |

Table 24. Control reference settings

| 3.5 | .6 | Group | 3.4: | Ramp a | & | Brakes | Setup |
|-----|----|-------|------|--------|---|--------|-------|
|-----|----|-------|------|--------|---|--------|-------|

| Code    | Parameter                                  | Min  | Max    | Unit | Default | ID  | Description                                                                                                    |
|---------|--------------------------------------------|------|--------|------|---------|-----|----------------------------------------------------------------------------------------------------|
| M3.4.1  | Ramp 1 shape                               | 0.0  | 10.0   | S    | 0.0     | 500 | S-curve time ramp 1                                                                                                |
| M3.4.2  | Acceleration time 1                        | 0.0  | 300.0  | S    | 20.0    | 103 | Defines the time required for<br>the output frequency to<br>increase from zerofrequency<br>to maximum frequency    |
| M3.4.3  | Deceleration time 1                        | 0.0  | 300.0  | S    | 20.0    | 104 | Defines the time required for<br>the output frequency to<br>decrease from maximum fre-<br>quency to zero frequency |
| M3.4.4  | Start magnetizing time                     | 0,00 | 600,00 | s    | 0,00    | 516 | This parameter defines the time for how long DC current is fed to motor before acceleration starts.                |
| M3.4.5  | Start magnetizing cur-<br>rent             | 0    | Varies | А    | Varies  | 517 |                                                                                                    |
| M3.4.6  | DC braking time at stop                    | 0,00 | 600,00 | s    | 0,00    | 508 | Determines if braking is ON<br>or OFF and the braking time<br>of the DC-brake when the<br>motor is stopping.       |
| M3.4.7  | DC brake current                           | 0    | Varies | A    | Varies  | 507 | Defines the current injected<br>into the motor during DC-<br>braking.<br>0 = Disabled                              |
| M3.4.8  | Frequency to start DC braking at ramp stop | 0,10 | 10,00  | Hz   | 1,50    | 515 | The output frequency at which the DC-braking is applied.                                                           |
| M3.4.9  | Flux braking                               | 0    | 1      |      | 0       | 520 | 0=Disabled<br>1=Enabled                                                                                            |
| M3.4.10 | Flux braking current                       | 0    | Varies | А    | Varies  | 519 | Defines the current level for flux braking.                                                                        |

Table 25. Ramp and brakes setup

#### 3.5.7 Group 3.5: I/O Configuration

#### <u>3.5.7.1</u> **Digital inputs**

Digital inputs are very flexible to use. Parameters are functions that are connected to the required digital input terminal. The digital inputs are represented as, for example, DigIN Slot A.2, meaning the second input on slot A.

It's also possible to connect the digital inputs to time channels which are also represented as terminals.

NOTE! Apply TTF programming method to these parameters. For more detailed information, see chapter 3.5.2.

|   | Code      | Parameter                         | Default       | ID   | Description                                                                                                    |
|---|-----------|-----------------------------------|---------------|------|----------------------------------------------------------------------------------------------------|
|   | M3.5.1.1  | Control signal 1 A                | DigIN SlotA.1 | 403  | Start signal 1 when control place is I/O 1 (FWD)                                                                            |
|   | M3.5.1.2  | Control signal 2 A                | DigIN Slot0.1 | 404  | Start signal 2 when control place is I/O 1 (REV)                                                                            |
|   | M3.5.1.3  | Control signal 1 B                | DigIN Slot0.1 | 423  | Start signal 1 when control place is I/O B                                                                                  |
|   | M3.5.1.4  | Control signal 2 B                | DigIN Slot0.1 | 424  | Start signal 2 when control place is I/O B                                                                                  |
|   | M3.5.1.5  | I/O B control force               | DigIN Slot0.1 | 425  | TRUE = Force the control place to I/O B                                                                                     |
|   | M3.5.1.6  | I/O B reference force             | DigIN Slot0.1 | 343  | TRUE = Used frequency reference is speci-<br>fied by I/O reference B parameter (M3.3.4).                                    |
|   | M3.5.1.7  | External fault close              | DigIN Slot0.1 | 405  | FALSE = OK<br>TRUE = External fault                                                                                         |
|   | M3.5.1.8  | External fault open               | DigIN Slot0.2 | 406  | FALSE = External fault<br>TRUE = OK                                                                                         |
| _ | M3.5.1.9  | Fault reset                       | DigIN SlotA.6 | 414  | Resets all active faults                                                                                                    |
|   | M3.5.1.10 | Run enable                        | DigIN Slot0.2 | 407  | Must be on to set drive in Ready state                                                                                      |
|   | M3.5.1.11 | Run interlock 1                   | DigIN Slot0.2 | 1041 | Drive may be ready but start is blocked as long as interlock is on (Damper interlock).                                      |
|   | M3.5.1.12 | Run interlock 2                   | DigIN Slot0.2 | 1042 | As above.                                                                                                    |
|   | M3.5.1.13 | Motor preheat ON                  | DigIN Slot0.1 | 1044 | FALSE = No action<br>TRUE = Uses the motor preheat DC-Current<br>in Stop state<br>Used when parameter M3.1.2.3 is set to 2. |
|   | M3.5.1.15 | Preset frequency selec-<br>tion 0 | DigIN Slot0.1 | 419  | Binary selector for Preset speeds (0-7). See page 33.                                                                       |
|   | M3.5.1.16 | Preset frequency selec-<br>tion 1 | DigIN Slot0.1 | 420  | Binary selector for Preset speeds (0-7). See page 33.                                                                       |
|   | M3.5.1.17 | Preset frequency selec-<br>tion 2 | DigIN Slot0.1 | 421  | Binary selector for Preset speeds (0-7). See page 33.                                                                       |
|   | M3.5.1.18 | Timer 1                           | DigIN Slot0.1 | 447  | Rising edge starts Timer 1 programmed in Group 3.11: Timer functions parameter group                                        |
|   | M3.5.1.19 | Timer 2                           | DigIN Slot0.1 | 448  | See above                                                                                                    |
|   | M3.5.1.20 | Timer 3                           | DigIN Slot0.1 | 449  | See above                                                                                                    |
|   | M3.5.1.21 | PID1 setpoint boost               | DigIN Slot0.1 | 1047 | FALSE = No boost<br>TRUE = Boost                                                                                            |
|   | M3.5.1.22 | PID1 select setpoint              | DigIN Slot0.1 | 1046 | FALSE = Setpoint 1<br>TRUE = Setpoint 2                                                                                     |

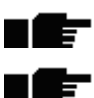

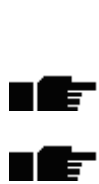

| M3.5.1.23 | PID2 start signal    | DigIN Slot0.2 | 1049 | FALSE = PID2 in stop mode<br>TRUE = PID2 regulating<br>This will have no effect if PID2 controller is not<br>enabled in the Basic menu for PID2 |
|-----------|----------------------|---------------|------|----------------------------------------------------------------------------------------------------|
| M3.5.1.24 | PID2 select setpoint | DigIN Slot0.1 | 1048 | FALSE = Setpoint 1<br>TRUE = Setpoint 2                                                                                                    |
| M3.5.1.25 | Motor 1 interlock    | DigIN SlotA.2 | 426  | FALSE = Not active<br>TRUE = Active                                                                                                    |
| M3.5.1.26 | Motor 2 interlock    | DigIN SlotA.3 | 427  | FALSE = Not active<br>TRUE = Active                                                                                                    |
| M3.5.1.27 | Motor 3 interlock    | DigIN SlotA.4 | 428  | FALSE = Not active<br>TRUE = Active                                                                                                    |
| M3.5.1.28 | Motor 4 interlock    | DigIN SlotA.5 | 429  | FALSE = Not active<br>TRUE = Active                                                                                                    |

Table 26. Digital input settings

| Code      | Parameter                 | Min     | Max    | Unit | Default         | ID  | Description                                                                                                |
|-----------|---------------------------|---------|--------|------|-----------------|-----|----------------------------------------------------------------------------------------------------|
| M3.5.2.1  | AI1 signal selection      |         |        |      | AnIN<br>SlotA.1 | 377 | Connect the Al1 signal to the<br>analog input of your choice<br>with this parameter.<br>Programmable (TTF) |
| M3.5.2.2  | AI1 signal filter time    | 0.00    | 300.00 | S    | 1.00            | 378 | Filter time for analog input                                                                               |
| M3.5.2.3  | Al1 signal range          | 0       | 1      |      | 0               | 379 | 0 = 010V / 020mA<br>1 = 210V / 420mA                                                                       |
| M3.5.2.4  | AI1 custom. min           | -160.00 | 160.00 | %    | 0.00            | 380 | Custom range min setting<br>20% = 4-20 mA/2-10 V                                                           |
| M3.5.2.5  | AI1 custom. max           | -160.00 | 160.00 | %    | 100.00          | 381 | Custom range max setting                                                                                   |
| M3.5.2.6  | AI1 signal inversion      | 0       | 1      |      | 0               | 387 | 0 = Normal<br>1 = Signal inverted                                                                          |
| M3.5.2.7  | AI2 signal selection      |         |        |      | AnIN<br>SlotA.2 | 388 | See M3.5.2.1.                                                                                              |
| M3.5.2.8  | AI2 signal filter time    | 0.00    | 300.00 | S    | 1.00            | 389 | See M3.5.2.2.                                                                                              |
| M3.5.2.9  | Al2 signal range          | 0       | 1      |      | 1               | 390 | 0 = 010V / 020mA<br>1 = 210V / 420mA                                                                       |
| M3.5.2.10 | Al2 custom. min           | -160.00 | 160.00 | %    | 0.00            | 391 | See M3.5.2.4.                                                                                              |
| M3.5.2.11 | Al2 custom. max           | -160.00 | 160.00 | %    | 100.00          | 392 | See M3.5.2.5.                                                                                              |
| M3.5.2.12 | Al2 signal inversion      | 0       | 1      |      | 0               | 398 | See M3.5.2.6.                                                                                              |
| M3.5.2.13 | AI3 signal selection      |         |        |      | AnIN<br>Slot0.1 | 141 | Connect the Al3 signal to the<br>analog input of your choice<br>with this parameter.<br>Programmable (TTF) |
| M3.5.2.14 | AI3 signal filter time    | 0.00    | 300.00 | S    | 1.00            | 142 | Filter time for analog input                                                                               |
| M3.5.2.15 | Al3 signal range          | 0       | 1      |      | 0               | 143 | 0 = 010V / 020mA<br>1 = 210V / 420mA                                                                       |
| M3.5.2.16 | AI3 custom. min           | -160.00 | 160.00 | %    | 0.00            | 144 | 20% = 4-20 mA/2-10 V                                                                                       |
| M3.5.2.17 | AI3 custom. max           | -160.00 | 160.00 | %    | 100.00          | 145 | Custom range max setting                                                                                   |
| M3.5.2.18 | AI3 signal inversion      | 0       | 1      |      | 0               | 151 | 0 = No inversion<br>1 = Signal inverted                                                                    |
| M3.5.2.19 | AI4 signal selection      |         |        |      | AnIN<br>Slot0.1 | 152 | See M3.5.2.13. Programma-<br>ble (TTF)                                                                     |
| M3.5.2.20 | Al4 signal filtering time | 0.00    | 300.00 | S    | 1.00            | 153 | See M3.5.2.14.                                                                                             |
| M3.5.2.21 | Al4 signal range          | 0       | 1      |      | 0               | 154 | 0 = 010V / 020mA<br>1 = 210V / 420mA                                                                       |
| M3.5.2.22 | Al4 custom. min           | -160.00 | 160.00 | %    | 0.00            | 155 | See M3.5.2.16.                                                                                             |
| M3.5.2.23 | Al4 custom. max           | -160.00 | 160.00 | %    | 100.00          | 156 | See M3.5.2.17.                                                                                             |
| M3.5.2.24 | Al4 signal inversion      | 0       | 1      |      | 0               | 162 | See M3.5.2.18.                                                                                             |
| M3.5.2.25 | AI5 signal selection      |         |        |      | AnIN<br>Slot0.1 | 188 | Connect the AI5 signal to the<br>analog input of your choice<br>with this parameter.<br>Programmable (TTF) |
| M3.5.2.26 | AI5 signal filter time    | 0.00    | 300.00 | S    | 1.00            | 189 | Filter time for analog input                                                                               |
| M3.5.2.27 | AI5 signal range          | 0       | 1      |      | 0               | 190 | 0 = 010V / 020mA<br>1 = 210V / 420mA                                                                       |
| M3.5.2.28 | AI5 custom. min           | -160.00 | 160.00 | %    | 0.00            | 191 | 20% = 4-20 mA/2-10 V                                                                                       |
| M3.5.2.29 | AI5 custom. max           | -160.00 | 160.00 | %    | 100.00          | 192 | Custom range max setting                                                                                   |

# <u>3.5.7.2</u> <u>Analog inputs</u>

| M3.5.2.30 | AI5 signal inversion      | 0       | 1      |   | 0               | 198 | 0 = Normal<br>1 = Signal inverted      |
|-----------|---------------------------|---------|--------|---|-----------------|-----|----------------------------------------|
| M3.5.2.31 | Al6 signal selection      |         |        |   | AnIN<br>Slot0.1 | 199 | See M3.5.2.13. Programma-<br>ble (TTF) |
| M3.5.2.32 | Al6 signal filtering time | 0.00    | 300.00 | S | 1.00            | 200 | See M3.5.2.14.                         |
| M3.5.2.33 | Al6 signal range          | 0       | 1      |   | 0               | 201 | 0 = 010V / 020mA<br>1 = 210V / 420mA   |
| M3.5.2.34 | Al6 custom. min           | -160.00 | 160.00 | % | 0.00            | 202 | See M3.5.2.16.                         |
| M3.5.2.35 | Al6 custom. max           | -160.00 | 160.00 | % | 100.00          | 203 | See M3.5.2.17.                         |
| M3.5.2.36 | Al6 signal inversion      | 0       | 1      |   | 0               | 209 | See M3.5.2.18.                         |

Table 27. Analog input settings

| Code       | Parameter           | Min  | Max    | Unit | Default | ID    | Description                                                                                                    |
|------------|---------------------|------|--------|------|---------|-------|----------------------------------------------------------------------------------------------------|
| M3.5.3.2.1 | Basic R01 function  | 0    | 35     |      | 27      | 11001 | Function selection for Basic<br>R01:<br>0 = None<br>1 = Ready<br>2 = Run<br>3 = General fault<br>4 = General fault inverted<br>5 = General alarm<br>6 = Reversed<br>7 = At speed<br>8 = Motor regulator active<br>9 = Preset speed active<br>10 = Keypad control active<br>11 = I/O B control active<br>11 = I/O B control active<br>12 = Limit supervision 1<br>13 = Limit supervision 2<br>14 = Start command active<br>15 = Reserved<br>16 = Reserved<br>17 = RTC time chnl 1 control<br>18 = RTC time chnl 2 control<br>19 = RTC time chnl 3 control<br>20 = FB ControlWord B13<br>21 = FB ControlWord B13<br>21 = FB ControlWord B15<br>23 = PID1 in Sleep mode<br>24 = Reserved<br>25 = PID1 supervision limits<br>26 = PID2 supervision limits<br>27 = Motor 1 control<br>28 = Motor 2 control<br>30 = Motor 4 control<br>31 = Reserved (Always<br>open)<br>32 = Reserved (Always<br>open)<br>33 = Reserved (Always<br>open)<br>34 = Maintenance alarm<br>35 = Maintenance fault |
| M3.5.3.2.2 | Basic R01 ON delay  | 0.00 | 300.00 | S    | 0.00    | 11002 | ON delay for relay                                                                                                    |
| M3.5.3.2.3 | Basic R01 OFF delay | 0.00 | 300.00 | S    | 0.00    | 11003 | OFF delay for relay                                                                                                    |
| M3.5.3.2.4 | Basic R02 function  | 0    | 35     |      | 28      | 11004 | See M3.5.3.2.1                                                                                                    |
| M3.5.3.2.5 | Basic R02 ON delay  | 0.00 | 300.00 | S    | 0.00    | 11005 | See M3.5.3.2.2.                                                                                                    |
| M3.5.3.2.6 | Basic R02 OFF delav | 0.00 | 300.00 | S    | 0.00    | 11006 | See M3.5.3.2.3.                                                                                                    |
| M3.5.3.2.7 | Basic R03 function  | 0    | 35     |      | 29      | 11007 | See M3.5.3.2.1.<br>Not visible if only 2 output<br>relays are installed                                                                                                    |

### <u>3.5.7.3</u> Digital outputs, slot B (Basic)

Table 28. Digital output settings on basic I/O board

| <u>3.5.7.4</u> | Expander | slots D | and E | digital | <u>outputs</u> |
|----------------|----------|---------|-------|---------|----------------|
|                | -        |         |       | _       | -              |

| Code | Parameter                       | Min | Max | Unit | Default | ID | Description                                                                                                    |
|------|---------------------------------|-----|-----|------|---------|----|----------------------------------------------------------------------------------------------------|
|      | Application dynamic output list |     |     |      |         |    | Shows only parameters for<br>existing outputs in slot D/E.<br>Selections as in Basic R01<br>Not visible if no digital output<br>exists in slot D/E. |

# Table 29. Slot D/E digital outputs

| 3.5.7.5 | Analog | outputs, | Slot A | (Basic) | ) |
|---------|--------|----------|--------|---------|---|
|         |        |          |        |         | - |
|         |        |          |        |         |   |

| Code       | Parameter         | Min    | Max    | Unit   | Defaul<br>t | ID    | Description                                                                                                    |
|------------|-------------------|--------|--------|--------|-------------|-------|----------------------------------------------------------------------------------------------------|
| M3.5.4.1.1 | AO1 function      | 0      | 19     |        | 2           | 10050 | 0=TEST 0% (Not used)<br>1=TEST 100%<br>2=Output freq (0 -fmax)<br>3=Freq reference (0-fmax)<br>4=Motor speed (0 - Motor<br>nominal speed)<br>5=Output current ( $0-I_{nMotor}$ )<br>6=Motor torque ( $0-T_{nMotor}$ )<br>7=Motor power ( $0-P_{nMotor}$ )<br>8=Motor voltage ( $0-U_{nMotor}$ )<br>9=DC link voltage ( $0-1000V$ )<br>10=PID1 output ( $0-100\%$ )<br>11=PID2 output ( $0-100\%$ )<br>12=ProcessDataIn1<br>13=ProcessDataIn2<br>14=ProcessDataIn3<br>15=ProcessDataIn4<br>16=ProcessDataIn5<br>17=ProcessDataIn6<br>18=ProcessDataIn7<br>19=ProcessDataIn8<br><b>NOTE:</b> For ProcessDataIn,<br>e.g. value 5000 = 50.00% |
| M3.5.4.1.2 | AO1 filter time   | 0.00   | 300.00 | S      | 1.00        | 10051 | Filtering time of analog output<br>signal. See M3.5.2.2<br>0 = No filtering                                                                                                    |
| M3.5.4.1.3 | AO1 minimum       | 0      | 1      |        | 0           | 10052 | 0 = 0 mA / 0V<br>1 = 4 mA / 2V<br>Note the difference in analog<br>output scaling in parameter<br>M3.5.4.1.4.                                                                                                    |
| M3.5.4.1.4 | AO1 minimum scale | Varies | Varies | Varies | 0.0         | 10053 | Min scale in process unit<br>(depends on selection of AO1<br>function)                                                                                                    |
| M3.5.4.1.5 | AO1 maximum scale | Varies | Varies | Varies | 0.0         | 10054 | Max scale in process unit<br>(depends on selection of AO1<br>function)                                                                                                    |

Table 30. Basic I/O board analog output settings

# <u>3.5.7.6</u> Expander slots D to E analog outputs

| Code | Parameter                       | Min | Мах | Unit | Default | ID | Description                                                                                                    |
|------|---------------------------------|-----|-----|------|---------|----|----------------------------------------------------------------------------------------------------|
|      | Application dynamic output list |     |     |      |         |    | Shows only parameters for<br>existing outputs in slot D/E.<br>Selections as in Basic AO1<br>Not visible if no analog out-<br>put exists in slot D/E. |

Table 31. Slot D/E analog outputs

Π

# 3.5.8 Group 3.7: Prohibit Frequencies

In some systems it may be necessary to avoid certain frequencies due to mechanical resonance problems. By setting up prohibit frequencies it is possible to skip these ranges.

| Code   | Parameter                                | Min   | Мах    | Unit  | Default | ID  | Description                                                                             |
|--------|------------------------------------------|-------|--------|-------|---------|-----|-----------------------------------------------------------------------------------------|
| M3.7.1 | Prohibit frequency<br>range 1 low limit  | -1,00 | 320,00 | Hz    | 0,00    | 509 | 0 = Not used                                                                            |
| M3.7.2 | Prohibit frequency<br>range 1 high limit | 0,00  | 320,00 | Hz    | 0,00    | 510 | 0 = Not used                                                                            |
| M3.7.3 | Prohibit frequency<br>range 2 low limit  | 0,00  | 320,00 | Hz    | 0,00    | 511 | 0 = Not used                                                                            |
| M3.7.4 | Prohibit frequency<br>range 2 high limit | 0,00  | 320,00 | Hz    | 0,00    | 512 | 0 = Not used                                                                            |
| M3.7.5 | Prohibit frequency<br>range 3 low limit  | 0,00  | 320,00 | Hz    | 0,00    | 513 | 0 = Not used                                                                            |
| M3.7.6 | Prohibit frequency<br>range 3 high limit | 0,00  | 320,00 | Hz    | 0,00    | 514 | 0 = Not used                                                                            |
| M3.7.7 | Ramp time factor                         | 0,1   | 10,0   | Times | 1,0     | 518 | Multiplier of the currently<br>selected ramp time between<br>prohibit frequency limits. |

Table 32. Prohibit frequencies

#### 3.5.9 Group 3.8: Limit supervisions

Choose here:

- 1. One or two (M3.8.1/M3.8.5) signal values for supervision.
- 2. Whether the low or high limits are supervised (M3.8.2/M3.8.6)
- 3. The actual limit values (M3.8.3/M3.8.7).
- 4. The hystereses for the set limit values (M3.8.4/M3.8.8).

| Code   | Parameter                          | Min | Max | Unit   | Default | ID   | Description                                                                                                    |
|--------|------------------------------------|-----|-----|--------|---------|------|----------------------------------------------------------------------------------------------------|
| M3.8.1 | Supervision #1 item selection      | 0   | 7   |        | 0       | 1431 | 0 = Output frequency<br>1 = Frequency reference<br>2 = Motor current<br>3 = Motor torque<br>4 = Motor power<br>5 = DC-link voltage<br>6 = Analog input 1<br>7 = Analog input 2 |
| M3.8.2 | Supervision #1 mode                | 0   | 2   |        | 0       | 1432 | 0 = Not used<br>1 = Low limit supervision<br>(output active over limit)<br>2 = High limit supervision<br>(output active under limit)                                           |
| M3.8.3 | Supervision #1 limit               |     |     | Varies | 25.00   | 1433 | Supervision limit for selected item. Unit appears automatically.                                                                                                    |
| M3.8.4 | Supervision #1 limit<br>hysteresis |     |     | Varies | 5.00    | 1434 | Supervision limit hysteresis for selected item. Unit appears automatically.                                                                                                    |
| M3.8.5 | Supervision #2 item<br>selection   | 0   | 7   |        | 1       | 1435 | See M3.8.1                                                                                                    |
| M3.8.6 | Supervision #2 mode                | 0   | 2   |        | 0       | 1436 | See M3.8.2                                                                                                    |
| M3.8.7 | Supervision #2 limit               |     |     | Varies | 40.00   | 1437 | See M3.8.3                                                                                                    |
| M3.8.8 | Supervision #2 limit<br>hysteresis |     |     | Varies | 5.00    | 1438 | See M3.8.4                                                                                                    |

Table 33. Limits supervision settings

# 3.5.10 Group 3.9: Protections

|    | Code    | Parameter                                   | Min   | Max   | Unit | Default | ID  | Description                                                                                                    |
|----|---------|---------------------------------------------|-------|-------|------|---------|-----|----------------------------------------------------------------------------------------------------|
|    | M3.9.1  | Response to Analog<br>input low fault       | 0     | 4     |      | 0       | 700 | 0=No action<br>1=Alarm<br>2=Alarm, set preset fault fre-<br>quency<br>3=Fault (Stop according to<br>stop mode)<br>4=Fault (Stop by coasting)            |
| ∎∰ | M3.9.2  | Response to external<br>fault               | 0     | 3     |      | 2       | 701 | 0 = No action<br>1 = Alarm<br>2 = Fault (Stop according to<br>stop mode)<br>3 = Fault (Stop by coasting)                                                |
|    | M3.9.3  | Response to Input<br>phase fault            | 0     | 3     |      | 3       | 730 | See above                                                                                                    |
|    | M3.9.4  | Undervoltage fault                          | 0     | 1     |      | 0       | 727 | 0 = Fault stored in history<br>1 = Fault not stored in history                                                                                          |
|    | M3.9.5  | Response to output<br>phase fault           | 0     | 3     |      | 2       | 702 | See M3.9.2                                                                                                    |
|    | M3.9.6  | Motor thermal protec-<br>tion               | 0     | 3     |      | 2       | 704 | See M3.9.2                                                                                                    |
|    | M3.9.7  | Motor ambient temper-<br>ature factor       | -20.0 | 100.0 | °C   | 40.0    | 705 | Ambient temperature in °C                                                                                                    |
| ∎Æ | M3.9.8  | Motor thermal zero speed cooling            | 5.0   | 150.0 | %    | Varies  | 706 | Defines the cooling factor at<br>zero speed in relation to the<br>point where the motor is run-<br>ning at nominal speed with-<br>out external cooling. |
| ∎Æ | M3.9.9  | Motor thermal time<br>constant              | 1     | 200   | min  | 20      | 707 | The time constant is the time<br>within which the calculated<br>thermal stage has reached<br>63% of its final value.                                    |
|    | M3.9.10 | Motor thermal loadabil-<br>ity factor       | 0     | 150   | %    | 100     | 708 |                                                                                                    |
|    | M3.9.11 | Motor stall fault                           | 0     | 3     |      | 0       | 709 | See M3.9.2                                                                                                    |
|    | M3.9.12 | Underload fault (bro-<br>ken belt/dry pump) | 0     | 3     |      | 0       | 713 | See M3.9.2                                                                                                    |
|    | M3.9.13 | Response to Fieldbus communication fault    | 0     | 4     |      | 3       | 733 | See M3.9.1                                                                                                    |
|    | M3.9.14 | Slot communication<br>fault                 | 0     | 3     |      | 2       | 734 | See M3.9.2                                                                                                    |
|    | M3.9.15 | Thermistor fault                            | 0     | 3     |      | 0       | 732 | See M3.9.2                                                                                                    |
|    | M3.9.16 | Response to PID1 supervision fault          | 0     | 3     |      | 2       | 749 | See M3.9.2                                                                                                    |
|    | M3.9.17 | Response to PID2<br>supervision fault       | 0     | 3     |      | 2       | 757 | See M3.9.2                                                                                                    |

Table 34. Protections settings

3

| Code     | Parameter                             | Min  | Max     | Unit | Default | ID  | Description                                                                                                    |
|----------|---------------------------------------|------|---------|------|---------|-----|----------------------------------------------------------------------------------------------------|
| M3.10.1  | Automatic reset                       | 0    | 1       |      | 0       | 731 | 0 = Disabled<br>1 = Enabled                                                                                                    |
| M3.10.2  | Restart function                      | 0    | 1       |      | 1       | 719 | The start mode for Automatic<br>reset is selected with this<br>parameter:<br>0 = Flying start (conditional)<br>1 = According to par. M3.2.3 |
| M3.10.3  | Wait time                             | 0,10 | 10000,0 | s    | 0,50    | 717 | Wait time before the first reset is executed.                                                                                               |
| M3.10.4  | Trial time                            | 0,00 | 10000,0 | s    | 60,00   | 718 | When the trial time has<br>elapsed, and the fault is still<br>active, the drive will trip to<br>fault.                                      |
| M3.10.5  | Number of trials                      | 1    | 10      |      | 4       | 759 | NOTE: Total number of trials<br>(irrespective of fault type)                                                                                |
| M3.10.6  | Autoreset:<br>Undervoltage            | 0    | 1       |      | 1       | 720 | Autoreset permitted?<br>0 = No<br>1 = Yes                                                                                                   |
| M3.10.7  | Autoreset:<br>Overvoltage             | 0    | 1       |      | 1       | 721 | Autoreset permitted?<br>0 = No<br>1 = Yes                                                                                                   |
| M3.10.8  | Autoreset:<br>Overcurrent             | 0    | 1       |      | 1       | 722 | Autoreset permitted?<br>0 = No<br>1 = Yes                                                                                                   |
| M3.10.9  | Autoreset: AI low                     | 0    | 1       |      | 1       | 723 | Autoreset permitted?<br>0 = No<br>1 = Yes                                                                                                   |
| M3.10.10 | Autoreset: Unit over-<br>temperature  | 0    | 1       |      | 1       | 724 | Autoreset permitted?<br>0 = No<br>1 = Yes                                                                                                   |
| M3.10.11 | Autoreset: Motor over-<br>temperature | 0    | 1       |      | 1       | 725 | Autoreset permitted?<br>0 = No<br>1 = Yes                                                                                                   |
| M3.10.12 | Autoreset:<br>External fault          | 0    | 1       |      | 0       | 726 | Autoreset permitted?<br>0 = No<br>1 = Yes                                                                                                   |
| M3.10.13 | Autoreset:<br>Underload fault         | 0    | 1       |      | 0       | 738 | Autoreset permitted?<br>0 = No<br>1 = Yes                                                                                                   |

Table 35. Autoreset settings

### 3.5.12 Group 3.11: Timer functions

The functions of this parameter group can be made the fullest advantage of if the Real Time Clock settings have been properly made during the Startup Wizard (see page 2 and page 3).

You can program the up to five incidents to take place between set points of time (*Intervals*) and additionally three timer-based functions to last for a set period of time.

Intervals and Timers are assigned to the three available Time Channels .

**Example of programming: You want to apply** *Preset frequency 1* (P3.3.12, set to use with parameter P3.5.1.18, *Preset frequency selection 0*) Mondays, from 08:00 until 16:00 hrs.

**1. Set the parameters for** *Interval 1* **(3.11.1):** P3.11.1.3: *From day*: **'1**' (=Monday) P3.11.1.1: *ON time*: **'0800**'

P3.11.1.2: *OFF time*: **'1600**' P3.11.1.4: *To day*: **'1**' (=Monday)

P3.11.1.5: Assign to channel: '1' (= Time Channel 1)

# 2. Then assign the selected Time channel to a digital input using the TTF method, (see chapter 3.5.2).

Go to menu *Parameters* (M3), further down to menu *I/O config* (M3.5) and *Digital inputs* (M3.5.1). Locate the parameter *Preset frequency selection 0* (M3.5.1.18). Change the value of this parameter to *TimeChannel.1*.

Now the function *Preset frequency selection 0* is activated at 08:00 on Monday and deactivated at 16:00 the same day.

The status of the Intervals and Time channels can be monitored in Menu M2.3.

| Code              | Parameter         | Min      | Мах      | Unit     | Default  | ID   | Description                                                                                                    |  |  |
|-------------------|-------------------|----------|----------|----------|----------|------|----------------------------------------------------------------------------------------------------|--|--|
| 3.11.1 IN         | TERVAL 1          |          |          |          |          |      |                                                                                                    |  |  |
| M3.11.1.1         | ON time           | 00:00:00 | 23:59:59 | hh:mm:ss | 00:00:00 | 1464 | ON time                                                                                                    |  |  |
| M3.11.1.2         | OFF time          | 00:00:00 | 23:59:59 | hh:mm:ss | 00:00:00 | 1465 | OFF time                                                                                                    |  |  |
| M3.11.1.3         | From day          | 0        | 6        |          | 0        | 1466 | ON day of week<br>0=Sunday<br>1=Monday<br>2=Tuesday<br>3=Wednesday<br>4=Thursday<br>5=Friday<br>6=Saturday      |  |  |
| M3.11.1.4         | To day            | 0        | 6        |          | 0        | 1467 | See above                                                                                                    |  |  |
| M3.11.1.5         | Assign to channel | 0        | 3        |          | 0        | 1468 | Select affected time channel<br>(1-3)<br>0=Not used<br>1=Time channel 1<br>2=Time channel 2<br>3=Time channel 3 |  |  |
| 3.11.2 INTERVAL 2 |                   |          |          |          |          |      |                                                                                                    |  |  |
| M3.11.2.1         | ON time           | 00:00:00 | 23:59:59 | hh:mm:ss | 00:00:00 | 1469 | See Interval 1                                                                                                  |  |  |
| M3.11.2.2         | OFF time          | 00:00:00 | 23:59:59 | hh:mm:ss | 00:00:00 | 1470 | See Interval 1                                                                                                  |  |  |
| M3.11.2.3         | From day          | 0        | 6        |          | 0        | 1471 | See Interval 1                                                                                                  |  |  |

| M3.11.2.4 | To day            | 0        | 6        |          | 0        | 1472 | See Interval 1                                                                                                  |
|-----------|-------------------|----------|----------|----------|----------|------|----------------------------------------------------------------------------------------------------|
| M3.11.2.5 | Assign to channel | 0        | 3        |          | 0        | 1473 | See Interval 1                                                                                                  |
| 3.11.3 IN | TERVAL 3          |          |          |          |          |      |                                                                                                    |
| M3.11.3.1 | ON time           | 00:00:00 | 23:59:59 | hh:mm:ss | 00:00:00 | 1474 | See Interval 1                                                                                                  |
| M3.11.3.2 | OFF time          | 00:00:00 | 23:59:59 | hh:mm:ss | 00:00:00 | 1475 | See Interval 1                                                                                                  |
| M3.11.3.3 | From day          | 0        | 6        |          | 0        | 1476 | See Interval 1                                                                                                  |
| M3.11.3.4 | To day            | 0        | 6        |          | 0        | 1477 | See Interval 1                                                                                                  |
| M3.11.3.5 | Assign to channel | 0        | 3        |          | 0        | 1478 | See Interval 1                                                                                                  |
| 3.11.4 IN | TERVAL 4          |          |          |          |          |      |                                                                                                    |
| M3.11.4.1 | ON time           | 00:00:00 | 23:59:59 | hh:mm:ss | 00:00:00 | 1479 | See Interval 1                                                                                                  |
| M3.11.4.2 | OFF time          | 00:00:00 | 23:59:59 | hh:mm:ss | 00:00:00 | 1480 | See Interval 1                                                                                                  |
| M3.11.4.3 | From day          | 0        | 6        |          | 0        | 1481 | See Interval 1                                                                                                  |
| M3.11.4.4 | To day            | 0        | 6        |          | 0        | 1482 | See Interval 1                                                                                                  |
| M3.11.4.5 | Assign to channel | 0        | 3        |          | 0        | 1483 | See Interval 1                                                                                                  |
| 3.11.5 IN | TERVAL 5          |          |          |          |          |      |                                                                                                    |
| M3.11.5.1 | ON time           | 00:00:00 | 23:59:59 | hh:mm:ss | 00:00:00 | 1484 | See Interval 1                                                                                                  |
| M3.11.5.2 | OFF time          | 00:00:00 | 23:59:59 | hh:mm:ss | 00:00:00 | 1485 | See Interval 1                                                                                                  |
| M3.11.5.3 | From day          | 0        | 6        |          | 0        | 1486 | See Interval 1                                                                                                  |
| M3.11.5.4 | To day            | 0        | 6        |          | 0        | 1487 | See Interval 1                                                                                                  |
| M3.11.5.5 | Assign to channel | 0        | 3        |          | 0        | 1488 | See Interval 1                                                                                                  |
| 3.11.6 TI | MER 1             |          |          |          |          |      |                                                                                                    |
| M3.11.6.1 | Duration          | 0        | 72000    | S        | 0        | 1489 | The time the timer will run<br>when activated. (Activated by<br>DI)                                             |
| M3.11.6.2 | Assign to channel | 0        | 3        |          | 0        | 1490 | Select affected time channel<br>(1-3)<br>0=Not used<br>1=Time channel 1<br>2=Time channel 2<br>3=Time channel 3 |
| 3.11.7 TI | MER 2             |          |          |          |          |      |                                                                                                    |
| M3.11.7.1 | Duration          | 0        | 72000    | S        | 0        | 1491 | See Timer 1                                                                                                    |
| M3.11.7.2 | Assign to channel | 0        | 3        |          | 0        | 1492 | See Timer 1                                                                                                    |
| 3.11.8 TI | MER 3             |          |          |          |          |      |                                                                                                    |
| M3.11.8.1 | Duration          | 0        | 72000    | S        | 0        | 1493 | See Timer 1                                                                                                    |
| M3.11.8.2 | Assign to channel | 0        | 3        |          | 0        | 1494 | See Timer 1                                                                                                    |

Table 36. Timer functions

# 3.5.13 Group 3.12: PID-controller 1

# 3.5.13.1 Basic settings

|     | Code       | Parameter              | Min    | Max     | Unit   | Default | ID   | Description                                                                                                    |
|-----|------------|------------------------|--------|---------|--------|---------|------|----------------------------------------------------------------------------------------------------|
|     | M3.12.1.1  | PID gain               | 0.00   | 1000.00 | %      | 100.00  | 118  | If the value of the parameter<br>is set to 100% a change of<br>10% in the error value<br>causes the controller output<br>to change by 10%.                           |
|     | M3.12.1.2  | PID integration time   | 0.00   | 600.00  | S      | 1.00    | 119  | If this parameter is set to<br>1,00 second a change of<br>10% in the error value<br>causes the controller output<br>to change by 10.00%/s.                           |
|     | M3.12.1.3  | PID derivation time    | 0.00   | 100.00  | S      | 0.00    | 132  | If this parameter is set to<br>1,00 second a change of<br>10% in the error value during<br>1.00 s causes the controller<br>output to change by 10.00%.               |
|     | M3.12.1.4  | Process unit selection | 1      | 40      |        | 1       | 1036 | Select unit for actual value.                                                                                                    |
|     | M3.12.1.5  | Process unit min       | Varies | Varies  | Varies | 0       | 1033 |                                                                                                    |
|     | M3.12.1.6  | Process unit max       | Varies | Varies  | Varies | 100     | 1034 |                                                                                                    |
|     | M3.12.1.7  | Process unit decimals  | 0      | 4       |        | 2       | 1035 | Number of decimals for pro-<br>cess unit value                                                                                                    |
|     | M3.12.1.8  | Error inversion        | 0      | 1       |        | 0       | 340  | 0 = Normal (Feedback < Set-<br>point -> Increase PID output)<br>1 = Inverted (Feedback <<br>Setpoint -> Decrease PID out-<br>put)                                    |
| ∎₽₽ | M3.12.1.9  | Dead band hysteresis   | Varies | Varies  | Varies | 0       | 1056 | Dead band area around the<br>setpoint in process units. The<br>PID output is locked if the<br>feedback stays within the<br>deadband area for a pre-<br>defined time. |
| ∎Æ  | M3.12.1.10 | Dead band delay        | 0.00   | 320.00  | S      | 0.00    | 1057 | If the feedback stays within<br>the dead band area for a pre-<br>defined time, the output is<br>locked.                                                              |

Table 37.

# <u>3.5.13.2</u> Setpoints

|    | Code       | Parameter                      | Min     | Max    | Unit   | Default | ID   | Description                                                                                                    |
|----|------------|--------------------------------|---------|--------|--------|---------|------|----------------------------------------------------------------------------------------------------|
|    | M3.12.2.1  | Keypad setpoint 1              | Varies  | Varies | Varies | 0       | 167  |                                                                                                    |
|    | M3.12.2.2  | Keypad setpoint 2              | Varies  | Varies | Varies | 0       | 168  |                                                                                                    |
|    | M3.12.2.3  | Setpoint ramp time             | 0.00    | 300.0  | S      | 0.00    | 1068 | Defines the rising and falling<br>ramp times for setpoint<br>changes. (Time to change<br>from minimum to maximum)                                                                                                    |
|    | M3.12.2.4  | Setpoint source 1<br>selection | 0       | 16     |        | 1       | 332  | 0 = Not used<br>1 = Keypad setpoint 1<br>2 = Keypad setpoint 2<br>3 = Al1<br>4 = Al2<br>5 = Al3<br>6 = Al4<br>7 = Al5<br>8 = Al6<br>9 = ProcessDataln1<br>10 = ProcessDataln2<br>11 = ProcessDataln3<br>12 = ProcessDataln4<br>13 = ProcessDataln6<br>15 = ProcessDataln7<br>16 = ProcessDataln8<br>Al's and ProcessDataln are<br>handled as percent (0.00-<br>100.00%) and scaled accord-<br>ing to Setpoint minimum and<br>maximum.<br><b>NOTE:</b> ProcessDataln use<br>two decimals. |
|    | M3.12.2.5  | Setpoint 1 minimum             | -200.00 | 200.00 | %      | 0.00    | 1069 | Minimum value at analog sig-<br>nal minimum.                                                                                                    |
|    | M3.12.2.6  | Setpoint 1 maximum             | -200.00 | 200.00 | %      | 100.00  | 1070 | Maximum value at analog signal maximum.                                                                                                    |
|    | M3.12.2.7  | Sleep frequency limit 1        | 0.00    | 320.00 | Hz     | 0.00    | 1016 | Drive goes to sleep mode<br>when the output frequency<br>stays below this limit for a<br>time greater than that defined<br>by parameter <i>Sleep delay</i> .                                                                                                    |
| ∎₽ | M3.12.2.8  | Sleep delay 1                  | 0       | 3000   | S      | 0       | 1017 | The minimum amount of time<br>the frequency has to remain<br>below the Sleep level before<br>the drive is stopped.                                                                                                    |
| ∎Æ | M3.12.2.9  | Wake-up level 1                |         |        | Varies | 0.0000  | 1018 | Defines the level for the PID<br>feedback value wake-up<br>supervision. Uses selected<br>process units.                                                                                                    |
|    | M3.12.2.10 | Setpoint 1 boost               |         |        | Varies | 0.0000  | 1071 | The setpoint can be boosted with a digital input.                                                                                                    |
|    | M3.12.2.11 | Setpoint source 2 selection    | 0       | 16     |        | 2       | 431  | See par. M3.12.2.4                                                                                                    |
|    | M3.12.2.12 | Setpoint 2 minimum             | -200.00 | 200.00 | %      | 0.00    | 1073 | Minimum value at analog sig-<br>nal minimum.                                                                                                    |

Ĩ

| M3.12.2.13 | Setpoint 2 maximum      | -200.00 | 200.00 | %      | 100.00 | 1074 | Maximum value at analog signal maximum. |
|------------|-------------------------|---------|--------|--------|--------|------|-----------------------------------------|
| M3.12.2.14 | Sleep frequency limit 2 | 0.00    | 320.00 | Hz     | 0.00   | 1075 | See M3.12.2.7.                          |
| M3.12.2.15 | Sleep delay 2           | 0       | 3000   | S      | 0      | 1076 | See M3.12.2.8.                          |
| M3.12.2.16 | Wake-up level 2         |         |        | Varies | 0.0000 | 1077 | See M3.12.2.9.                          |
| M3.12.2.17 | Setpoint 2 boost        |         |        | Varies | 0.0000 | 1078 | See M3.12.2.10.                         |

Table 38.
## <u>3.5.13.3</u> Feedbacks

| Code      | Parameter                      | Min     | Max    | Unit | Default | ID   | Description                                                                                                    |
|-----------|--------------------------------|---------|--------|------|---------|------|----------------------------------------------------------------------------------------------------|
| M3.12.3.1 | Feedback function              | 1       | 9      |      | 1       | 333  | 1=Only Source1 in use<br>2=SQRT(Source1);(Flow=Co<br>nstant x SQRT(Pressure))<br>3=SQRT(Source1- Source 2)<br>4=SQRT(Source 1) + SQRT<br>(Source 2)<br>5=Source 1 + Source 2<br>6=Source 1 - Source 2<br>7=MIN (Source 1, Source 2)<br>8=MAX (Source 1, Source 2)<br>9=MEAN (Source1, Source2)                                                                                                    |
| M3.12.3.2 | Feedback function gain         | -1000.0 | 1000.0 | %    | 100.0   | 1058 | Used e.g. with selection 2 in <i>Feedback function</i>                                                                                                    |
| M3.12.3.3 | Feedback 1<br>source selection | 0       | 14     |      | 2       | 334  | 0 = Not used<br>1 = Al1<br>2 = Al2<br>3 = Al3<br>4 = Al4<br>5 = Al5<br>6 = Al6<br>7 = ProcessDataln1<br>8 = ProcessDataln2<br>9 = ProcessDataln3<br>10 = ProcessDataln4<br>11 = ProcessDataln6<br>13 = ProcessDataln6<br>13 = ProcessDataln7<br>14 = ProcessDataln8<br>Al's and ProcessDataln are<br>handled as % (0.00-<br>100.00%) and scaled accord-<br>ing to Feedback min and<br>max.<br>NOTE: ProcessDataln use<br>two decimals. |
| M3.12.3.4 | Feedback 1 minimum             | -200.00 | 200.00 | %    | 0.00    | 336  | Minimum value at analog sig-<br>nal minimum.                                                                                                    |
| M3.12.3.5 | Feedback 1 maximum             | -200.00 | 200.00 | %    | 100.00  | 337  | Maximum value at analog signal maximum.                                                                                                    |
| M3.12.3.6 | Feedback 2<br>source selection | 0       | 14     |      | 0       | 335  | See P3.12.3.3                                                                                                    |
| M3.12.3.7 | Feedback 2 minimum             | -200.00 | 200.00 | %    | 0.00    | 338  | Minimum value at analog sig-<br>nal minimum.                                                                                                    |
| M3.12.3.8 | Feedback 2 maximum             | -200.00 | 200.00 | %    | 100.00  | 339  | Maximum value at analog<br>signal maximum.                                                                                                    |

Table 39.

Ĩ

#### 3.5.13.4 Feedforward

Feedforward usually needs accurate process models, but in some simple cases again + offset type of feedforward is enough. The feedforward part does not use any feedback measurements of the actual controlled process value (water level in the example on page 67). Feedforward control uses other measurements which are indirectly affecting the controlled process value.

| Code      | Parameter                         | Min     | Max    | Unit | Default | ID   | Description    |
|-----------|-----------------------------------|---------|--------|------|---------|------|----------------|
| M3.12.4.1 | Feedforward function              | 1       | 9      |      | 1       | 1059 | See M3.12.3.1. |
| M3.12.4.2 | Feedforward function gain         | -1000   | 1000   | %    | 100.0   | 1060 | See M3.12.3.2  |
| M3.12.4.3 | Feedforward 1<br>source selection | 0       | 14     |      | 0       | 1061 | See M3.12.3.3  |
| M3.12.4.4 | Feedforward 1 mini-<br>mum        | -200.00 | 200.00 | %    | 0.00    | 1062 | See M3.12.3.4  |
| M3.12.4.5 | Feedforward 1 maxi-<br>mum        | -200.00 | 200.00 | %    | 100.00  | 1063 | See M3.12.3.5  |
| M3.12.4.6 | Feedforward 2 source selection    | 0       | 14     |      | 0       | 1064 | See M3.12.3.6  |
| M3.12.4.7 | Feedforward 2 min                 | -200.00 | 200.00 | %    | 0.00    | 1065 | See M3.12.3.7  |
| M3.12.4.8 | Feedforward 2 max                 | -200.00 | 200.00 | %    | 100.00  | 1066 | See M3.12.3.8  |

Table 40.

### <u>3.5.13.5</u> Process supervision

Process supervision is used to control that the actual value stays within predefined limits. With this function you can e.g. detect a major pipe burst and stop unnecessary flooding. See more on page 68.

| Code      | Parameter                       | Min    | Мах    | Unit   | Default | ID  | Description                                                                             |
|-----------|---------------------------------|--------|--------|--------|---------|-----|-----------------------------------------------------------------------------------------|
| M3.12.5.1 | Enable process super-<br>vision | 0      | 1      |        | 0       | 735 | 0 = Disabled<br>1 = Enabled                                                             |
| M3.12.5.2 | Upper limit                     | Varies | Varies | Varies | Varies  | 736 | Upper actual/process value<br>supervision                                               |
| M3.12.5.3 | Lower limit                     | Varies | Varies | Varies | Varies  | 758 | Lower actual/process value supervision                                                  |
| M3.12.5.4 | Delay                           | 0      | 30000  | S      | 0       | 737 | If the desired value is not<br>reached within this time a<br>fault or alarm is created. |

Table 41.

## 3.5.13.6 Pressure loss compensation

|    | Code      | Parameter                        | Min    | Max    | Unit   | Default | ID   | Description                                                                                                    |
|----|-----------|----------------------------------|--------|--------|--------|---------|------|----------------------------------------------------------------------------------------------------|
| ∎₽ | M3.12.6.1 | Enable setpoint 1                | 0      | 1      |        | 0       | 1189 | Enables pressure loss com-<br>pensation for setpoint 1.<br>0 = Disabled<br>1 = Enabled                                                       |
| ∎₽ | M3.12.6.2 | Setpoint 1 max com-<br>pensation | Varies | Varies | Varies | Varies  | 1190 | Value added proportionally to<br>the frequency.<br>Setpoint compensation =<br>Max compensation *<br>(FreqOut-MinFreq)/(Max-<br>Freq-MinFreq) |
|    | M3.12.6.3 | Enable setpoint 2                | 0      | 1      |        | 0       | 1191 | See M3.12.6.1.                                                                                                    |
|    | M3.12.6.4 | Setpoint 2 max com-<br>pensation | Varies | Varies | Varies | Varies  | 1192 | See M3.12.6.2.                                                                                                    |

Table 42.

# 3.5.14 Group 3.13: PID-controller 2

#### <u>3.5.14.1</u> Basic settings

For more detailed information, see chapter 3.5.13.

| Code       | Parameter              | Min    | Max     | Unit   | Default | ID   | Description                                                                                                    |
|------------|------------------------|--------|---------|--------|---------|------|----------------------------------------------------------------------------------------------------|
| M3.13.1.1  | Enable PID             | 0      | 1       |        | 0       | 1630 | 0 = Disabled<br>1 = Enabled                                                                                               |
| M3.13.1.2  | Output in Stop         | 0.0    | 100.0   | %      | 0.0     | 1100 | The output value of the PID<br>controller in % of its maxi-<br>mum output value while it is<br>stopped from digital input |
| M3.13.1.3  | PID gain               | 0.00   | 1000.00 | %      | 100.00  | 1631 |                                                                                                    |
| M3.13.1.4  | PID integration time   | 0.00   | 600.00  | S      | 1.00    | 1632 |                                                                                                    |
| M3.13.1.5  | PID derivation time    | 0.00   | 100.00  | S      | 0.00    | 1633 |                                                                                                    |
| M3.13.1.6  | Process unit selection | 0      | 40      |        | 1       | 1635 |                                                                                                    |
| M3.13.1.7  | Process unit min       | Varies | Varies  | Varies | 0       | 1664 |                                                                                                    |
| M3.13.1.8  | Process unit max       | Varies | Varies  | Varies | 100     | 1665 |                                                                                                    |
| M3.13.1.9  | Process unit decimals  | 0      | 4       |        | 2       | 1666 |                                                                                                    |
| M3.13.1.10 | Error inversion        | 0      | 1       |        | 0       | 1636 |                                                                                                    |
| M3.13.1.11 | Dead band hysteresis   | Varies | Varies  | Varies | 0.0     | 1637 |                                                                                                    |
| M3.13.1.12 | Dead band delay        | 0.00   | 320.00  | S      | 0.00    | 1638 |                                                                                                    |

## Table 43.

## <u>3.5.14.2</u> <u>Setpoints</u>

| Code      | Parameter                   | Min     | Max    | Unit   | Default | ID   | Description                                |
|-----------|-----------------------------|---------|--------|--------|---------|------|--------------------------------------------|
| M3.13.2.1 | Keypad setpoint 1           | 0.00    | 100.00 | Varies | 0.00    | 1640 |                                            |
| M3.13.2.2 | Keypad setpoint 2           | 0.00    | 100.00 | Varies | 0.00    | 1641 |                                            |
| M3.13.2.3 | Setpoint ramp time          | 0.00    | 300.00 | S      | 0.00    | 1642 |                                            |
| M3.13.2.4 | Setpoint source 1 selection | 0       | 16     |        | 1       | 1643 |                                            |
| M3.13.2.5 | Setpoint 1 minimum          | -200.00 | 200.00 | %      | 0.00    | 1644 | Minimum value at analog<br>signal minimum. |
| M3.13.2.6 | Setpoint 1 maximum          | -200.00 | 200.00 | %      | 100.00  | 1645 | Maximum value at analog signal maximum.    |
| M3.13.2.7 | Setpoint source 2 selection | 0       | 16     |        | 0       | 1646 | See M3.13.2.4.                             |
| M3.13.2.8 | Setpoint 2 minimum          | -200.00 | 200.00 | %      | 0.00    | 1647 | Minimum value at analog<br>signal minimum. |
| M3.13.2.9 | Setpoint 2 maximum          | -200.00 | 200.00 | %      | 100.00  | 1648 | Maximum value at analog signal maximum.    |

## <u>3.5.14.3</u> Feedback

For more detailed information, see chapter 3.5.13.

| Code      | Parameter                      | Min     | Мах    | Unit | Default | ID   | Description                             |
|-----------|--------------------------------|---------|--------|------|---------|------|-----------------------------------------|
| M3.13.3.1 | Feedback function              | 1       | 9      |      | 1       | 1650 |                                         |
| M3.13.3.2 | Feedback function gain         | -1000.0 | 1000.0 | %    | 100.0   | 1651 |                                         |
| M3.13.3.3 | Feedback 1<br>source selection | 0       | 14     |      | 1       | 1652 |                                         |
| M3.13.3.4 | Feedback 1 minimum             | -200.00 | 200.00 | %    | 0.00    | 1653 | Minimum value at analog signal minimum. |
| M3.13.3.5 | Feedback 1 maximum             | -200.00 | 200.00 | %    | 100.00  | 1654 | Maximum value at analog signal maximum. |
| M3.13.3.6 | Feedback 2<br>source selection | 0       | 14     |      | 2       | 1655 |                                         |
| M3.13.3.7 | Feedback 2 minimum             | -200.00 | 200.00 | %    | 0.00    | 1656 | Minimum value at analog signal minimum. |
| M3.13.3.8 | Feedback 2 maximum             | -200.00 | 200.00 | %    | 100.00  | 1657 | Maximum value at analog signal maximum. |

Table 45.

## <u>3.5.14.4</u> Process supervision

For more detailed information, see chapter 3.5.13.

| Code      | Parameter          | Min    | Max    | Unit   | Default | ID   | Description                                                                               |
|-----------|--------------------|--------|--------|--------|---------|------|-------------------------------------------------------------------------------------------|
| M3.13.4.1 | Enable supervision | 0      | 1      |        | 0       | 1659 | 0 = Disabled<br>1 = Enabled                                                               |
| M3.13.4.2 | Upper limit        | Varies | Varies | Varies | Varies  | 1660 |                                                                                           |
| M3.13.4.3 | Lower limit        | Varies | Varies | Varies | Varies  | 1661 |                                                                                           |
| M3.13.4.4 | Delay              | 0      | 30000  | S      | 0       | 1662 | If the desired value is not<br>reached within this time a<br>fault or alarm is activated. |

Table 46.

## 3.5.15 Group 3.14: Multi-pump

The *Multi-pump* functionality allows you to contrd **up to 4 motors** (pumps, fans) with PID controller 1. The drive is connected to one motor which is the "regulating" motor connecting and disconnecting the other motors to/from the mains, by means of contactors controlled with relays when needed in order to maintain the right setpoint. The *Autochange* function controls the order/priority in which the motors are started in order to guarantee their equal wear. The controlling motor **can be included** in the autochange and interlocks logic, or, it may be selected to always functions as Motor 1. Motors can be taken out of use momentarily, e.g. for service, using the motor *Interlock function*. See page 71.

| Code    | Parameter                        | Min  | Max    | Unit | Default | ID   | Description                                                                                                    |
|---------|----------------------------------|------|--------|------|---------|------|----------------------------------------------------------------------------------------------------|
| M3.14.1 | Number of motors                 | 1    | 4      |      | 1       | 1001 | Total number of motors<br>(pumps/fans) used in multi-<br>pump system                                                                                                    |
| M3.14.2 | Interlock function               | 0    | 1      |      | 1       | 1032 | Enable/Disable use of inter-<br>locks. Interlocks are used to<br>tell the system if a motor is<br>connected or not.<br>0 = Disabled<br>1 = Enabled                                                     |
| M3.14.3 | Include FC                       | 0    | 1      |      | 1       | 1028 | Include the drive in the<br>autochange and interlocking<br>system.<br>0 = Disabled<br>1 = Enabled                                                                                                    |
| M3.14.4 | Autochange                       | 0    | 1      |      | 0       | 1027 | Disable/enable rotation of<br>starting order and priority of<br>motors.<br>0 = Disabled<br>1 = Enabled                                                                                                 |
| M3.14.5 | Autochange interval              | 0.0  | 3000.0 | h    | 48.0    | 1029 | After the expiry of the time<br>defined with this parameter,<br>the autochange function<br>takes place if the capacity<br>used lies below the level<br>defined with parameters<br>P3.14.6 and P3.14.7. |
| M3.14.6 | Autochange: Fre-<br>quency limit | 0.00 | 50.00  | Hz   | 25.00   | 1031 | These parameters define the level below which the capac-                                                                                                    |
| M3.14.7 | Autochange: Motor<br>limit       | 0    | 4      |      | 1       | 1030 | the autochange can take place.                                                                                                    |
| M3.14.8 | Bandwidth                        | 0    | 100    | %    | 10      | 1097 | Percentage of the setpoint.<br>E.g.: Setpoint = 5 bar, Band-<br>width = 10%: As long as the<br>feedback value stays within<br>4.55.5 bar motor discon-<br>nection or removal will not<br>take place.   |
| M3.14.9 | Bandwidth delay                  | 0    | 3600   | S    | 10      | 1098 | With feedback outside the bandwidth, this time must pass before pumps are added or removed.                                                                                                    |

## 3.6 HVAC Application - Additional parameter information

Due to its user-friendliness and simplicity of use, the most parameters of the HVAC Application only require a basic description which is given in the parameter tables in chapter 3.5.

In this chapter, you will find additional information on certain most advanced parameters of the HVAC Application. Should you not find the information you need contact your distributor.

## 3.1.1.7 MOTOR CURRENT LIMIT

This parameter determines the maximum motor current from the drive. The parameter value range differs from size to size.

When the current limit is active the drive output frequency is decreased.

**NOTE:** This is not an overcurrent trip limit.

## 3.2.4 STOP FUNCTION

| Selection<br>number | Selection name | Description                                                                                                    |
|---------------------|----------------|----------------------------------------------------------------------------------------------------|
| 0                   | Coasting       | The motor is allowed to stop on its own inertia. The control by the drive is discontinued and the drive current drops to zero as soon as the stop command is given. |
| 1                   | Ramp           | After the Stop command, the speed of the motor is decelerated according to the set deceleration parameters to zero speed.                                           |

## 3.2.5 START/STOP LOGIC

Values 0...2 offer possibilities to control the starting and stopping of the drive with digital signal connected to digital inputs. CS = Control signal.

| Selection number | Selection name                          | Note                                                   |
|------------------|-----------------------------------------|--------------------------------------------------------|
| 0                | Start forward                           | The functions take place when the contacts are closed. |
| 1                | CS1: Start fwd pulse<br>CS2: Stop pulse | For 3-wire control (pulse control)<br>See Figure 8.    |
| 2                | Start fwd pulse                         | Required to start.                                     |

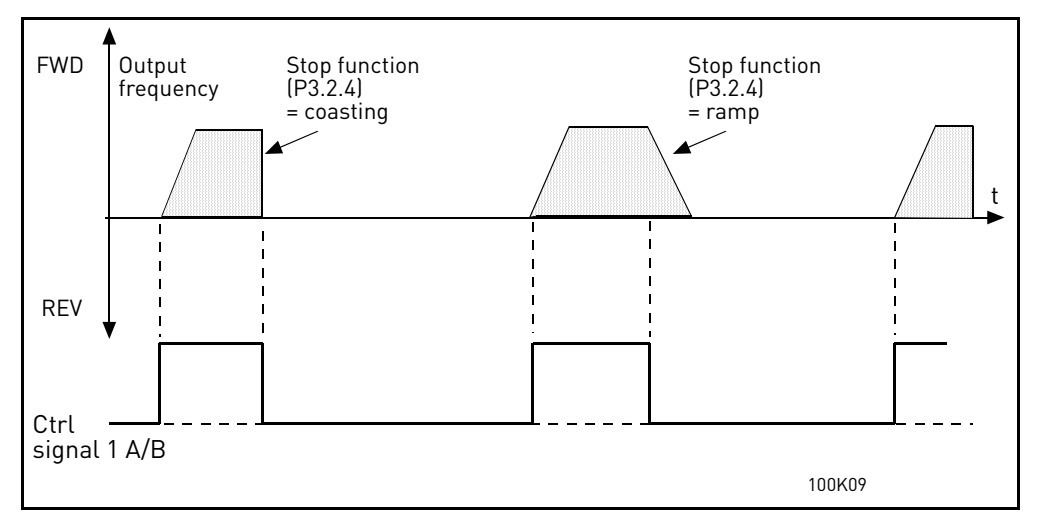

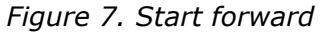

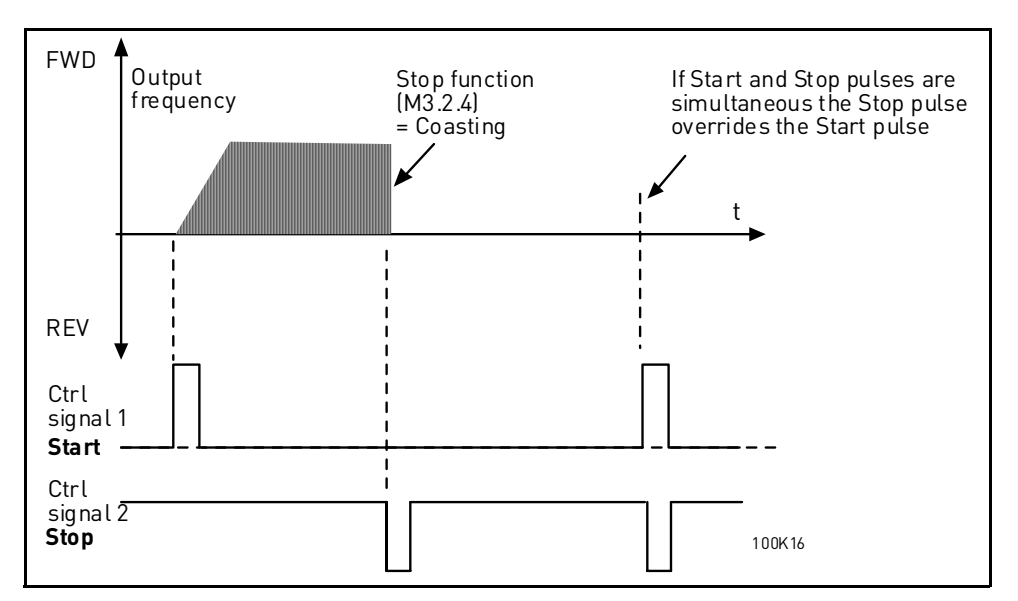

Figure 8. Start pulse/ Stop pulse

#### M3.3.9 PRESET FREQUENCY MODE

You can use the preset frequency parameters to define certain frequency references in a d-vance. These references are then applied by activating/inactivating digital inputs connected to parameters M3.5.1.18, M3.5.1.19 and M3.5.1.20 ((*Preset frequency selection B0, Preset frequency selection B1* and *Preset frequency selection B2*). Two different logics can be selected:

| Selection<br>number | Selection name          | Note                                                                                                    |
|---------------------|-------------------------|----------------------------------------------------------------------------------------------------|
| 0                   | Binary coded            | Combine activated inputs according to Table 48 to choose the Preset frequency needed.                                                                                      |
| 1                   | Number (of inputs used) | According to how many of the inputs assigned for <i>Preset fre-</i><br><i>quency selections</i> are active you can apply the <i>Preset fre-</i><br><i>quencies</i> 1 to 3. |

## МЗ.З.10 то

#### M3.3.17 PRESET FREQUENCIES 1 TO 7

The values of the preset frequencies are automatically limited between the minimum and maximum frequencies (M3.3.1 and M3.3.2). See table below.

| Required action                          |    |                    | Activated frequency |
|------------------------------------------|----|--------------------|---------------------|
| Choose value 1 for parame-<br>ter M3.3.3 |    | Preset frequency 0 |                     |
| B2                                       | B1 | B0                 | Preset frequency 1  |
| B2                                       | B1 | B0                 | Preset frequency 2  |
| B2                                       | B1 | B0                 | Preset frequency 3  |
| B2                                       | B1 | B0                 | Preset frequency 4  |
| B2                                       | B1 | B0                 | Preset frequency 5  |
| B2                                       | B1 | B0                 | Preset frequency 6  |
| B2                                       | B1 | B0                 | Preset frequency 7  |

Table 48. Selection of preset frequencies; = input activated

#### M3.4.1 RAMP 1 SHAPE

The start and end of acceleration and deceleration ramps can be smoothed with this parameter. Setting value 0 gives a linear ramp shape which causes acceleration and deceleration to act immediately to the changes in the reference signal.

Setting value 0.1...10 seconds for this parameter produces an S-shaped acceleration/deceleration. The acceleration time is determined with parameters M3.4.2 and M3.4.3. See Figure 9.

These parameters are used to reduce mechanical erosion and current spikes when the reference is changed.

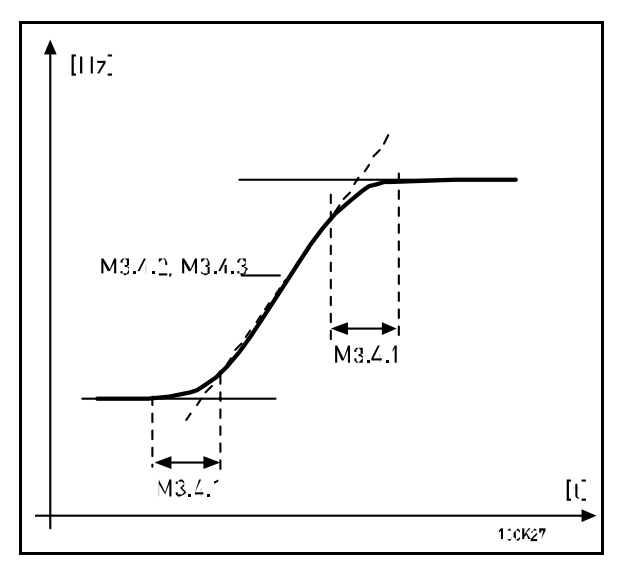

Figure 9. Acceleration/Deceleration (S-shaped)

#### M3.4.9 FLUX BRAKING

Instead of DC braking, flux braking is a useful way to raise the braking capacity in cases where additional brake resistors are not needed.

When braking is needed, the frequency is reduced and the flux in the motor is increased, which in turn increases the motor's capability to brake. Unlike DC braking, the motor speed remains controlled during braking.

The flux braking can be set ON or OFF.

**NOTE**: Flux braking converts the energy into heat at the motor, and should be used intermittently to avoid motor damage.

#### M3.5.1.10 RUN ENABLE

Contact open: Start of motor **disabled** Contact closed: Start of motor **enabled** 

The drive is stopped according to the selected function at M3.2.4. The follower drive willalways coast to stop.

#### M3.5.1.11 RUN INTERLOCK 1

## M3.5.1.12 RUN INTERLOCK 2

The drive cannot be started if any of the interlocks are open.

The function could be used for a damper inte rlock, preventing the drive to start with damper closed.

#### M3.5.1.15 PRESET FREQUENCY SELECTION B0

#### M3.5.1.16 PRESET FREQUENCY SELECTION B1

## M3.5.1.17 PRESET FREQUENCY SELECTION B2

Connect a digital input to these functions with the TTF programming method (see chapt er 3.5.2) to be able to apply Preset frequencies 1 to 7 (see Table 48 and pages 33, 35 and 59).

## 3.5.2.2 All SIGNAL FILTER TIME

When this parameter is given a value greater than 0 the function that filters out disturbances from the incoming analog signal is activated.

## NOTE: Long filtering time makes the regulation response slower!

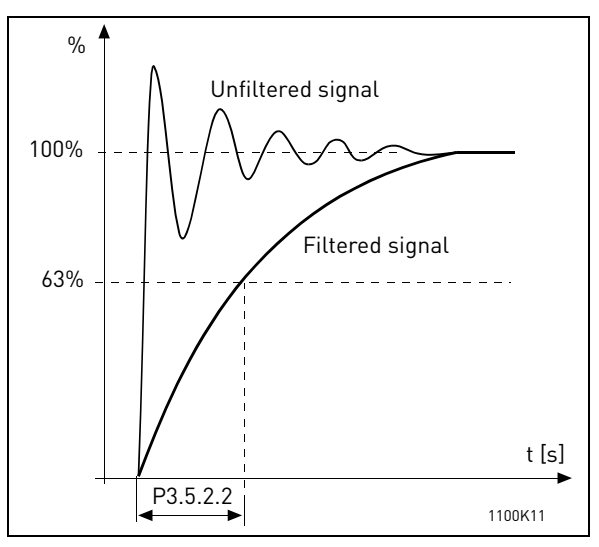

Figure 10. AI1 signal filtering

## 3.5.3.2.1 BASIC RO1 FUNCTION

| Selection | Selection name            | Description                                                                 |
|-----------|---------------------------|-----------------------------------------------------------------------------|
| 0         | Not used                  |                                                                             |
| 1         | Ready                     | The drive is ready to operate                                               |
| 2         | Run                       | The drive operates (motor is running)                                       |
| 3         | General fault             | A fault trip has occurred                                                   |
| 4         | General fault inverted    | A fault trip has <b>not</b> occurred                                        |
| 5         | General alarm             |                                                                             |
| 6         | Reversed                  | The reverse command has been selected                                       |
| 7         | At speed                  | The output frequency has reached the set reference                          |
| 8         | Motor regulator activated | One of the limit regulators (e.g. current limit, torque limit) is activated |
| 9         | Preset frequency active   | The preset frequency has been selected with digital input                   |
| 10        | Keypad control active     | Keypad control mode selected                                                |
| 11        | I/O control B active      | I/O control place B selected                                                |
| 12        | Limit supervision 1       | Activates if the signal value falls below or exceeds the set                |
| 13        | Limit supervision 2       | supervision limit (M3.8.3 or M3.8.7) depending on the selected function.    |
| 14        | Start command active      | Start command is active.                                                    |
| 15        | Reserved                  |                                                                             |
| 16        | Fire mode ON              |                                                                             |
| 17        | RTC timer 1 control       | Time channel 1 is used.                                                     |

| Selection | Selection name          | Description                                       |
|-----------|-------------------------|---------------------------------------------------|
| 18        | RTC timer 2 control     | Time channel 2 is used.                           |
| 19        | RTC timer 3 control     | Time channel 3 is used.                           |
| 20        | FB Control WordB.13     |                                                   |
| 21        | FB Control WordB.14     |                                                   |
| 22        | FB Control WordB.15     |                                                   |
| 23        | PID1 in Sleep mode      |                                                   |
| 24        | Reserved                |                                                   |
| 25        | PID1 supervision limits | PID1 feedback value is beyond supervision limits. |
| 26        | PID2 supervision limits | PID2 feedback value is beyond supervision limits. |
| 27        | Motor 1 control         | Contactor control for Multi-pump function         |
| 28        | Motor 2 control         | Contactor control for Multi-pump function         |
| 29        | Motor 3 control         | Contactor control for Multi-pump function         |
| 30        | Motor 4 control         | Contactor control for Multi-pump function         |
| 31        | Reserved                | (Always open)                                     |
| 32        | Reserved                | (Always open)                                     |
| 33        | Reserved                | (Always open)                                     |
| 34        | Maintenance warning     |                                                   |
| 35        | Maintenance fault       |                                                   |

Table 49. Output signals via RO1

## 3.9.2 RESPONSE TO EXTERNAL FAULT

An alarm message or a fault action and message is generated by an external fault external fault signal in one of the programmable digital inputs (DI3 by default) using parameters M35.1.8 and M3.5.1.9. The information can also be programmed into any of the relay outputs.

#### M3.9.8 MOTOR THERMAL ZERO SPEED COOLING

Defines the cooling factor at zero speed in relation to the point where the motor is running at nominal speed without external cooling. See .

The default value is set assuming that there is no external fan cooling the motor. If an external fan is used this parameter can be set to 90% (or even higher).

If you change the parameter M3.1.1.4 (*Nominal current of motor*), this parameter is automatically restored to the default value.

Setting this parameter does not affect the maximum output current of the drive which is determined by parameter M3.1.1.7 alone.

The corn er freq uency for the thermal protection is 7 0% of the motor nominal frequency (M3.1.1.2).

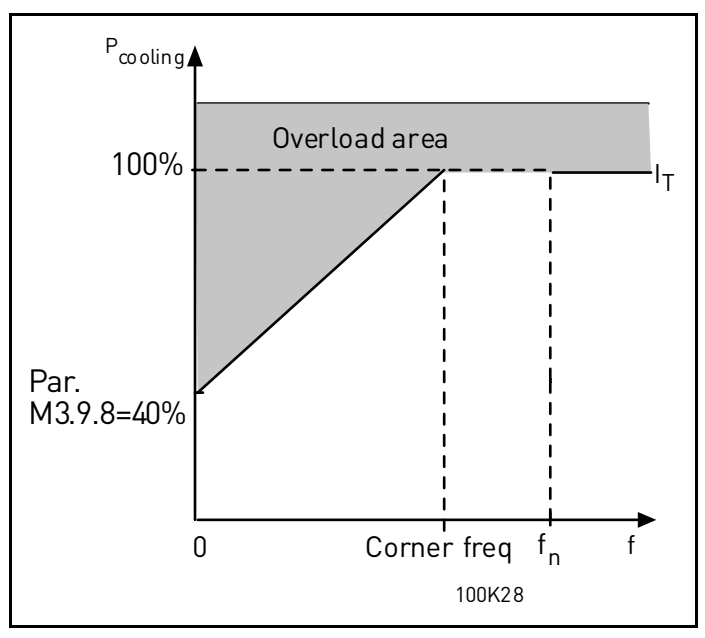

Figure 11. Motor thermal current  $I_T$  curve

## M3.9.9 MOTOR THERMAL TIME CONSTANT

This is the thermal time constant of the motor. The bigger the motor, the bigger the time constant. The time constant is the time within which the calculated thermal stage has reached 63% of its final value.

The motor thermal time is specific to the motor design and it varies between different motor manufacturers. The default value of the parameter varies from size to size.

If the motor's t6-time (t6 is the time in seconds the motor can safely operate at six times the rated current) is known (given by the motor manufacturer) the time constant parameter can be set basing on it. As a rule of thumb, the motor thermal time constant in minutes equals to 2\*t6. If the drive is in stop stage the time constant is internally increased to three times the set parameter value. The cooling in stop stage is based on convection and the time constant is increased.

See Figure 12.

## M3.9.10 MOTOR THERMAL LOADABILITY FACTOR

Setting value to 130% means that the nominal temperature will be reached with 130% of motor nominal current.

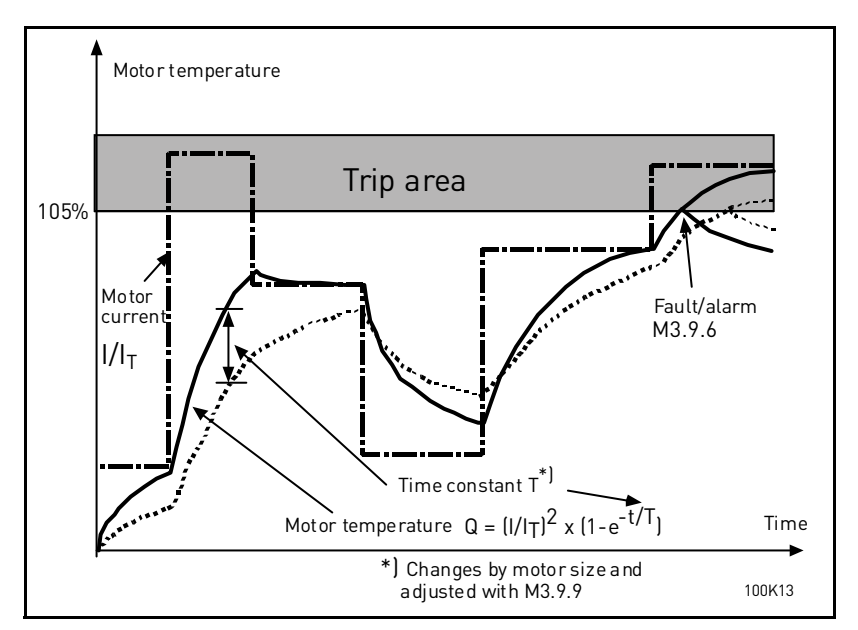

Figure 12. Motor temperature calculation

## 3.10.1 AUTOMATIC RESET

Activate the Automatic reset after fault with this parameter.

**NOTE:** Automatic reset is allowed for certain faults only. By giving the parameters M3.10.6 to M3.10.13 the value **0** or **1** you can either allow or deny the automatic reset after the respective faults.

## 3.10.4 AUTOMATIC RESET: TRIAL TIME

The Automatic reset function keeps resetting the faults appearing during the time set with this parameter. If the number of faults during the trial time exceed the value of parameter M3.10.5 a permanent fault is generated. Otherwise the fault is cleared after the trial time has elapsed and the next fault start the trial time count again.

Parameter M3.10.5 determines the maximum number of automatic fault reset attempts during the trial time set by this parameter. The time count starts from the first autoreset.

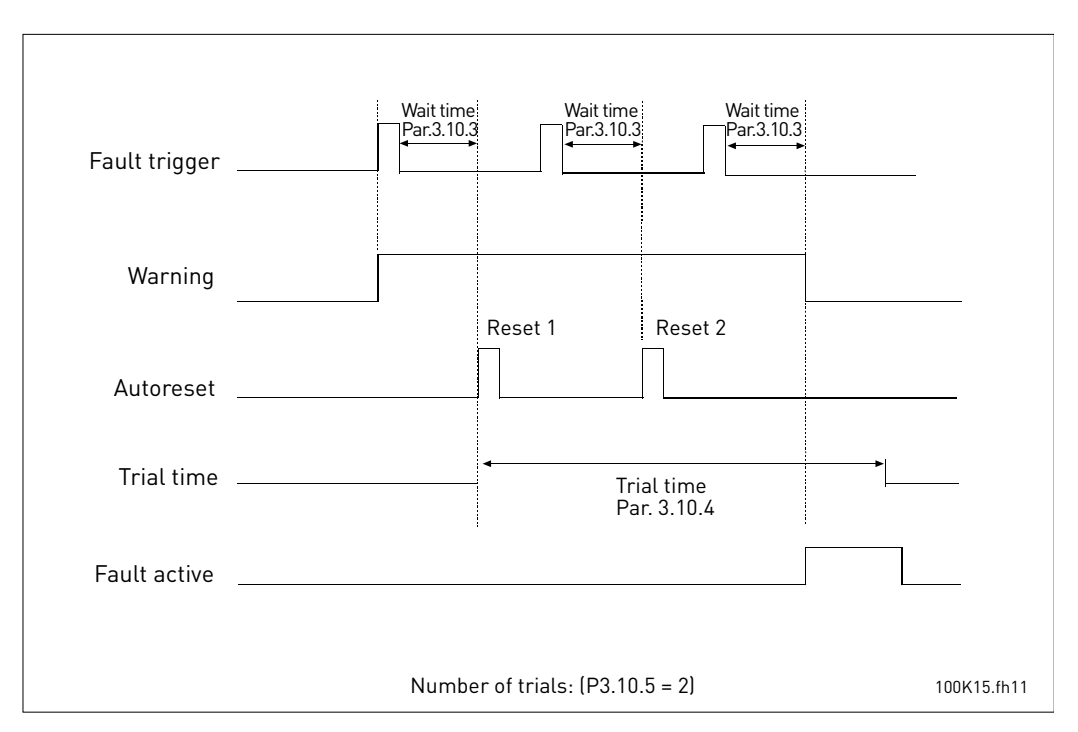

Figure 13. Automatic reset function

# M3.12.1.9DEAD BAND HYSTERESISM3.12.1.10DEAD BAND DELAY

The PID controller output is locked if the actual value stays within the deadband area around the reference for apredefined time. This function will prevent unnecessary movement and wear on actuators, e.g. valves.

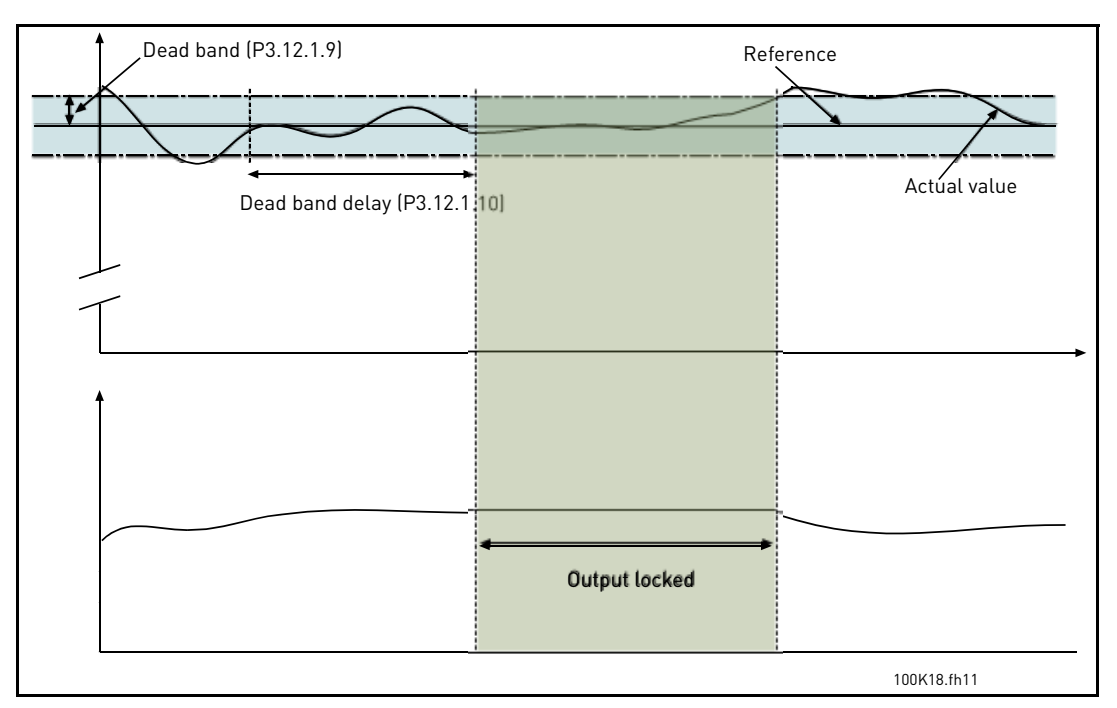

Figure 14. Dead band

# M3.12.2.7 SLEEP FREQUENCY LIMIT 1 M3.12.2.8 SLEEP DELAY 1

M3.12.2.9 WAKE-UP LEVEL 1

This function will put the drive into sleep mode if the frequency stays below the sleep limit for a longer time than that set with the Sleep Delay (M3.12.2.8). This means that the start command remains on, but the run reque st is turn ed off. When the actual value goes below, or above, the wake-up level depending on the set acting mode the drive will activate the run request again if the start command is still on.

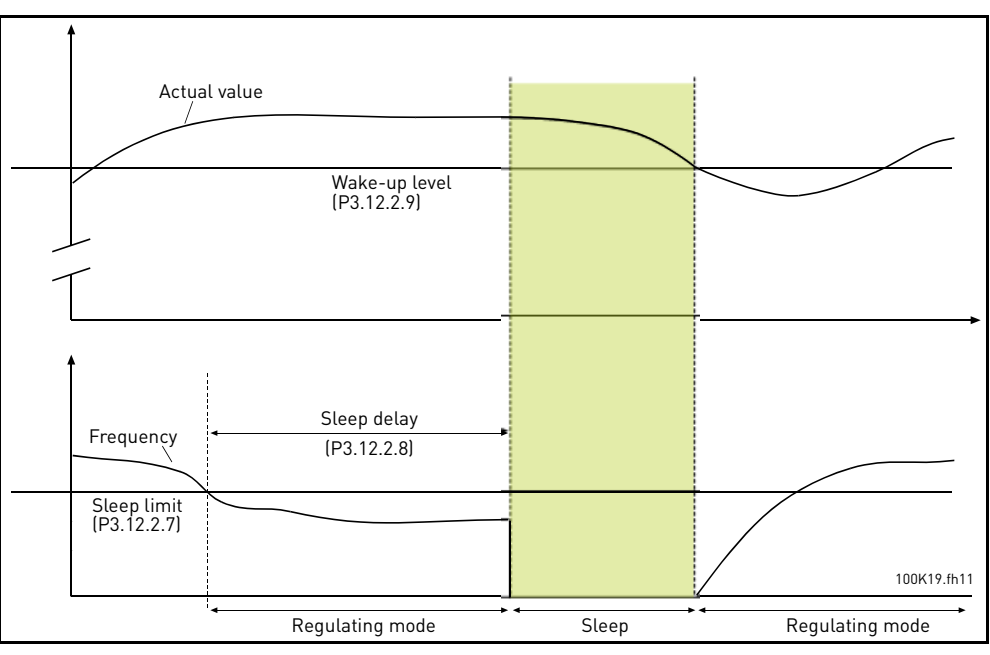

Figure 15. Sleep limit, Sleep delay, Wake-up level

## M3.12.4.1 FEEDFORWARD FUNCTION

Feedforward usually needs accurate process models, but in some simple cases a gain + offset type of feedforward is enough. The feedforward part does not use any feedback measurements of the actual controlled process value (water level in the example on page 68). The feedforward control uses other measurements which are indirectly affecting the controlled process value.

## Example 1:

Controlling the water level of a tank by means of flow control. The desired water level has been defined as a setpoint and the actual level as feedback. The control signal acts on the incoming flow.

The outflow could be thought of as a disturbance that can be measured. Based on the measurements of the disturbance, we can try to compensate for this disturbance by simple feedforward control (gain and offset) which is added to the PID output.

This way the controller would react much faster to changes in the outflow than if you just had measured the level.

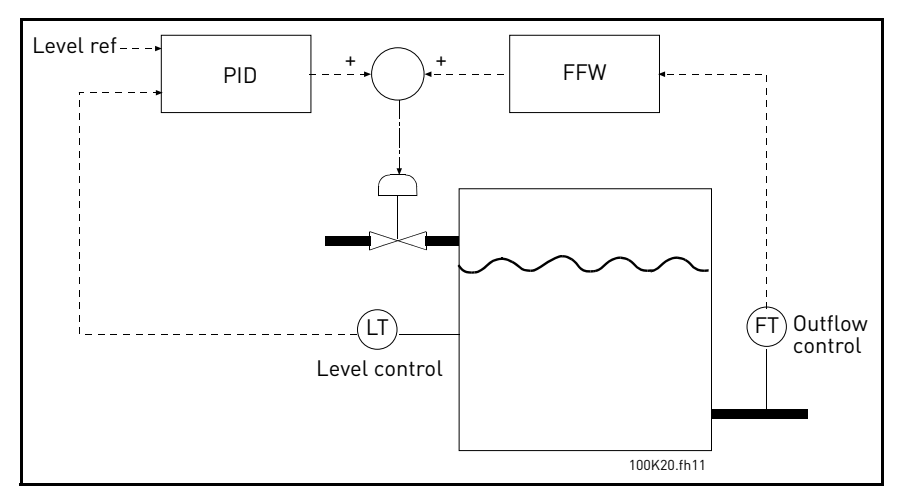

Figure 16. Feedforward control

#### M3.12.5.1 ENABLE PROCESS SUPERVISION

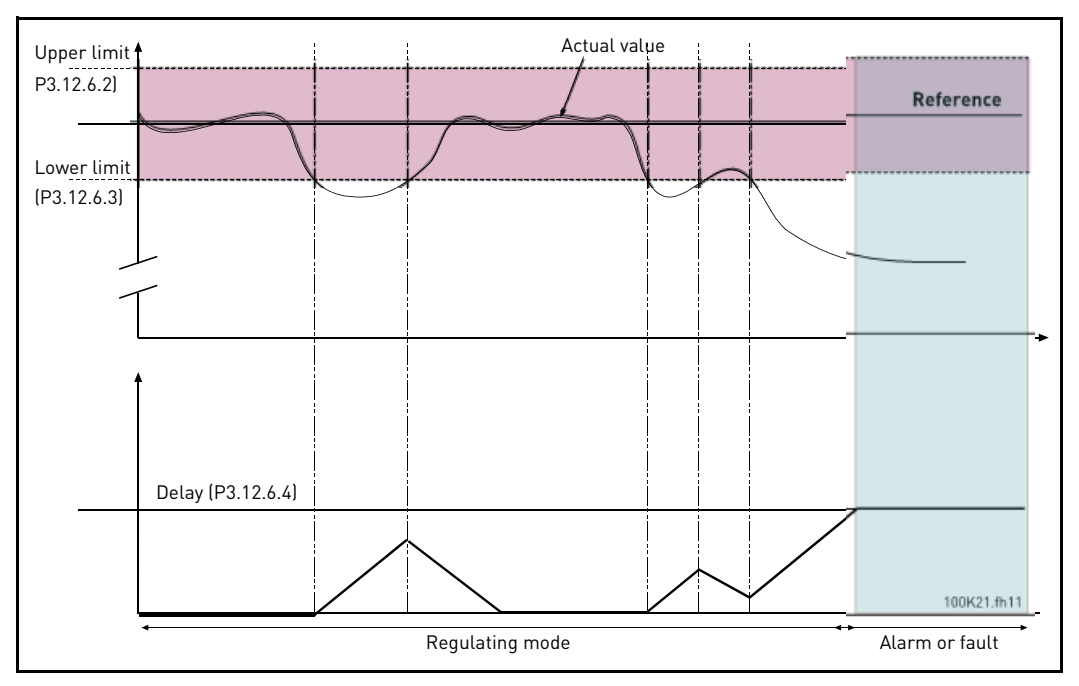

Figure 17. Process supervision

Upper and lower limits around the reference are set. When the actual value goes above or below these a counter starts counting up towards the Delay (M3.12.5.4). When the actual value is within the allowed area the same counter counts down instead. Whe never the counter is higher than the Delay an alarm or fault (depending on the selected response) is generated.

### PRESSURE LOSS COMPENSATION

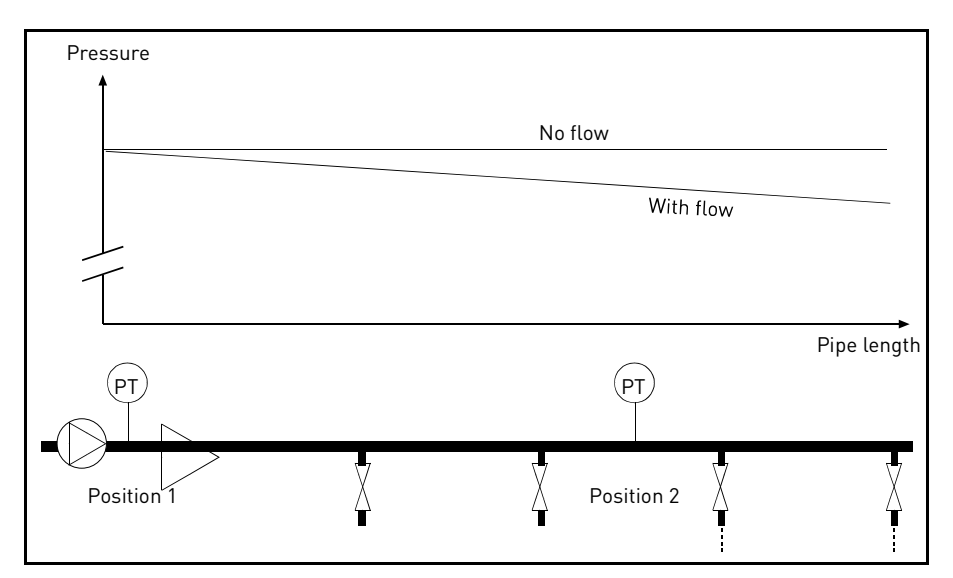

Figure 18. Position of pressure sensor

If pressurizing a long pipe with many outlets, the best place for the sensor would probably be halfway down the pipe (Position 2). However, sensors might, for example, be placed directly after the pump. This will give the right pressure directly after the pump, but farther down in the pipe the pressure will drop depending on the flow.

# M3.12.6.1ENABLE SETPOINT 1M3.12.6.2SETPOINT 1 MAX COMPENSATION

The sensor is placed in Position 1. The pressure in the pipe will remain constant when we have no flow. However, with flow, the pressure will drop farther down in the pipe. This can be compensated by raising the setpoint as the flow increases. In this case, the flow is estimated by the output frequency and the setpoint is linearly increased with the flow as in the figure below.

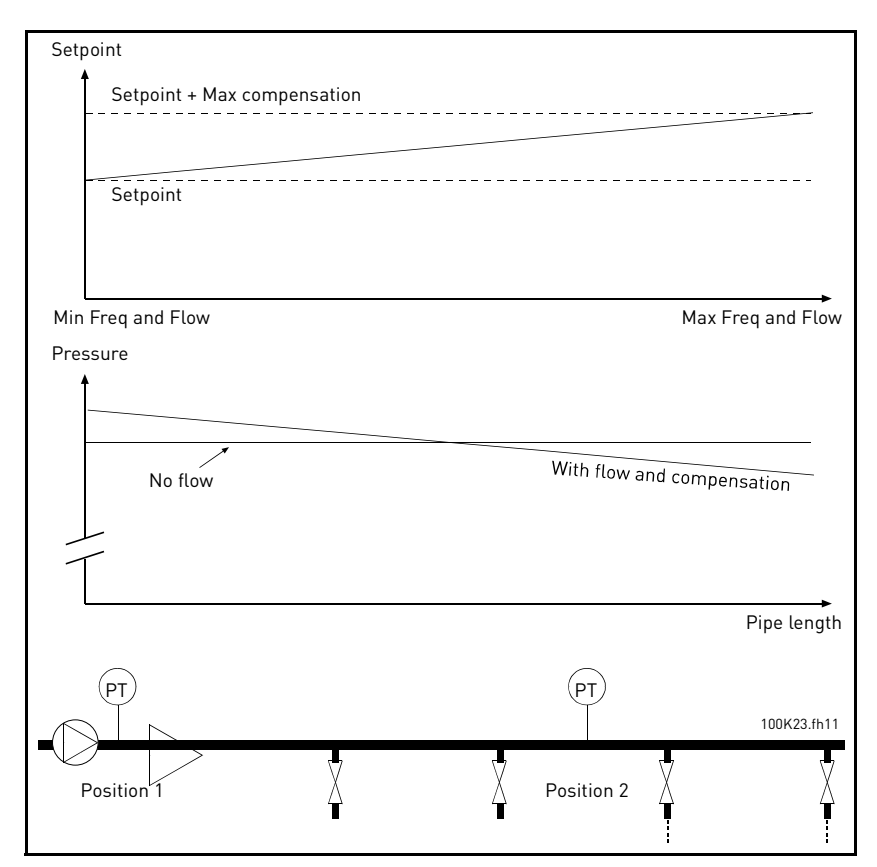

Figure 19. Enable setpoint 1 for pressure loss compensation

#### **MULTI-PUMP USE**

A motor/motors are connected/disconnected if the PID controller is not able to keep the process value or feedback within the defined bandwith around the setpoint.

Criteria for connecting/adding motors (also see Figure 20):

- Feedback value outside the bandwidth area.
- Regulating motor running at a "close-to-max" frequency (-2Hz)
- Conditions above are fulfilled for a time longer than the bandwidth delay
- There are more motors available

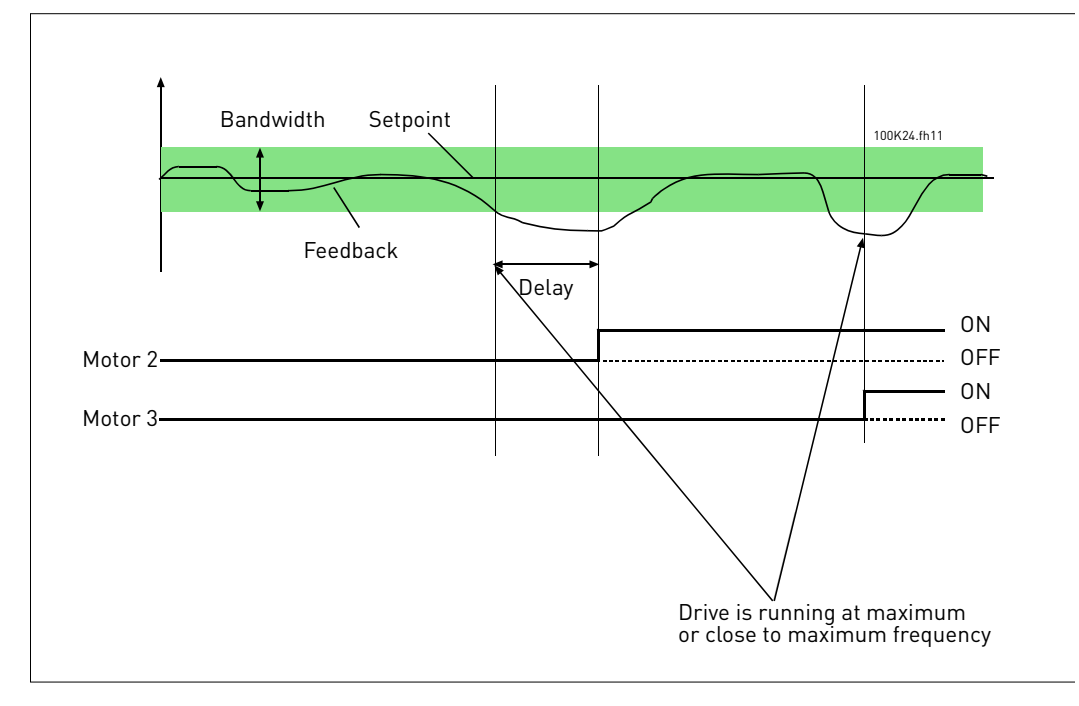

Figure 20.

Criteria for disconnecting/removing motors:

- Feedback value outside bandwidth area.
- Regulating motor running at a "close-to-min" frequency (+2 Hz)
- Conditions above are fulfilled for a time longer than the bandwidth delay
- There are more motors running than the regulating one.

#### P3.14.2 INTERLOCK FUNCTION

Interlocks can be used to tell the Multi Pump system that a motor is not available e.g. because of the motor is removed from the system for maintenance or bypassed for manual control.

Enable this function to use the interlocks. Choose the needed status for each motor by digital inputs (parameters M3.5.1.24 to M3.5.1.28). If the input is closed (TRUE) the motor isavailable for the Multi Pump system, otherwise it will not be connected by the Multi Pump logic.

## EXAMPLE OF THE INTERLOCK LOGIC:

If the motor starting order is

#### 1->2->3->4->5

Now, the interlock of motor **3** is removed, i.e. the value of parameter M3.51.26 is set to FALSE, the order changes to:

#### 1->2->4->5.

If motor **3** is taken into use ag ain (changing the value of parameter M3.5.1.26 to TRUE) the system runs on without stopping and motor **3** is placed last in the sequence:

#### 1->2->4->5->3

As soon as the system is stopped or goes to sleep mode for the next time, the sequence is updated to its original order.

#### 1->2->3->4->5

#### M3.14.3 INCLUDE FC

| Selection | Selection name | Description                                                                                       |
|-----------|----------------|---------------------------------------------------------------------------------------------------|
| 0         | Disabled       | Motor 1 (motor connected to drive) is always frequency controlled and not affected by interlocks. |
| 1         | Enabled        | All motors can be controlled and are affected by inter-<br>locks.                                 |

#### WIRING

There are two different ways to make the connections depending on whether selection **0** or **1** is set as parameter value.

#### Selection 0, Disabled:

The drive or the regulating motor is not included in the autochange or interlocks logic. The drive is directly connected to motor 1 as in Figure 21 below. The other motors are auxiliary ones connected to the mains by contactors and controlled by relays in the drive.

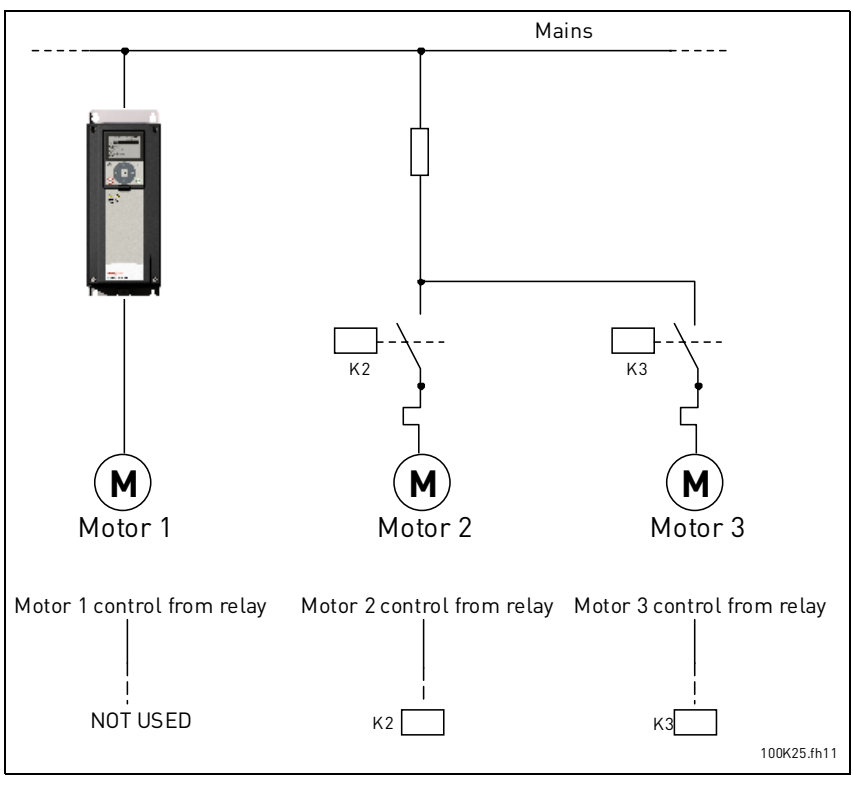

Figure 21.

## Selection 1, Enabled:

If the regulating motor needs to be included in the autochange or interlock logic make the connection according to Figure 22 below.

Every motor is controlled with one relay but the contactor logic takes care that the first connected motor is always connected to the drive and next to the mains.

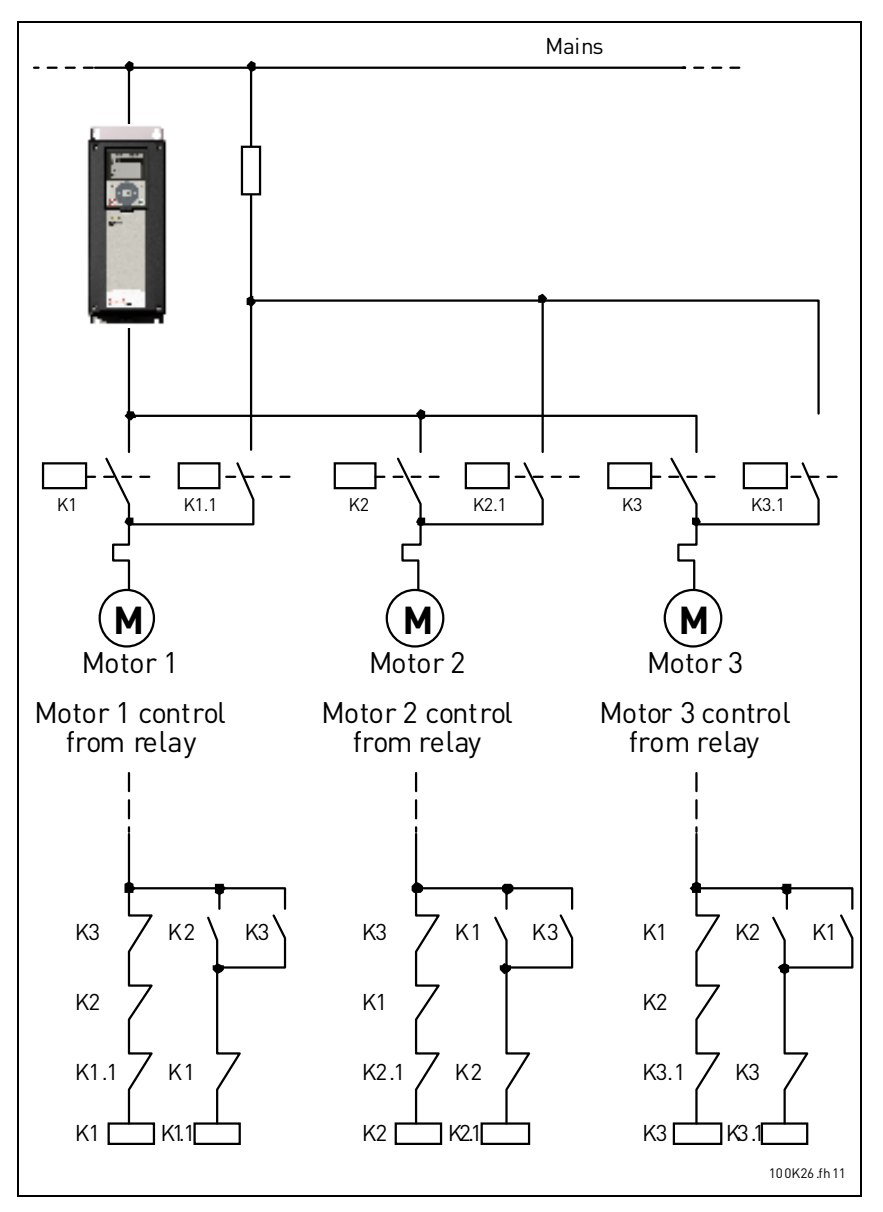

Figure 22.

## M3.14.4 AUTOCHANGE

| Selection | Selection name | Description                                                                                                    |
|-----------|----------------|----------------------------------------------------------------------------------------------------|
| 0         | Disabled       | The priority/starting order of the motors is always 1-2-3-4-<br>5 in normal operation. It might have changed during run if<br>interlocks have been removed and added again, but the<br>priority/order is always restored after a stop.                                                                                                    |
| 1         | Enabled        | The priority is changed at certain intervals to get an equal wear on all motors. The intervals of the auto-change can be changed (M3.14.5). You can also set a limit of how many motors are allowed to run (M3.14.7) as well as for the maximum frequency of the regulating drive when the autochange is done (M3.14.6). If the autochange interval M3.14.5) has expired, but the frequency and motor limits are not fulfilled, the autochange will be postponed until all conditions are met (this is to avoid e.g. sudden pressure drops because of the system performing an autochange when there is a high capacity demand at a pump station. |

#### EXAMPLE:

In the autochange sequence after the autochange has taken place, the motor with the highest priority is placed last and the others are moved up by one place:

Starting order/priority of motors: 1->2->3->4->5

--> Autochange -->

Starting order/priority of motors: 2->3->4->5->1

--> Autochange -->

Starting order/priority of motors: 3->4->5->1->2

# 3.7 HVAC Application - Fault tracing

When an unusual operating condition is detected by the drive control diagnostics, the drive initiates a notification visible, for example, on the keypad. The keypad will show the code, the name and a short description of the fault or alarm.

The notifications vary in consequence and required action. *Faults* make the drive stop and require reset of the drive. *Alarms* inform of unusual operating conditions but the drive will continue running. *Infos* may require resetting but do not affect the functioning of the drive.

For some faults you can program different responses in the application. See parameter group Protections.

The fault can be reset with the *Reset button* on the control keypad or via the I/O terminal. The faults are stored in the Fault history menu which can be browsed. The different fault codes you will find in the table below.

**NOTE**: When contacting distributor or factory because of a fault condition, always write down all texts and codes on the keypad display.

#### 3.7.1 Fault appears

When a fault appears and the drive stops examine the cause of fault, perform the actions advised here and reset the fault either

- 1. with a long (1 s) press on the Reset button on the keypad or
- 2. by entering the *Diagnostics* Menu (M4), entering *Reset faults* (M4.2) and selecting *Reset faults* parameter.

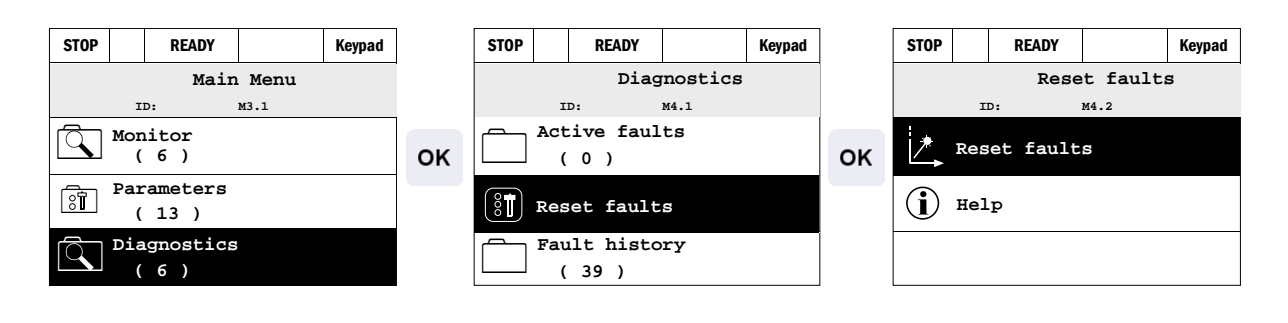

# 3.7.2 Fault codes

| Fault code | Fault name      | Possible cause                                                                                                    | Remedy                                                                                                    |
|------------|-----------------|----------------------------------------------------------------------------------------------------|----------------------------------------------------------------------------------------------------|
| 1          | Overcurrent     | Drive has detected too high a current<br>(>4*I <sub>H</sub> ) in the motor cable:<br>• sudden heavy load increase<br>• short circuit in motor cables<br>• unsuitable motor<br>Fault ID:<br>1 = Hardware fault<br>2 = Software fault                                                                                                    | Check loading.<br>Check motor.<br>Check cables.<br>Make identification run.                                                                                                    |
| 2          | Overvoltage     | <ul> <li>The DC-link voltage has exceeded the limits defined.</li> <li>too short a deceleration time</li> <li>high overvoltage spikes in supply</li> <li>Fault ID:</li> <li>10 = Hardware fault</li> <li>11 = Software fault</li> </ul>                                                                                                    | Make deceleration time longer.<br>Use brake chopper or brake<br>resistor (available as options)<br>Activate overvoltage controller.<br>Check input voltage.                                     |
| 3          | Earth fault     | Current measurement has detected that<br>the sum of motor phase current is not<br>zero.<br>• insulation failure in cables or motor<br>Fault ID:<br>20 = Hardware fault<br>21 = Software fault                                                                                                    | Check motor cables and motor.                                                                                                    |
| 5          | Charging switch | <ul> <li>The charging switch is open, when the START command has been given.</li> <li>faulty operation</li> <li>component failure</li> <li>Fault ID:</li> <li>40 = Hardware fault</li> </ul>                                                                                                    | Reset the fault and restart.<br>Should the fault re-occur, con-<br>tact the distributor near to you.                                                                                            |
| 7          | Saturation      | <ul> <li>Various causes: <ul> <li>defective component</li> <li>brake resistor short-circuit or overload</li> </ul> </li> <li>Fault ID: <ul> <li>60 = Hardware fault</li> </ul> </li> </ul>                                                                                                    | Cannot be reset from keypad.<br>Switch off power.<br>DO NOT RE-CONNECT<br>POWER!<br>Contact factory.<br>If this fault appears simulta-<br>neously with Fault 1, check<br>motor cables and motor |
| 8          | System fault    | <ul> <li>Component failure</li> <li>Faulty operation</li> <li>Fault ID:</li> <li>600 = Communication between control<br/>board and power unit has failed</li> <li>601 = Communication between control<br/>board and power unit has interfer-<br/>ence but is still working (ALARM)</li> <li>602 = Watchdog has reset the CPU</li> <li>603 = Voltage of auxiliary power in power<br/>unit is too low</li> <li>604 = Phase fault: Voltage of an output<br/>phase does not follow the reference</li> </ul> | Reset the fault and restart.<br>Should the fault re-occur, con-<br>tact the distributor near to you.                                                                                            |

| Fault<br>code | Fault name                        | Possible cause                                                                                                    | Remedy                                                                                                    |
|---------------|-----------------------------------|----------------------------------------------------------------------------------------------------|----------------------------------------------------------------------------------------------------|
| 9             | Undervoltage                      | <ul> <li>DC-link voltage is under the voltage limits defined.</li> <li>most probable cause: too low a supply voltage</li> <li>AC drive internal fault</li> <li>defect input fuse</li> <li>external charge switch not closed</li> <li>Fault ID:</li> <li>80 = Fault</li> <li>81 = Alarm</li> </ul> | In case of temporary supply<br>voltage break reset the fault<br>and restart the drive. Check the<br>supply voltage. If it is adequate,<br>an internal failure has occurred.<br>Contact the distributor near to<br>you.                              |
| 12            | Brake chopper<br>supervision      | <ul> <li>no brake resistor installed</li> <li>brake resistor is broken</li> <li>brake chopper failure</li> <li>Fault ID:</li> <li>110 = Hardware fault</li> <li>111 = Brake chopper saturation alarm</li> </ul>                                                                                   | Check brake resistor and<br>cabling.<br>If the these are ok, the chopper<br>is faulty. Contact the distributor<br>near to you.                                                                                                    |
| 13            | Drive undertem-<br>perature       | Too low temperature measured in power<br>unit's heatsink or board. Heatsink temper-<br>ature is under -10°C.<br>Fault ID:<br>120 = Fault<br>121 = Alarm                                                                                                    |                                                                                                    |
| 14            | Drive overtem-<br>perature        | Too low temperature measured in power<br>unit's heatsink or board. Heatsink temper-<br>ature is over 100°C.<br>Fault ID:<br>120 = Fault<br>121 = Alarm                                                                                                    | Check the correct amount and<br>flow of cooling air.<br>Check the heatsink for dust.<br>Check the ambient tempera-<br>ture.<br>Make sure that the switching<br>frequency is not too high in<br>relation to ambient tempera-<br>ture and motor load. |
| 15            | Motor stalled                     | Motor stall protection has tripped.<br>Fault ID:<br>140 = Fault                                                                                                    | Check motor and load.                                                                                                    |
| 16            | Motor overtem-<br>perature        | Motor overheating has been detected by<br>drive motor temperature model. Motor is<br>overloaded.<br>Fault ID:<br>150 = Fault                                                                                                    | Decrease motor load.<br>If no motor overload exists,<br>check the temperature model<br>parameters.                                                                                                    |
| 17            | Motor underload                   | Motor underload protection has tripped.<br>Fault ID:<br>160 = Fault                                                                                                    | Check load.                                                                                                    |
| 41            | IGBT tempera-<br>ture             | IGBT temperature (unit temperature + I <sub>2</sub> T)<br>is too high.<br>Fault ID:<br>400 = Fault                                                                                                    | Check loading.<br>Check motor size.<br>Make identification run.                                                                                                    |
| 51            | External fault                    | Digital input                                                                                                    |                                                                                                    |
| 52            | Keypad commu-<br>nication fault   | The connection between the control key-<br>pad and drive is broken                                                                                                    | Check keypad connection and possible keypad cable                                                                                                    |
| 53            | Fieldbus commu-<br>nication fault | The data connection between the fieldbus master and fieldbus board is broken                                                                                                    | Check installation and fieldbus master.                                                                                                    |

| Fault<br>code | Fault name                            | Possible cause                                                                       | Remedy                                                                                                    |
|---------------|---------------------------------------|--------------------------------------------------------------------------------------|----------------------------------------------------------------------------------------------------|
| 54            | Slot fault                            | Defective option board or slot                                                       | Check board and slot                                                                                                    |
| 65            | PC communica-<br>tion fault           | The data connection between the PC and drive is broken                               |                                                                                                    |
| 66            | Thermistor fault                      | The thermistor input has detected an increase of motor temperature                   | Check motor cooling and load.<br>Check thermistor connection<br>(If thermistor input is not in use<br>it has to be short circuited) |
| 101           | Process supervi-<br>sion fault (PID1) | PID controller: Feedback value outside of supervision limits (and the delay if set). |                                                                                                    |
| 105           | Process supervi-<br>sion fault (PID2) | PID controller: Feedback value outside of supervision limits (and the delay if set). |                                                                                                    |

Table 50. Fault codes and descriptions

# 3.8 Fieldbus process data out

Values to monitor through fieldbus are:

| Data               | Value                  | Scale   |
|--------------------|------------------------|---------|
| Process Data Out 1 | Output frequency       | 0.01 Hz |
| Process Data Out 2 | Motor speed            | 1 rpm   |
| Process Data Out 3 | Motor current          | 0.1 A   |
| Process Data Out 4 | Motor torque           | 0.1 %   |
| Process Data Out 5 | Motor power            | 0.1 %   |
| Process Data Out 6 | Motor voltage          | 0.1 V   |
| Process Data Out 7 | DC-link voltage        | 1 V     |
| Process Data Out 8 | Last active fault code |         |

Table 51. Fieldbus Process Data Out

# COMPACT VARIABLE FREQUENCY DRIVE

## **Automation and Control Solutions**

Honeywell International Inc. 1985 Douglas Drive North Golden Valley, MN 55422 customer.honeywell.com Honeywell Limited-Honeywell Limitée 35 Dynamic Drive Toronto, Ontario M1V 4Z9

® U.S. Registered Trademark
© 2009 Honeywell International Inc.
63-2692-01 M.S. 07-09

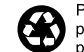

Printed in U.S.A. on recycled paper containing at least 10% post-consumer paper fibers.

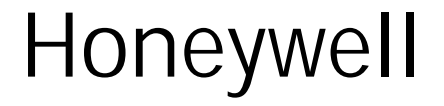